## Università degli Studi di Camerino

Scuola di Scienze e Tecnologie Corso di Laurea in Informatica (Classe L-31)

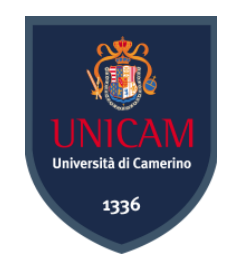

# Suricata: caso di studio di

Intrusion Detection and Prevention System

Laureando

Mirco Pazzaglia Matricola 081190 Relatore

Prof. Fausto Marcantoni

A.A. 2011/2012

«Learn the rules so you know how to break them properly.» Dalai Lama

«The quieter you become, the more you can hear.» Ram Dass

## Ringraziamenti

«Ringrazio tutti e tutto, niente e nessuno»

I miei più sentiti ringraziamenti vanno a tutti coloro che hanno fatto e fanno parte della mia vita.

Ringrazio la mia famiglia per il supporto e l'aiuto che mi ha fornito, e che da sempre mi segue in ogni mio passo verso il futuro. Ringrazio Noemi, mia sorella, che da sempre crede in me e mi sprona a dare il meglio dandomi la fiducia di cui ho bisogno.

Non posso mancare di ringraziare **tutti** i miei amici, da coloro che mi seguono dalla mia infanzia a quelli che si sono aggiunti nel corso degli eventi della mia vita. Compagni d'ogni momento, dal più triste al più felice, hanno tutti contribuito ad arricchire il mio essere e sono loro infinitamente grato per le esperienze che abbiamo condiviso.

Un ringraziamento anche ai miei colleghi di studio con i quali c'è sempre stato aiuto e supporto reciproco. Nello specifico vorrei ringraziare i miei due, oltre che amici, *colleghi Moschettieri* Giacomo e Giacomo con i quali ho condiviso i momenti migliori di questo percorso universitario, siano stati di studio, di svago o di brainstorming.

Ringrazio il corpo docenti del corso di laurea in Informatica dell'Università di Camerino e nello specifico il Prof. Fausto Marcantoni, il quale si è sempre dimostrato disponibile e pronto a condividere le sue conoscenze senza mai mancare della giusta dose di spirito e di allegria.

Ringrazio anche me stesso perché, dopotutto, se sono giunto fin qui è anche merito mio.

# Indice

| 1 Introduzione                                |
|-----------------------------------------------|
| 1.1 Panorama sulle tecnologie IDS/IPS9        |
| 1.2 OISF                                      |
| 1.3 Suricata19                                |
| 1.4 Comparativa con altri software IDPS20     |
| 1.4.1 Comparativa con Snort21                 |
| 2 Installazione ed implementazione            |
| 2.1 Le versioni di Suricata27                 |
| 2.2 GNU/Linux                                 |
| 2.2.1 Installazione da pacchetto28            |
| 2.2.2 Compilazione sorgenti                   |
| 2.2.3 Verifica dell'installazione             |
| 2.3 Microsoft Windows                         |
| 2.3.1 Installazione tramite Windows Installer |
| 2.3.2 Compilazione sorgenti                   |
| 2.3.3 Verifica dell'installazione             |
| 2.3.4 Differenze dalla versione Linux         |
| 2.4 Aggiornamento di Suricata40               |
| 2.5 Opzioni da riga di comando41              |
| 2.6 File di configurazione suricata.yaml43    |
| 2.7 Le regole                                 |
| 2.7.1 Live Rules Swap                         |
| 2.7.2 Emerging Threats                        |
| 2.7.3 Vulnerability Research Team             |
| 2.7.4 Rule Manager                            |
| 2.8 Distribuzioni IDS/IPS pronte all'uso      |
| 2.8.1 Smooth-Sec                              |
| 2.8.2 Security Onion                          |
| 3 Report, segnalazioni e tools                |
| 3.1 File di log                               |
| 3.2 Unified2 e Barnyard267                    |
| 3.3 Prelude e Prewikka69                      |

| 3.4 Squert, Snorby e Sguil                    | 75   |
|-----------------------------------------------|------|
| 3.4.1 Sguil                                   | 75   |
| 3.4.2 Squert                                  | 76   |
| 3.4.3 Snorby                                  | 78   |
| 3.5 Rules Editor                              | 80   |
| 4 Caso di studio                              | 84   |
| 4.1 La topologia della rete                   | 84   |
| 4.1.1 Host Vittima                            | 84   |
| 4.1.2 Gateway con Suricata IDPS               | 85   |
| 4.1.3 Host Attaccante                         | 87   |
| 4.1.4 Test di connettività                    | 88   |
| 4.2 Suricata come Intrusion Detection System  | 91   |
| 4.3 Suricata come Intrusion Prevention System | 95   |
| 4.3.1 Modalità in-line ed IPTables            | 96   |
| 4.3.2 Regole per il drop dei pacchetti        | 98   |
| 4.3.3 Test di prevenzione                     | 98   |
| 4.4 Esempio aggiuntivo: Suricata come proxy   | .100 |
| 5 Funzionalità                                | .103 |
| 5.1 PF_RING                                   | .104 |
| 5.2 NVIDIA CUDA                               | .105 |
| 5.3 LUA                                       | .108 |
| Conclusioni                                   | .112 |
| Appendice                                     | .114 |
| A- Parametri di compilazione                  | .114 |
| B- Lista di parametri per l'avvio di Suricata |      |

### 1 Introduzione

In questo documento verrà trattato Suricata, quale software open source di Intrusion Detection and Prevention System di prossima generazione in sviluppo presso la fondazione OISF. Verrà spiegato di cosa si tratta e di come funziona; saranno presentati strumenti ed interfacce di gestione disponibili per questo software. Sarà poi presentato un caso d'uso del software cercando di dimostrarne le capacità e l'impiego in termini di sicurezza delle reti, siano esse aziendali o di privati. Saranno trattati, per quanto possibile, le sue caratteristiche, le sue capacità e le sue funzionalità ma verranno messi in mostra anche i suoi limiti e le sue problematiche.

Il presente documento non vuole essere una guida che tratta nello specifico ogni dettaglio del software, poiché sarebbe impensabile per programma ancora in corso di sviluppo e che avanza di versione a ritmi sostenuti. Inoltre, benché Suricata sia un software multipiattaforma, alcune funzionalità sono esclusiva del mondo GNU/Linux, o funzionano al meglio in esso, pertanto, diversi passaggi a seguire saranno trattati solo per questo ambiente.

#### 1.1 Panorama sulle tecnologie IDS/IPS

L'acronimo IDS sta per Intrusion Detection System (sistema di individuazione di intrusione) e si riferisce ad una componente sia solo software che hardware con software embedded dedicato, atta ad analizzare il traffico in transito da e verso una specifica rete entro la quale viene installata. Lo scopo di disporre un IDS in una rete (usualmente LAN) è quello di monitorare il traffico al fine di rilevare eventuali attività sospette e/o malevoli nei confronti di qualunque host (sia esso client o server) presente all'interno della rete. In base al tipo di IDS ed alla sua disposizione, esso può essere in grado di monitorare il traffico di rete da e verso Internet ed il traffico di dati interno alla rete stessa. Tali sistemi sono spesso in grado di generare *alert* e *file di log* sulla base della loro attività di analisi o, avendo a disposizione database relazionali, salvare le informazioni sul traffico di rete reputate di interesse dall'amministratore di rete.

L'acronimo IPS sta per **Instrusion Prevention System** (sistema di prevenzione di intrusione); come l'IDS, un sistema di prevenzione è una componente software o hardware disposta all'interno di una rete. Tuttavia, lo scopo di un IPS non è quello di tenere sotto controllo il flusso dei dati da e verso la rete in cui esso è collocato e di tenerne uno storico, ma quello di prevenire tentativi di attacco o movimenti sulla rete potenzialmente pericolosi per l'incolumità degli host che ne fanno parte. Questo è genericamente possibile per un IPS quando disposto in modalità *in-line*. Le comuni azioni di prevenzione prese da un IPS possono essere il *drop* dei pacchetti o della sessione incriminata, il *reset* della sessione o il *blocco* e l'aggiunta ad una *black-list* dell'host che muove l'attacco verso la rete.

IDS ed IPS sono tecnologie complementari nell'ambito della sicurezza delle reti e sono in grado di lavorare in sinergia. Entrambe sono accomunate dall'analisi del traffico di rete ed entrambe entrano in funzione (di alert o di prevention) sulla base del *matching* fra determinate regole fornite dall'amministratore di rete ed i pacchetti in transito. Proprio per questi motivi, diversi software implementano sia la funzione di *detection* che di *prevention* in un unico *engine*, dando così origine a prodotti ibridi noti con l'acronimo di IDPS o **Instrusion Detection and Prevention System**. Questi sistemi agisco-

no ai livelli 2, 3, 4 dello stack TCP/IP. Questi sistemi spesso aggiungono alla componente sicurezza anche alcune funzionalità come la correzione di errori CRC (Cyclic Redundancy Check), la deframmentazio-

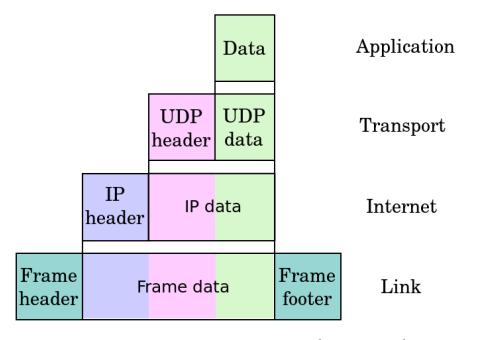

Figura 1.1: Stack TCP/IP

ne dei pacchetti, o il riordinare in sequenza i pacchetti TCP.[1]

Esistono quattro tipologie diverse di tecnologie IDPS[2]:

• Network-Based IDPS: monitorano il traffico, con particolare riguardo al livello applicativo e di rete, di specifici segmenti o dispositivi di rete. Tipicamente viene installato ai limiti topologici della rete per esempio in prossimità dei firewall che antecedono i gateway per altre reti o per Internet, o agli estremi di zone demilitarizzate (DMZ). Questi sensori hanno spesso accesso al traffico di rete per mezzo di monitor ports<sup>1</sup> presenti nei switch o predisponendo delle network tap<sup>2</sup> nei cavi d'interesse.

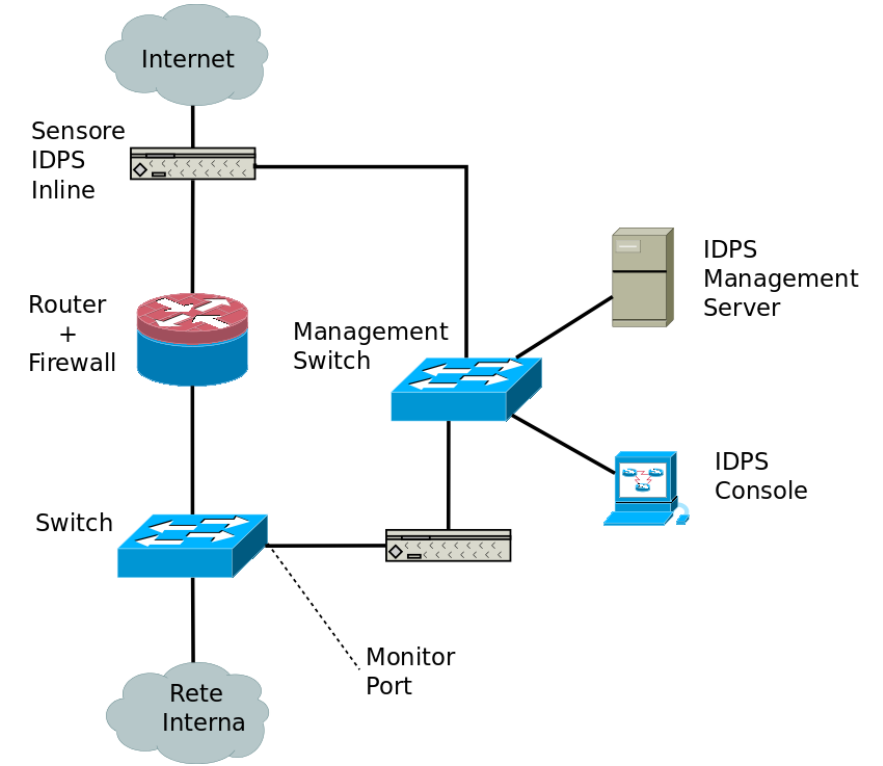

Figura 1.2: Esempio di network-based IDPS

<sup>1</sup> Si tratta di una porta dedicata presente in switch professionali sulla quale vengono copiati e trasmessi tutti i pacchetti in transito su quello switch.

<sup>2</sup> Si tratta di un dispositivo hardware che si interpone in modo trasparente, fra due endpoint di un collegamento via cavo ed aggiunge una porta per l'ascolto in copia del traffico in transito.

• Wireless IDPS: monitorano il traffico wireless ed esclusivamente ciò che riguarda i protocolli di rete wireless. Non agiscono a livello applicativo o di rete.

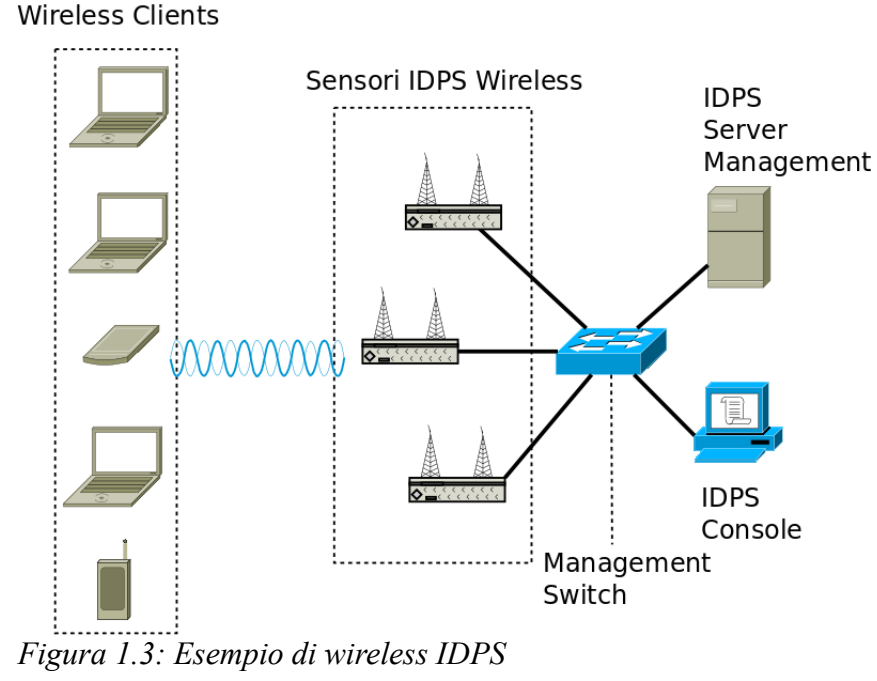

• Network Behaviour Analysis (NBA) IDPS: esaminano il traffico per identificare minacce che generano traffico non comune per una rete come nel caso di tentati *attacchi DDoS* (Distributed Denial of Service), in presenza di malware o violazioni di policy. Vengono spesso impiegati per monitorare il traffico interno alle stesse reti, o nel caso in cui si voglia rendere disponibile l'accesso alla propria rete da parte di terzi.

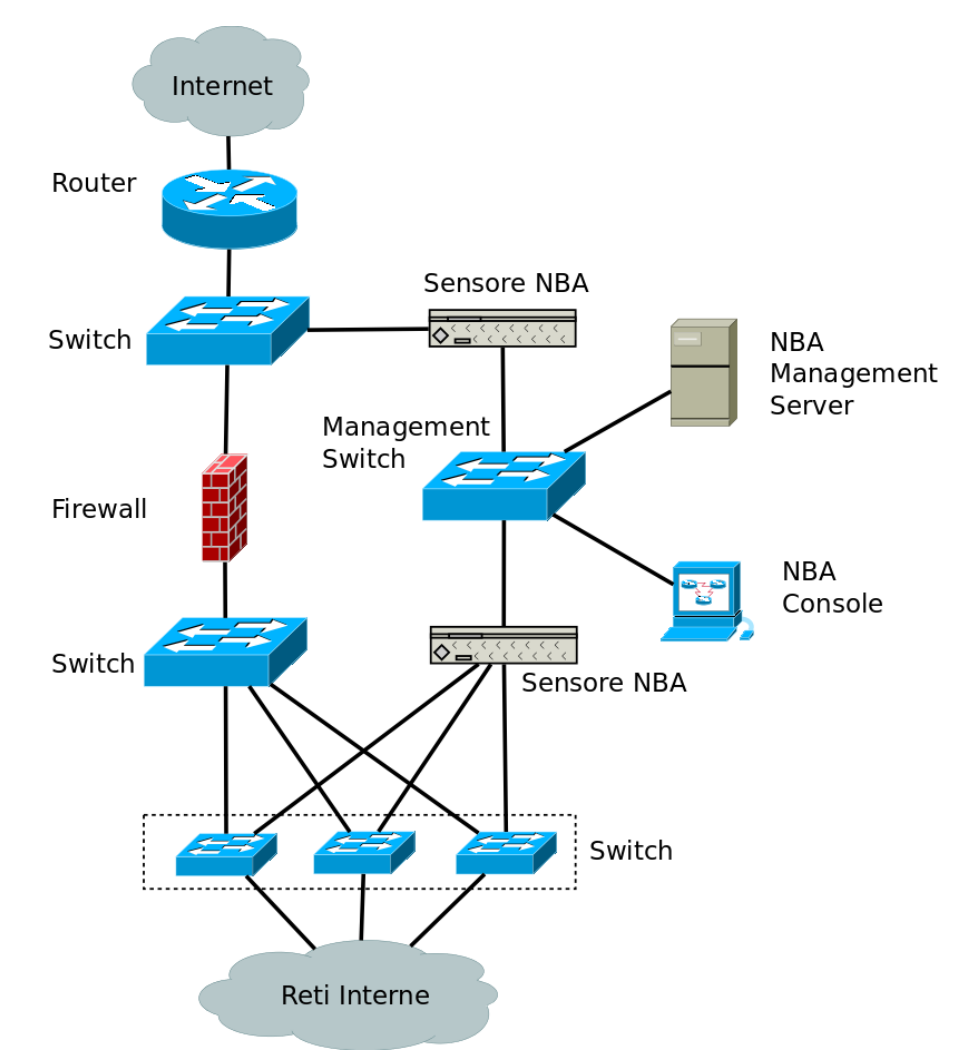

Figura 1.4: Esempio di NBA IDPS

 Host-Based IDPS: monitorano tutto ciò che accade all'interno del singolo host su cui vengono installati. L'host su cui vengono installati è in genere un server accessibile dall'esterno della rete o un client di accesso pubblico. I dati monitorati variano dai processi in esecuzione sulla macchina, agli accessi ai file, ai log di sistema, etc.

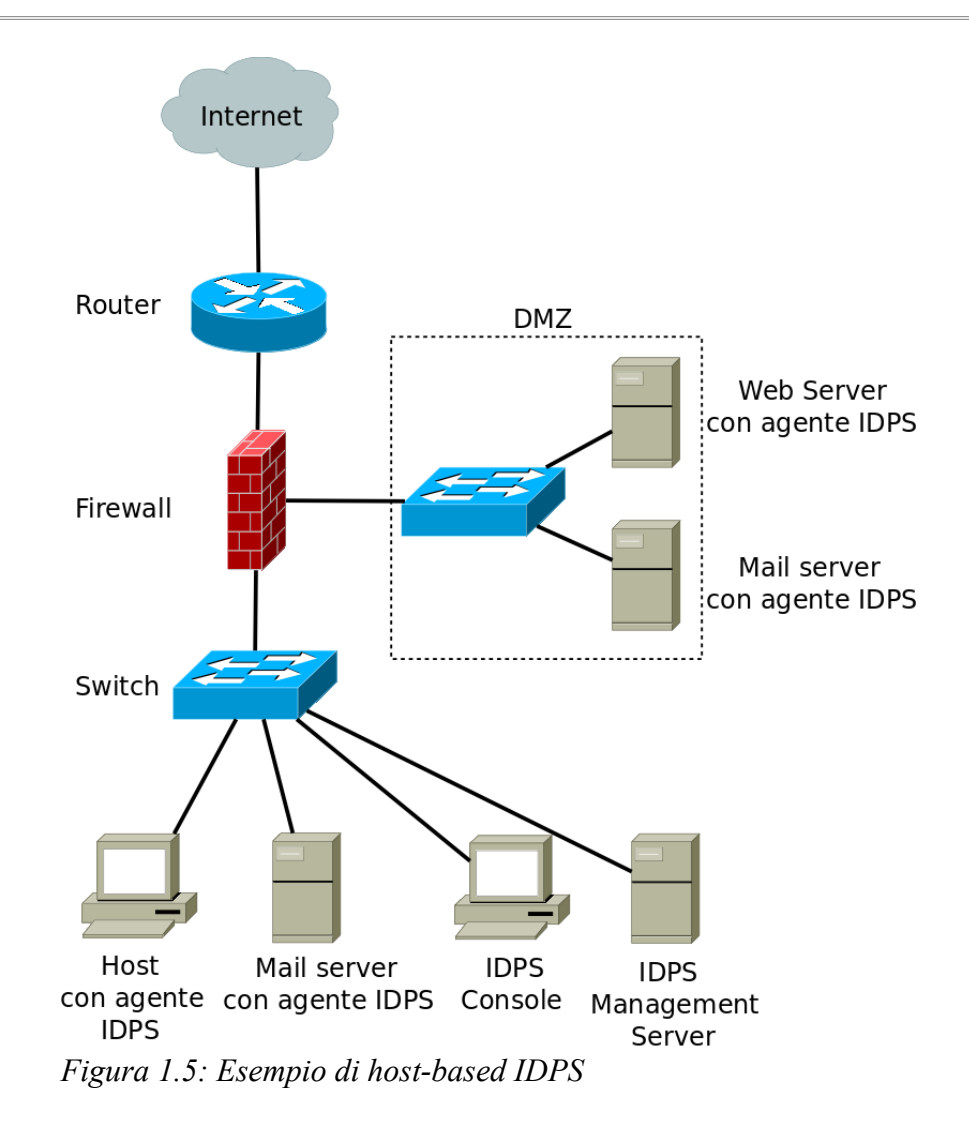

Il contesto generale di utilizzo di questi sistemi di intrusione e prevenzione è quello aziendale. Il possesso ed il trattamento di dati sensibili da parte di aziende e organizzazioni, impone loro che vengano adoperati opportuni ed efficaci sistemi di sicurezza nelle loro reti interne onde evitare violazioni delle policy di sicurezza aziendali. Le tecnologie IDPS si vanno dunque ad affiancare (e mai a sostituire) ad altre tecnologie di sicurezza informatica quali *firewall* ed *antivirus*. Ad ogni modo, non sono rari casi di utilizzo di IDPS anche in ambito domestico, laddove si senta la necessità di aumentare le difese della propria rete o semplicemente si voglia sperimentare questo tipo di tecnologie. La maggior parte degli IDPS utilizza diverse tecnologie di detection, eventualmente combinate, per fornire un miglior grado di accuratezza. Tre sono le principali tecnologie:

- Signature-based: effettuano una comparazione fra le *firme* (o signatures) note, gestite tramite apposite *rules* dall'amministratore di rete, ed i pacchetti in transito. Sono molto efficaci nell'individuare minacce note che hanno pattern di attacco statici ma sono quasi inutili nei confronti di minacce non note. L'analisi basata sulle firme non è inoltre in grado di tenere sotto controllo lo *stato* delle comunicazioni nel flusso di rete.
- Statistical anomaly-based detection: avendo a disposizione dati statistici riguardo i flussi di rete reputati normali, avvertono situazioni fuori dalla norma sulla base di quanto determinati parametri deviano dai propri valori standard. Questo metodo di identificazione di intrusione necessita di una fase preliminare di studio della rete per stabilire quali sono i valori normali. Se in questa fase di "taratura" sono però già in corso attacchi o situazioni anomale, questi produrranno una definizione di stato normale di rete errata, portando in futuro a casi di *falsi positivi* o a ritenere innocue situazioni pericolose.
- Stateful protocol analysis: analizzano il flusso di rete comparandolo con appositi profili che contengono azioni normalmente reputate non nocive nel contesto di specifici protocolli *stateful*. Così si può ad esempio controllare che un utente che ha accesso ad un server FTP, ma che non ha ancora ottenuto privilegi tramite autenticazione, non tenti di usare comandi non pertinenti al suo corrente stato di utente anonimo; nessuna segnalazione avverrebbe nel caso in cui invece tali comandi venissero eseguiti una volta guadagnato i diritti previa autenticazione. Questo tipo di analisi è molto sofisticata ma è al contempo molto diffi-

cile produrre profili per ogni protocollo, che comprendano tutti gli scenari possibili d'uso, leciti e non leciti. Altro contro è l'elevato costo computazionale che consegue dall'analisi degli stati.

Le soluzioni IDPS sono usualmente composte da più elementi. Indispensabili sono i **sensori** o **agenti** (nel caso di tecnologie host-based) ovvero la macchina su cui i software IDS/IPS sono in esecuzione. Ci può poi essere un server che centralizzi l'operato di più sensori. Questo viene chiamato **management server** e può essere in grado di effettuare un'analisi più consapevole di ciò che sta succedendo nella rete, potendo disporre dei dati di tutti i sensori. C'è poi un **database server** d'appoggio per lo storage dei log e degli alert dei sensori. Infine può essere di comodo una **console** per la gestione dei server e dei sensori da parte dell'amministratore di rete.

A seguire una figura che, alla luce di quanto detto finora, rappresenta una possibile implementazione di un sistema IDPS in una rete complessa.

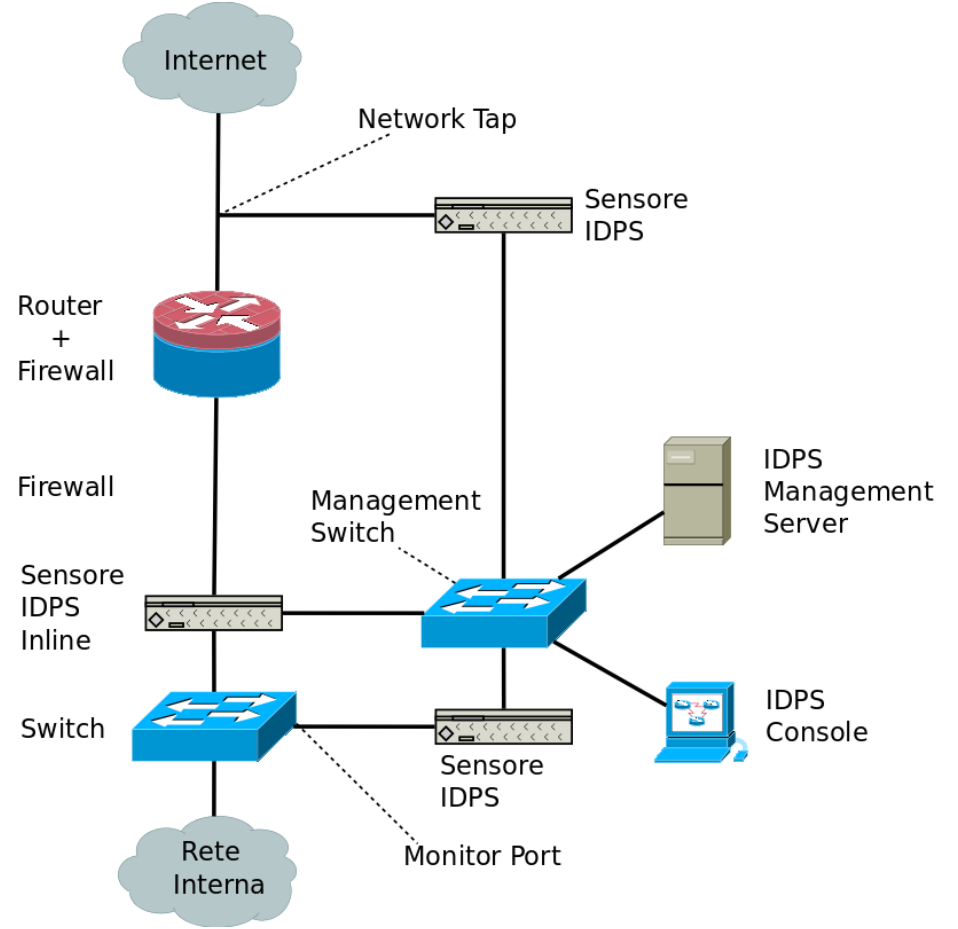

Figura 1.6: Esempio di rete con IDPS

#### 1.2 **OISF**

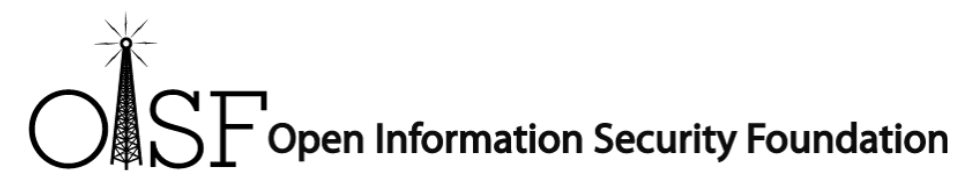

La Open Information Security Foundation (OISF) è una fondazione non-profit il cui scopo primario è quello di creare un engine IDPS open source di prossima generazione. Nel core team si annoverano nomi quali Matt Jonkman (fondatore di Emerging Threats) e Victor Julien (creatore del firewall Vuurmuur) mentre fra i contributori vi è Luca Deri (leader del progetto NTOP). Diversi membri hanno inoltre alle loro spalle esperienza nel campo della sicurezza informatica e nello sviluppo di *Snort*, famoso software IDPS. Intrinseca nella natura open source del progetto di OISF è la partecipazione della community sia tramite *mailing list<sup>3</sup>* sia partecipando attivamente allo sviluppo. I finanziamenti per il lavoro di OISF vengono direttamente da *US Department of Homeland Security (DHS)* e da compagnie private che formano l'OISF Consortium. La fondazione è raggiungibile, al giorno d'oggi, dal sito www.openinfosecfoundation.org ed è possibile entrarne in contatto come segue:

> 117 North 5'th Street Suite 318 Lafayette, Indiana 47901

oisf-team@openinfosecfoundation.org 765-429-0398

 $<sup>\</sup>label{eq:http://lists.openinfosecfoundation.org/mailman/listinfo} 3 \ \underline{\text{http://lists.openinfosecfoundation.org/mailman/listinfo}}$ 

#### 1.3 Suricata

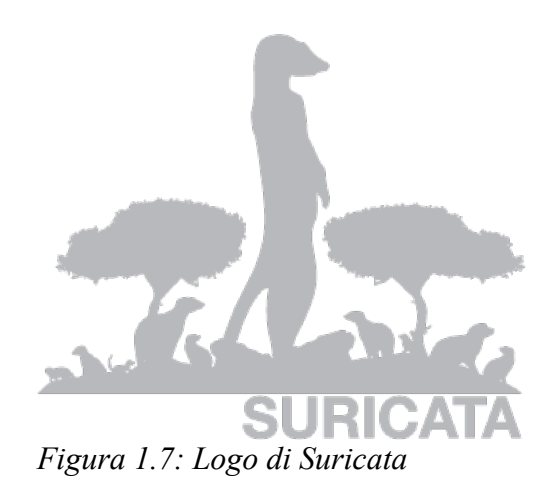

Il progetto in sviluppo presso la OISF ed argomento principe di questa tesi è il software *Suricata*, un engine IDPS di carattere principalmente networkbased. Il progetto, in accordo con la direzione della OISF, è open source e la data di rilascio nella sua prima versione è stata nel corso di dicembre 2009. In data 7 dicembre 2012 il software ha raggiunto la versione 1.3.5 nel ramo di produzione *stable* e la versione 1.4rc1 nel ramo di produzione *preview*. Il software è scritto in linguaggio C ed ha la prerogativa di essere multipiattaforma. È possibile infatti compilare ed eseguire Suricata in ambiente Microsoft Windows, Linux, Mac OS, Unix e FreeBSD. Suricata viene rilasciato sotto licenza GPLv2<sup>4</sup>, eccezion fatta per le compagnie che fanno parte dell'OISF Consortium, alle quali viene concesso in licenza non GPL.

Benché il software non abbia ancora raggiunto la sua completezza, non manca di integrare tecnologie e funzionalità degne di un next-gen IDPS engine. Fra queste funzionalità si hanno ad esempio, il supporto al multithreading, l'uso di accelerazione grafica per l'analisi tramite la tecnologia nVidia  $CUDA_{\mathbb{R}}$  per il GPGPU, o il trigger di script in linguaggio LUA, output in formato Unified2 o Prelude o l'uso di Flow variables che permettono la crea-

<sup>4</sup> I termini di licenza GPLv2 sono disponibili al seguente indirizzo http://www.gnu.org/licenses/gpl-2.0.html

zione di regole sofisticate o ancora l'uso di HTP per il parsing di dati HTTP.

#### 1.4 Comparativa con altri software IDPS

Suricata non è l'unico software di Intrusion Detection and Prevention System in circolazione al momento. Il mercato mette a disposizione diversi progetti gratuiti o a pagamento. Fra i vari software IDPS commerciali vi sono, ad esempio, i prodotti CISCO<sup>5</sup>, IBM<sup>6</sup> o Juniper<sup>7</sup>. Queste soluzioni spesso hanno costi elevati, ma forniscono assistenza e aggiornamenti con estrema efficienza e celerità.

Il panorama dei software free invece è governato da software il cui sviluppo dipende non da enti privati ma da comunità finanziate dalla presenza di fondi (come la OISF) o meno in cui la velocità di sviluppo e l'aggiornamento delle regole di sicurezza procedono più lentamente. In questo scenario i protagonisti sono Snort e Suricata in ambito network-based ed OSSEC specializzato invece nell'host-based analysis. Altri software che svolgono funzioni di IDS e/o IPS sono per esempio Sagan<sup>8</sup>, Bro<sup>9</sup>, AIDE<sup>10</sup>, o OpenIDS<sup>11</sup>.

<sup>5</sup> http://www.cisco.com/en/US/products/ps5729/Products\_Sub\_Category\_Home.html

 $<sup>6 \\ \</sup>underline{ http://www-947.ibm.com/support/entry/portal/overview//software/tivoli/proventia\_network\_intrusion\_prevention\_system} \\ \underline{ http://www-947.ibm.com/support/entry/portal/overview//software/tivoli/proventia\_network\_intrusion\_prevention\_system} \\ \underline{ http://www-947.ibm.com/support/entry/portal/overview//software/tivoli/proventia\_network\_intrusion\_prevention\_system} \\ \underline{ http://www-947.ibm.com/support/entry/portal/overview//software/tivoli/proventia\_network\_intrusion\_prevention\_system} \\ \underline{ http://www-947.ibm.com/support/entry/portal/overview//software/tivoli/proventia\_network\_intrusion\_prevention\_system} \\ \underline{ http://www-947.ibm.com/support/entry/portal/overview//software/tivoli/proventia\_network\_intrusion\_prevention\_system} \\ \underline{ http://www-947.ibm.com/support/entry/portal/overview//software/tivoli/proventia\_network\_intrusion\_prevention\_system} \\ \underline{ http://www-947.ibm.com/support/entry/portal/overview//software/tivoli/proventia\_network\_intrusion\_prevention\_system} \\ \underline{ http://www-947.ibm.com/support/entry/portal/overview/software/tivoli/proventia\_network\_intrusion\_prevention\_system} \\ \underline{ http://www-947.ibm.com/support/entry/portal/overview/software/tivoli/proventia\_network\_intrusion\_prevention\_system} \\ \underline{ http://www-947.ibm.com/support/entry/portal/overview/software/tivoli/proventia\_network\_intrusion\_prevention\_system} \\ \underline{ http://www-947.ibm.com/support/entry/portal/overview/software/tivoli/proventia\_network\_intrusion\_prevention\_system} \\ \underline{ http://www-947.ibm.com/support/entry/software/tivoli/proventia\_network\_intrusion\_preventia\_network\_intrusion\_system} \\ \underline{ http://www-947.ibm.com/support/entry/software/tivoli/proventia\_network\_intrusion\_system} \\ \underline{ http://www-947.ibm.com/support/entry/software/tivoli/proventia\_network\_intrusion\_system} \\ \underline{ http://www-947.ibm.com/support/entry/software/tivoli/proventia\_network\_intrusion\_system} \\ \underline{ http://www-947.ibm.com/support/entry/software/tivoli/proventia\_network\_intrusion\_system} \\ \underline{ http://www-947.ibm.com/support/entry/software/tivoli/proventia\_network\_intrusio$ 

<sup>7</sup> http://www.juniper.net/us/en/products-services/security/idp-series/

<sup>8 &</sup>lt;u>http://sagan.quadrantsec.com/</u>

<sup>9 &</sup>lt;u>http://www.bro-ids.org/</u>

<sup>10 &</sup>lt;u>http://aide.sourceforge.net/</u>

<sup>11 &</sup>lt;u>http://openids.org/</u>

#### 1.4.1 Comparativa con Snort

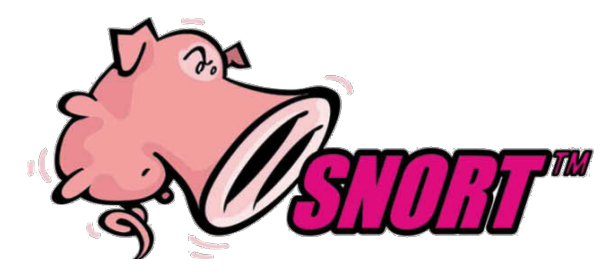

Snort è un software di Intrusion Detection and Prevention System network-based che nasce per mano di Matt Roesch nel 1998. Da allora il progetto ha continuato ad evolversi ed è giunto alla versione 2.9.4 nel corso di novembre 2012. Scritto in C e rilasciato sotto licenza GPL. In un certo senso Snort è il precursore di Suricata, per il quale ha gettato le basi ed ha permesso la creazione dell'enviroment di SIEM (Security Information and Event Management) e software di reportistica o management tutt'oggi validi nell'uso con Suricata. Il motore IDPS di Suricata è inoltre snort-rule compliant, il che significa che supporta l'uso di regole scritte e formattate così come quelle per Snort, rendendo così facile la transizione da un sistema all'altro; la gestione di un unico repository di regole risulta sicuramente più facile.

Ad oggi ci sono diverse peculiarità in Suricata che lo rendono un software di spicco e promettente per il futuro. A seguire, una tabella riassuntiva di paragone fra Suricata e Snort[3][4].

| Parametro                           | Suricata                                                             | Snort                                                                                 |
|-------------------------------------|----------------------------------------------------------------------|---------------------------------------------------------------------------------------|
| Modalità IPS                        | Opzionale traminte –<br>enable-nfqueue                               | Usando il paramentro -q o<br>l'applicativo Snort_inline                               |
| Regole                              | <ul><li>VRT::Snort rules</li><li>EmergingThreats<br/>rules</li></ul> | <ul> <li>VRT::Snort rules</li> <li>SO rules</li> <li>EmergingThreats rules</li> </ul> |
| Thread                              | Multi-threaded                                                       | Single-threaded                                                                       |
| Installazione                       | Perlopiù manuale                                                     | Tramite pacchetto                                                                     |
| Log degli eventi                    | File, Unified2 per Barnyard2                                         | 2, database                                                                           |
| Documentazione                      | Poche risorse                                                        | Molte risorse                                                                         |
| Analisi offline<br>(pcap)           | Sì                                                                   | Sì                                                                                    |
| File di<br>configurazione           | File YAML                                                            | File .conf                                                                            |
| Linguaggio di<br>programmazion<br>e | С                                                                    | С                                                                                     |
| Sistema<br>Operativo                | Multipiattaforma                                                     | Multipiattaforma                                                                      |
| Supporto IPv6                       | Sì                                                                   | Sì                                                                                    |
| Sviluppatore                        | OISF                                                                 | Sourcefire, Inc.                                                                      |
| In sviluppo da                      | 1998                                                                 | 2009                                                                                  |
| Versione stabile<br>corrente        | 1.3.5                                                                | 2.9.4                                                                                 |

Sébastien Damaye ha effettuato una serie di test sul campo per confrontare al meglio i due software. I dati che seguono sono solo perlopiù indicativi e vanno presi con cautela:

| Test                            | Priorità | # di test | Punteggio<br>Suricata | Punteggio<br>Snort |
|---------------------------------|----------|-----------|-----------------------|--------------------|
| Test rules                      | 3        | 8         | 6                     | 8                  |
| Bad Traffic (non RFC compliant) | 2        | 4         | 1                     | 1                  |
| Frammentazione pacchetti        | 2        | 2         | 1                     | 3                  |
| Login falliti consecutivamente  | 3        | 1         | 1                     | 0                  |
| Tecniche di evasione            | 2        | 15        | 21                    | 29                 |
| Malware & viruse                | 3        | 14        | 9                     | 7                  |
| Shellcodes                      | 3        | 11        | 12                    | 7                  |
| Denial of Service (DoS)         | 3        | 3         | 3                     | 3                  |
| Attacchi Client-side            | 3        | 257       | 127                   | 157                |
| Performance                     | 3        | 0         | 2                     | 1                  |
| Modalità Inline / Prevention    | 2        | 0         | 1                     | 1                  |
| TOTALE                          | 215      | 184       | 217                   |                    |
| TOTALE (Somm                    | 315      | 528       | 617                   |                    |

Un'ulteriore analisi comparativa delle performance[5] vede Snort avere un peso minore sulla CPU in modalità single-thread ma una scalabilità inferiore nel momento in cui si passa ad architetture multicore o multicpu e genericamente una minore precisione nell'analisi rispetto a Suricata.

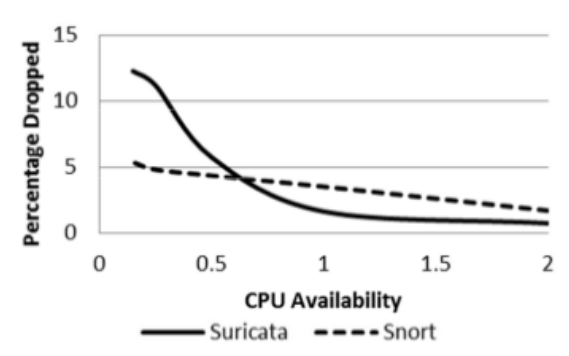

Figura 1.8: Perdita di pacchetti a 3.2 MBps

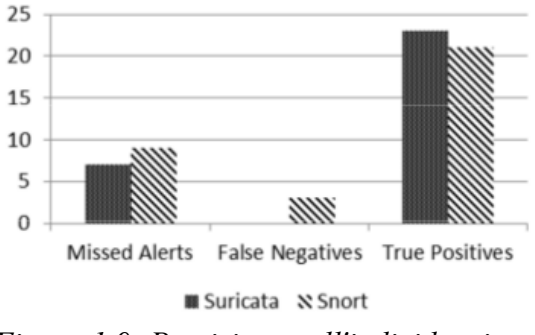

Figura 1.9: Precisione nell'individuazione di attacchi

Dalla figura 1.8 può evincere che Suricata ha un drop-rate minore dei pacchetti all'aumentare dei core presenti nella macchina in cui viene installato; al crescere dei core, Suricata riesce a scalare e a sfruttare a pieno l'architettura, a differenza di Snort per il quale l'uso di architetture multicore giova meno. Riuscire ad analizzare costantemente il flusso dei dati implica anche una maggiore precisione dell'analisi del traffico di rete. Infatti la figura 1.9 mostra come Suricata, nel caso di test, abbia meno falsi negativi e più riscontri positivi.

Con il grafico in figura 1.10 si vuole ribadire l'ottimizzazione di Snort per macchine a singolo core. Suricata infatti ha picchi di utilizzo di CPU non indifferenti nei confronti del concorrente.

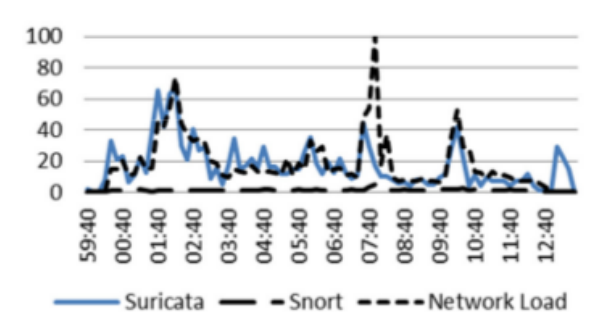

Figura 1.10: Snort e Suricata in architettura single-threaded

Diverso è lo scenario che si dipinge nel momento in cui si passa a macchine multicore come nella figura 1.11 e nella figura 1.12. Nel confronto dei due grafici risulta chiaro che in ambiente multicore, Suricata goda di una migliore scalabilità.

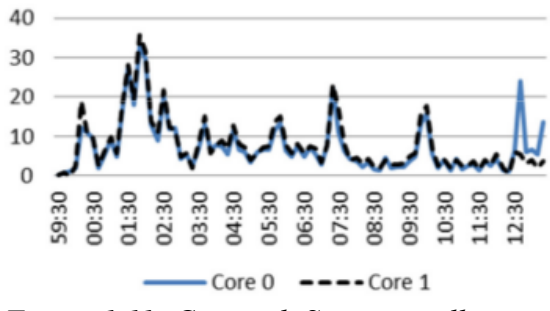

Figura 1.11: Carico di Suricata sulla CPU in uno scenario dual core

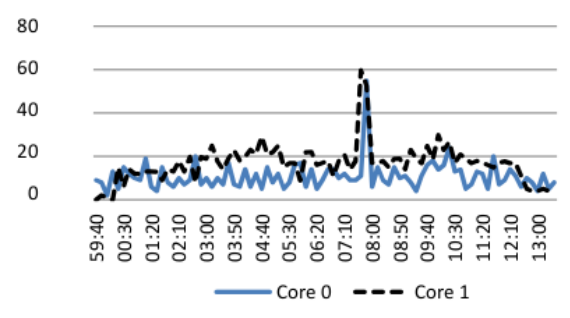

Figura 1.12: Carico di Snort sulla CPU in uno scenario dual core

## 2 Installazione ed implementazione

In questo capitolo verranno affrontate nello specifico le procedure di installazione e configurazione di Suricata IDPS. Per via della natura open e multipiattaforma del progetto si può disporre di diverse versioni del software. Oltre a dover scegliere la versione opportuna per le proprie esigenze, si può dover ricorrere alla ricompilazione del codice del programma per poter abilitare o integrare eventuali funzionalità desiderate.

Bisogna prestare poi attenzione ai settaggi nel file di configurazione di Suricata. Nel file *suricata.yaml* vengono definiti vari parametri di funzionamento per il software ed i percorsi di sistema per caricare le regole o salvare i file di log, oltre che per specificare determinati comportamenti.

Le regole sono anch'esse di vitale importanza per il funzionamento di Suricata. I file *.rules* contengono le definizioni che vengono caricate dall'engine all'avvio del programma, e consentono a Suricata di analizzare il traffico di rete e prendere decisioni per i singoli pacchetti, scaturendo alert, salvando file di log e, se disposto in *modalità in-line* effetturne il drop. Verrà spiegato il funzionamento delle regole e come scriverne di proprie. Successivamente verranno presentati dei sistemi automatici di gestione ed aggiornamento delle regole, ed i repository da dove prelevare set di regole già pronte all'uso.

Infine saranno discussi degli ambienti SIEM preconfigurati con funzionalità di IDS/IPS svolti da Suricata. Questi sono immagini disco liberamente scaricabili dalla rete, pronti ad essere usati sia in modalità live-CD che installati su apposite macchine, rendendo meno faticosa l'installazione e la configurazione di sensori IDPS.

#### 2.1 Le versioni di Suricata

Suricata è disponibile al download dal sito della OISF<sup>12</sup>. I rami di sviluppo principali sono due, **stable** e **preview** e la pagina di download viene costantemente aggiornata al rilascio di ogni nuova versione, lasciando comunque reperibili le versioni outdated, nel caso si abbia la necessità di fare rollback da qualche nuova versione che abbia bug o che risulti instabile sulla propria macchina.

La versione di *preview* contiene di solito le più recenti funzionalita introdotte nel codice, le novità e le nuove feature che necessitano di essere testate dagli sviluppatori e dai membri della community che lo desiderano. Con tale versione bisogna però essere coscienti di far parte del processo di testing, poiché a tutti gli effetti il software in uso è ad uno stadio di sviluppo di *beta*.

La versione *stable*, invece, è quella che dispone di codice testato a lungo nel corso di precedenti fasi beta. Non contiene le ultime novità, ma è sicuramente più affidabile poiché la maggior parte dei difetti sono stati corretti nel processo di sviluppo. Negli ambiti in cui la sicurezza domina sul diletto di voler testare le ultime novità, questa è sicuramente la versione di cui si ha bisogno.

Suricata è rilasciato per i sistemi Microsoft Windows come eseguibile autoinstallante (compilato a 32-bit) che facilita di molto l'installazione, lasciando comunque all'utente che ne fa uso, l'obbligo di accomodare il file di configurazione secondo le proprie esigenze.

Per i sistemi GNU/Linux è possibile invece che il pacchetto di installazione sia presente nei repository di default della distribuzione, o è altresì possibile rinvenire pacchetti di installazione nel web. Spesso, comunque, questi pacchetti o quelli contenuti nei repository sono versioni molto vecchie del software e quindi, sconsigliabili da utilizzare.

La fondazione OISF mette a disposizione di tutti i sorgenti del loro soft-

<sup>12</sup> http://www.openinfosecfoundation.org/index.php/download-suricata

ware così da permetterne la compilazione per il proprio sistema (sia esso Linux, Unix, Windows, Mac OS o FreeBSD). Usando i pacchetti di installazione precedentemente discussi viene meno una possibilità offerta invece dalla compilazione manuale del sorgente di Suricata: la possibilità di abilitare a piacimento determinate funzionalità. Le diverse specifiche di compilazione di Suricata verranno discusse in seguito.

In ultimo, a disposizione degli utenti, viene messo il *repository git* da cui è possibile prelevare il codice aggiornato alle ultimissime modifiche da parte del team OISF e della community.

#### 2.2 GNU/Linux

Lo sviluppo di Suricata nasce e prosegue in ambiente GNU/Linux. Nel lavoro svolto e riassunto in questa tesi il software è stato utilizzato senza problemi con le versioni del kernel 3.2 e 3.6, ma il software dovrebbe poter essere eseguito senza particolari problemi a partire dalla versione 2.6 del kernel GNU/Linux. Le distribuzioni utilizzate sono state Linux Mint 13 e Linux Mint Debian Edition, rispettivamente in versione 64bit e 32bit.

#### 2.2.1 Installazione da pacchetto

Per le distribuzioni basate su kernel GNU/Linux è possibile che il pacchetto di installazione di Suricata sia presente nei repository di default, come nel caso di Ubuntu e Linux Mint.

|                                                              | Gestore di nacchetti                                         | ×                                 |  |  |  |
|--------------------------------------------------------------|--------------------------------------------------------------|-----------------------------------|--|--|--|
| File Modifica Pacchetto Im                                   | ipostazioni Aiuto                                            |                                   |  |  |  |
|                                                              | Quick filter                                                 |                                   |  |  |  |
| Aggiorna Applica Proprie                                     | tà suricata Q                                                | Cerca                             |  |  |  |
|                                                              |                                                              |                                   |  |  |  |
| Tutti                                                        | S Pacchetto                                                  | Versione installata Ultima versio |  |  |  |
| Ambiente Zope/Plone                                          | Suncata                                                      | 1.1.1-1                           |  |  |  |
| Ambiente Zope/Plone (unive                                   | libhtp1                                                      | 0.2.6-1build1                     |  |  |  |
| Ambiente grafico GNOME                                       | libhtp-dev                                                   | 0.2.6-1build1                     |  |  |  |
| Ambiente grafico GNOME (n                                    |                                                              |                                   |  |  |  |
| Ambiente grafico GNOME (u                                    |                                                              |                                   |  |  |  |
| Ambiente grafico Gnustep (                                   |                                                              |                                   |  |  |  |
| Ambiente grafico KDE                                         |                                                              |                                   |  |  |  |
| Ambiente grafico KDE (mult                                   | Prevention Tool                                              | Petection and                     |  |  |  |
| Ambiente grafico KDE (univ                                   | Visualizza schermata Scarica mo                              | odifiche                          |  |  |  |
| Ambiente grafico Xfce (univ                                  | Visualizza scherniata                                        | Jamene                            |  |  |  |
| Amministrazione di sistema                                   | Suricata is a network Intrusion Det<br>based on              | ection System (IDS). It is        |  |  |  |
| rules (and is fully compatible with sport rules) to detect a |                                                              |                                   |  |  |  |
| Sezioni variety of                                           |                                                              |                                   |  |  |  |
| Stato                                                        | attacks / probes by searching pack                           | et content.                       |  |  |  |
| Origine                                                      | This new Engine supports Multi-Threading, Automatic Protocol |                                   |  |  |  |
| Filtri personalizzati                                        | Detection                                                    |                                   |  |  |  |
| Cerca tra i risultati Decompression, Fast                    |                                                              |                                   |  |  |  |
| 3 pacchetti elencati, 2467 install                           | ati, 0 danneggiati. 0 da installare/ag                       | giornare, 0 da rimuovere          |  |  |  |
|                                                              |                                                              |                                   |  |  |  |

Figura 2.1

|                     | synaptic – + |                 |                                                                                                   |          |             |  |       |   |
|---------------------|--------------|-----------------|---------------------------------------------------------------------------------------------------|----------|-------------|--|-------|---|
| Comune [            | Dipend       | enze            | File installati                                                                                   | Versioni | Descrizione |  |       |   |
| Pacchetto: suricata |              |                 |                                                                                                   |          |             |  |       |   |
|                     |              | Nex             | Next Generation Intrusion Detection and Prevention Tool                                           |          |             |  |       |   |
| Stato:              |              |                 | Non installato                                                                                    |          |             |  |       |   |
| Respons             | abile:       | Ubu             | Ubuntu Developers <ubuntu-devel-discuss@lists.ubuntu.com></ubuntu-devel-discuss@lists.ubuntu.com> |          |             |  |       |   |
| Priorità:           |              | opzi            | opzionale                                                                                         |          |             |  |       |   |
| Sezione:            |              | Rete (universe) |                                                                                                   |          |             |  |       |   |
| Versione            | insta        | llata           |                                                                                                   |          |             |  |       |   |
| Version             | e:           | N/D             |                                                                                                   |          |             |  |       |   |
| Dimens              | sione:       | N/D             |                                                                                                   |          |             |  |       |   |
| Ultima v            | ersion       | ne dis          | sponibile                                                                                         |          |             |  |       |   |
| Version             | e:           | 1.1.1           | -1                                                                                                |          |             |  |       |   |
| Dimens              | sione:       | 3637            | ' kB                                                                                              |          |             |  |       |   |
| Da scar             | ricare:      | 1149            | ) kB                                                                                              |          |             |  |       |   |
|                     |              |                 |                                                                                                   |          |             |  | Close | e |

Figura 2.2

In tal caso sarà sufficiente selezionare il software dal proprio gestore di pacchetti tramite interfaccia grafica se si sta adoperando un desktop enviromen oppure tramite shell, è possibile impartire il comando

# apt-get install suricata

qualora il proprio gestore di pacchetti sia  $apt^{13}$ , come nelle distribuzioni basate su Debian.

Il gestore di pacchetti si occuperà di scaricare Suricata e tutte le *dipendenze* necessarie al suo funzionamento, lasciando all'utente il solo onere di modificare il file di configurazione e di occuparsi delle regole. Installare Suricata tramite un gestore di pacchetti può dare il vantaggio di poter installare, in maniera relativamente semplice, eventuali aggiornamenti del programma, qualora questi venissero inseriti nei repository. In tal caso, infatti, in ambiente Debian e derivati, basterebbe eseguire da shell:

# apt-get update && apt-get upgrade

In alternativa all'uso dei package manager è possibile trovare i pacchetti di installazione per la propria distribuzione direttamente sul web<sup>14</sup>.

#### 2.2.2 Compilazione sorgenti

Come scritto precedentemente, l'installazione di Suricata da pacchetto risulta abbastanza facile. Il rovescio della medaglia di tale operazione è, ad ogni modo, il non poter disporre sempre dell'ultima versione rilasciata da OISF (sia essa del ramo Stable che Preview). In ambito di sicurezza informatica, specie quando ci si interessa a software che non hanno ancora raggiunto una piena maturità e il cui sviluppo procede a ritmi sostenuti quale è il caso di Suricata, è **molto** importante tenere il proprio software aggiornato.

<sup>13</sup> Il comando da shell varia a seconda del proprio gestore di pacchetti. Per esempio, nel caso di *yum*, sarebbe stato *yum install suricata*.

 <sup>14</sup> Per esempio al seguente indirizzo <u>http://pkgs.org/fedora-17/fedora-updates-</u>
 <u>x86 64/suricata-1.3.2-1.fc17.x86 64.rpm.html</u> è possibile scaricare l'rpm di Suricata
 1.3.2.

Per avere sempre l'ultima versione disponibile di Suricata è necessario scaricarlo dalla pagina di download del sito ufficiale di OISF:

<u>http://www.openinfosecfoundation.org/index.php/download-suricata</u> Una volta scaricato il file d'archivio per la versione desiderata, si può procedere con l'estrazione dei file sorgenti. L'estrazione può essere portata a conclusione tramite qualunque programma con interfaccia grafica o da terminale:

```
$ tar -xzvf suricata-1.3.4.tar.gz
```

Nel caso in cui invece si voglia utilizzare il codice aggiornato alle ultime modifiche si può ricorrere al download diretto dal repository git di OISF. Per scaricare il codice dal repository GIT è necessario (in ambiente GNU/Linux) eseguire il seguente comando una volta posizionatisi nella directory opportuna:

\$ git clone https://github.com/inliniac/suricata.git

Ottenendo in output qualcosa di simile:

```
mlrcu2@mlrcu2-laptop ~/desktop/surigit $ git clone
https://github.com/inliniac/suricata.git
Cloning into 'suricata'...
remote: Counting objects: 26568, done.
remote: Compressing objects: 100% (4790/4790), done.
remote: Total 26568 (delta 21882), reused 26397 (delta 21736)
Receiving objects: 100% (26568/26568), 7.59 MiB | 55 KiB/s,
done.
Resolving deltas: 100% (21882/21882), done.
```

È bene ricordare che l'uso della versione beta o git di Suricata non è sempre consigliabile per via dei rischi di bug o instabilità che queste versioni di testing portano con loro.

Una volta che si hanno a disposizione i sorgenti di Suricata, è tempo di passare alla fase di compilazione, cioè generare il file eseguibile del programma per l'architettura della propria macchina.

Suricata non è un software completamente a se stante; infatti, nel suo svi-

luppo sono state utilizzate diverse librerie prodotte da terzi nel panorama delle community open source. Questo significa che Suricata ha bisogno di soddisfare diverse dipendenze per poter procedere con una corretta compilazione, e quindi, laddove non presenti, i pacchetti mancanti dovranno essere installati nel proprio sistema. Segue una lista esaustiva delle dipendenze ad oggi richieste da Suricata:

- libc6
- libgcc1
- libcap-ng0
- libpcap0.8
- libmagic1
- libhtp1
- libnet1
- libnetfilter-queue1
- libnetlink0
- libpcre3
- libprelude2
- libyaml-0-2

Per installare le dipendenze si può fare ricorso al package manager della propria distribuzione o scaricare manualmente i pacchetti dal web.

Una volta certi di avere tutte le dipendenze installate (in caso negativo, la procedura di configure avviserà di cosa manca per poter procedere con la compilazione) si può procedere con la costruzione del file di make e la successiva compilazione del codice. Da terminale, una volta cambiata directory di lavoro alla root directory del codice di Suricata, impartire i seguenti comandi:

```
$ ./autogen.sh
```

```
$ ./configure --prefix=/usr --sysconfdir=/etc --
localstatedir=/var
```

| Terminale                                 |                              |
|-------------------------------------------|------------------------------|
| Ierminale                                 | - + x                        |
| File Edit View Search Terminal Help       |                              |
|                                           |                              |
| Suricata Configuration:                   |                              |
| AF_PACKET support:                        | yes                          |
| PF_RING support:                          | no                           |
| NFQueue support:                          | no                           |
| IPFW support:                             | no                           |
| DAG enabled:                              | no                           |
| Napatech enabled:                         | no                           |
| libnss sunnort:                           | no                           |
| libnspr support:                          | no                           |
| Prelude support:                          | no                           |
| PCRE iit:                                 | ves                          |
| libluaiit:                                | ves                          |
| Non-bundled htp:                          | no                           |
| 0ld barnyard2 support:                    | no                           |
| CUDA enabled:                             | no                           |
|                                           |                              |
| Unit tests enabled:                       | no                           |
| Debug output enabled:                     | no                           |
| Debug validation enabled:                 | no                           |
| Profiling enabled:                        | no                           |
| Profiling locks enabled:                  | no                           |
| Constant build assessments                |                              |
| Generic build parameters:                 | (usr(]sss]                   |
| Installation prefix (prefix):             | /usr/local                   |
| Log directory ( localstatedir) :          | /usr/local/etc/suricata/     |
| Log directory (iocarstatedir) :           | /usi/local/var/log/suricata/ |
| Host:                                     | x86_64-unknown-linux-gnu     |
| GCC binary:                               | gcc                          |
| GCC Protect enabled:                      | no                           |
| GCC march native enabled:                 | yes                          |
| GCC Profile enabled:                      | no                           |
|                                           |                              |
| To build and install run 'make' and 'make | install'.                    |

Figura 2.3: Resoconto delle funzionalità abilitate dal ./configure

La fase di configurazione del file di make è una fase molto delicata, infatti è in questo momento che si decide quali funzionalità si vorranno integrare in Suricata, come per esempio la modalità in-line, l'uso della tecnologia CUDA e così via. Il comando scritto precedentemente produrrà il binario di Suricata con le sue funzioni basilari, posizionando rispettivamente i file binari in /usr/suricata i file di configurazione e le regole in /etc/suricata e i file di log in /var/log/suricata. Tuttavia, per un'analisi più approfondita dei parametri di configurazione, si rimanda alle sezioni ed i capitoli a venire e all'appendice Parametri di compilazione.

Completata la fase di configurazione del file di make, si può procedere all'effettiva compilazione del codice:

#### \$ make

In ultimo si deve procedere all'installazione dei file nelle rispettive directory.

2 Installazione ed implementazione

#### # make install-full

Usando il parametro *install-full* piuttosto che *install*, make si prenderà carico di creare le directory d'uso di Suricata, di inizializzare il file di configurazione *suricata.yaml* e di scaricare il set di regole da *Emerging Threats*.

#### 2.2.3 Verifica dell'installazione

Per accertarsi della corretta installazione di Suricata è possibile eseguire il comando:

\$ suricata -V

se tutto è andato per il verso giusto, l'output sarà la versione di Suricata installata:

```
$ suricata -V
This is Suricata version 1.4dev (rev 02874al)
```

#### 2.3 Microsoft Windows

Anche in ambiente Microsoft Windows l'installazione di Suricata può essere svolta sia tramite pacchetto auto-installante sia da sorgente. Come si vedrà, l'operazione di compilazione risulta più complessa di quella svolta in ambiente GNU/Linux. Ad ogni modo, una volta che il programma sarà correttamente installato e configurato, svolgerà il suo lavoro esattamente come nella sua versione GNU/Linux.

Quale che sia il metodo di installazione scelto, si dovrà installare la libreria *Winpcap*. Suricata si avvale di questa libreria per ambienti Windows per gestire la cattura dei pacchetti in transito da far processare al suo motore di detection e prevention. Il pacchetto è disponibile gratuitamente al seguente indirizzo: <u>http://www.winpcap.org/install/default.htm</u>.

Come per GNU/Linux, le versioni che si hanno a disposizione sono tre:

• *Suricata Stable*, per una versione funzionante ma priva delle ultime modifiche ed aggiunte. Per l'ambiente Windows è disponibile sia sotto forma di Windows Installer che di sorgente da compilare.

- Suricata Preview, per una versione aggiornata alle ultime modifiche funzionanti ma ancora in fase di test e quindi potenzialmente instabile. Per l'ambiente Windows è disponibile sia sotto forma di Windows Installer che di sorgente da compilare.
- Da repository git, per una versione bleeding-edge, ossia aggiornata alle ultimissime modifiche o aggiunte; in quanto tale ha un più alto rischio di instabilità. È disponibile solo sotto forma di sorgente da compilare.

#### 2.3.1 Installazione tramite Windows Installer

Installare Suricata tramite Windows Installer è una procedura abbastanza semplice. Poiché ogni release del team OISF è composta oltre che dai sorgenti anche da un file *Windows Installer .msi* per win32<sup>15</sup>, si userà quest'ultimo. Scaricare il file .msi della verione Stable o Preview dal seguente indirizzo:

http://www.openinfosecfoundation.org/index.php/download-suricata

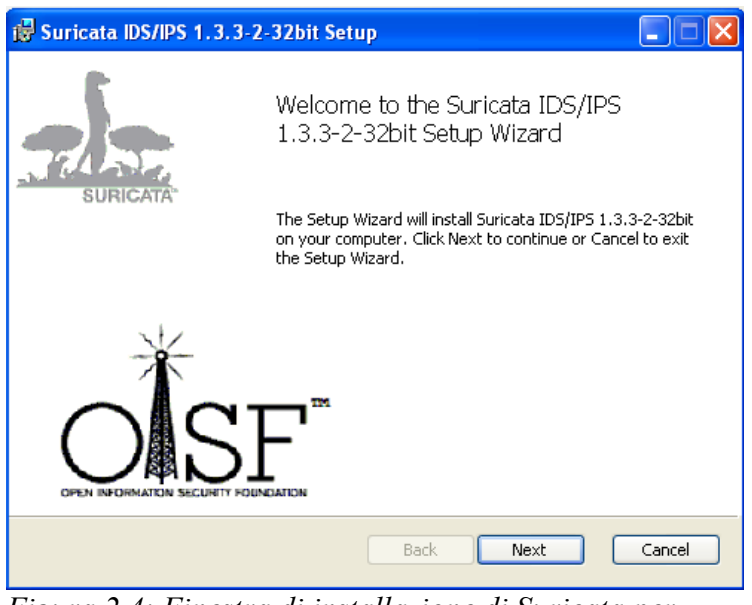

*Figura 2.4: Finestra di installazione di Suricata per Win32* 

Dopodiché basterà eseguire il file di installazione e seguire le istruzioni a

<sup>15</sup> Suricata non è al momento disponibile in versione 64bit per Microsoft Windows.

schermo.

Nota: di default, il percorso di installazione scelto dal Windows Installer è "C:\Program Files (x86)\Suricata 1.3.3-2-32bit", dove al posto di 1.3.3-2-32bit c'è il numero della versione di Suricata che è stata installata. Poiché nel file di configurazione suricata.yaml (che verrà esaminato in seguito) distribuito con il file .msi, i percorsi di default per file di log, regole e altro hanno come percorso "C:\Program Files (x86)\Suricata", Suricata non riuscirà ad avviarsi correttamente. Per ovviare a questo problema è sufficiente cambiare o i percorsi all'interno del file di configurazione o il nome della cartella di in-stallazione di Suricata da "Suricata 1.3.3-2-32bit" a "Suricata".

#### 2.3.2 Compilazione sorgenti

I sorgenti di Suricata sono disponibili in versione Stable e Preview dalla pagina dei download di OISF (<u>http://www.openinfosecfoundation.org/index.php/download-suricata</u>) e sono gli stessi, essendo il progetto di tipo cross-platform, adoperati in ambiente GNU/Linux. In alternativa è possibile recuperare gli ultimi sorgenti dal repository *git://phalanx.openinfosecfoundation.org/oisf.git*.

Poiché nel suo codice, Suricata, si avvale di chiamate standard *POSIX*, in ambiente Windows è obbligatorio l'utilizzo di un ambiente *Unix-like* per la compilazione. È possibile utilizzare a tal proposito il software  $Cygwin^{16}$  della Cygnus Solutions (ora acquistata da Red Hat).

Tramite Cygwin si debbono installare i seguenti pacchetti necessari alla compilazione:

- w32api dal ramo Libs.
- *mpfr* dai rami *Libs* e *Maths*.
- *pthreads* dal ramo *Devel.*

<sup>16 &</sup>lt;u>http://cygwin.com/setup.exe</u>
- gcc-core e gcc4-core dal ramo Devel.
- make, autoconf ed automake dal ramo Devel.
- glib dai rami Gnome e Libs.
- *libtool* dal ramo *Devel*.
- *zlib* dai rami *Devel* e *Libs*.
- *pkg-config* dal ramo *Devel*.
- Facoltativo per l'installazione da repository git: git dal ramo Devel.

Scaricare le librerie per lo sviluppo di Winpcap da <u>http://www.winpcap.org/devel.htm</u> e spostare il contenuto dalla cartella Lib nella cartella Lib di Cygwin, rinominando poi il file *libwpcap.a* in *libpcap.a*. Copiare poi i file header dalla cartella Include nella cartella include di Cygwin (cygwin\usr\include).

Per rendere raggiungibili dal sistema le librerie di Cygwin si devono aggiungere i seguenti percorsi (assumendo che Cygwin sia installato nella cartella C:\cygwin come da installazione di default) "C:\cygwin\bin;C:\cygwin\lib\pkgconfig;" in append alla variabile di sistema PATH. (tasto destro su Computer  $\rightarrow$  Proprietà  $\rightarrow$  Avanzate  $\rightarrow$  Variabili D'Ambiente).

Procedere poi con l'installazione di yaml (sfruttato da Suricata per il suo file di configurazione) come segue:

Scaricare il pacchetto più recente da <u>http://pyyaml.org/download/libyaml</u> e decomprimerlo nella cartella *tmp* di Cygwin. Avviare Cygwin ed impartire il comando

#### \$ cd /tmp/directory\_di\_yaml

\$ ./configure --prefix=/usr && make && make install

Nel caso si volesse procedere con la compilazione dei sorgenti Stable/Preview, estrarre il contenuto del file precedentemente scaricato dal sito di OISF nella cartella *tmp* di Cygwin. Nel caso invece si voglia utilizzare il codice del repository git impartire i seguenti comandi da terminale: \$ cd /tmp

```
$ git clone git://phalanx.openinfosecfoundation.org/oisf.git
```

A questo punto, spostarsi con il comando cd nella directory con i file appena estratti o scaricati ed impartire

```
$ dos2unix.exe libhtp/configure.ac && dos2unix.exe
libhtp/htp.pc.in && dos2unix.exe libhtp/Makefile.am
```

Infine per compilare nel caso dei file Stable o Preview, impartire

```
$ libtoolize -c && autoreconf -fv --install && ./configure &&
make
```

nel caso i sorgenti provenissero dal repository git, dare i comandi

*Figura 2.5: Fase di compilazione di Suricata su Windows tramite Cygwin* 

A questo punto nella cartella *src/.lib* della cartella dei sorgenti di Suricata presente in *cygwin/tmp/*, è possibile trovare l'eseguibile appena compilato. Creare una cartella dove si desidera disporre Suricata (Es. "C:\Program Files (x86)\Suricata") e copiarvi l'eseguibile. Nella suddetta cartella:

- copiare le DLL cyggcc\_s-1.dll, cygmagic-1.dll, cygpcre-1.dll, cygwin1.dll, cygz.dll dalla cartella bin di Cygwin.
- copiare i file di configurazione *reference.config, suricata.yaml, classification.config* dalla cartella dei sorgenti di Suricata in *cygwin\tmp*.
- Copiare il file magic.mgc dalla cartella cygwin/usr/share/misc.

• Creare due sottocartelle *log* e *rules*.

**Nota:** accertarsi che nel file di configurazione suricata.yaml, il percorso dell'opzione *default-rule-path* termini con uno backslash.

#### 2.3.3 Verifica dell'installazione

```
Per verificare che tutto funzioni correttamente, aprire il prompt dei co-
mandi (Win+R \rightarrow cmd \rightarrow OK), spostarsi nella cartella di Suricata ed eseguire
```

```
> Suricata.exe -V
```

Se tutto è andato per il verso giusto l'output dovrebbe essere qualcosa del genere:

```
C:\Program Files\Suricata>suricata.exe -V
This is Suricata version 1.4dev (rev 40d067e)
```

| 🕿 C:\WINDOWS\system32\cmd.exe - suricata.exe -i 192.168.1.3                                                                                                    | - 🗆 X   |
|----------------------------------------------------------------------------------------------------|---------|
| - stream "max-sessions": 262144<br>[1492] 1/12/2012 19:19:32 - (stream-tcp.c:349) <info> (StreamTcpInitConfi</info>                                                                             | ig) - 🔺 |
| - stream "prealloc-sessions": 32768<br>[1492] 1/12/2012 19:19:32 - (stream-tcp.c:365) <info> (StreamTcpInitConfi<br/></info>                                                                    | ig> –   |
| - stream memcap - 33554432<br>[1492] 1/12/2012 19:19:32 - (stream-tcp.c:371) <info> (StreamTcpInitConfi<br/>- stream "midstream" session nickuns: disabled</info>                               | ig> -   |
| [1492] 1/12/2012 19:19:32 - (stream-tcp.c:377) <info> (StreamTcpInitConfi<br/>- stream "async-oneside": disabled</info>                                                                         | ig) –   |
| [1492] 1/12/2012 19:19:32 - 〈stream-tcp.c:394〉〈Info〉〈StreamTcpInitConfi<br>- stream "checksum-validation": enabled                                                                              | ig) –   |
| [1492] 1/12/2012 19:19:32 - (stream-tcp.c:416) (Info) (StreamTcpInitConfi<br>- stream."inline": disabled<br>[1409] - 402:0910 - 404:0920 - (stream top -1404) (Info) (StreamTcpInitConfi        | rð) –   |
| 1492] 1/12/2012 19:19:32 - (stream-tc).c:434) (Info) (streamIc)InftConfj<br>- stream.reassembly "memcap": 67108864<br> 1492] 1/12/2012 19:19:32 - (stream-tc).c:452) (Info) (StreamIc)InftConfj | iα) –   |
| stream.reassembly "depth": 1048576<br>[1492] 1/12/2012 - 19:19:32 - (stream-tcp.c:493) <info> (StreamTcpInitConfi</info>                                                                        | ig) —   |
| - stream.reassembly "toserver-chunk-size": 2560<br>[1492] 1/12/2012 19:19:32 - (stream-tcp.c:495) <info> (StreamTcpInitConfi</info>                                                             | ig) -   |
| - stream.reassembly "toclient-chunk-size": 2560<br>[1492] 1/12/2012 19:19:32 - (tm-threads.c:2150) {Info} (TmThreadWaitOnThr                                                                    | eadI    |
| e started.                                                                                                    | ing ing |

Figura 2.6: Suricata in funzione su Windows XP

### 2.3.4 Differenze dalla versione Linux

Come si è visto nei paragrafi 2.3.1 e 2.3.2 l'installazione di Suricata in ambiente Microsoft Windows è leggermente più complicata ma comunque possibile. È possibile eseguire Suricata in modalità IDS e, con maggiore sforzo, IPS ed è possibile usare lo stesso set di regole della versione Linux. Tuttavia, data la natura prettamente Linux-based di Suricata, l'esperienza d'uso in ambiente Windows ne risente al punto da non poter sfruttare alcune particolarità quali il supporto a PF\_RING (vedi paragrafo 5.1) o di usare alcune interfacce di gestione o, ancora, di disporre di determinate modalità di funzionamento quale l'esecuzione come demone di sistema (2.5).

## 2.4 Aggiornamento di Suricata

Poiché Suricata è un software ancora in sviluppo, può essere necessario aggiornarlo ad una versione più recente quando questa viene rilasciata. Questo perché potrebbero essere necessarie nuove features aggiunte, si potrebbe giovare di migliorie prestazionali e ancor più importante, si potrebbero veder risolti problemi di compatibilità o bug del software.

L'aggiornamento di Suricata è piuttosto semplice, poiché basta affidarsi al gestore pacchetti (Linux) o scaricare ed installare il nuovo pacchetto qualora queste opzioni fossero possibili (Windows e Linux). Altrimenti, sarà necessario ricompilare i nuovi sorgenti e sostituire il nuovo file eseguibile prodotto al vecchio. A volte potrebbero essere apportate delle modifiche ad altri file come il file di configurazione *suricata.yaml*, è bene quindi effettuare sempre un backup delle proprie impostazioni prima di procedere all'upgrade.

Coloro che vogliono essere sempre aggiornati alle ultime modifiche al codice di Suricata e che quindi fanno uso del repository git, sono obbligati a ricompilare il codice ad ogni update dei sorgenti. Per ricevere gli ultimi aggiornamenti da repository git, è sufficiente spostarsi nella directory dei sorgenti da riga di comando ed impartire:

#### \$ git pull

Per essere sempre aggiornati sulle nuove versioni di Suricata è consigliabile registrarsi alla mailing-list "Announce"<sup>17</sup> di OISF e visitare spesso il loro sito.

<sup>17</sup> https://lists.openinfosecfoundation.org/mailman/listinfo

### 2.5 Opzioni da riga di comando

Per specificare in che modo Suricata debba funzionare nella macchina si fa ricorso alle opzioni d'avvio. Queste sono dei parametri sotto forma di stringhe da passare all'eseguibile di Suricata da linea di comando:

suricata [Parametro 1] [Parametro 2] ... [Parametro n] In questo paragrafo si esaminano il funzionamento dei più importanti. In precedenza, in realtà, è già stato presentato un parametro: -V. Avviando Suricata con questo parametro, ci viene risposta la versione della build di Suricata attualmente installata.

Per ottenere una lista dei parametri con cui Suricata può essere avviato basta eseguire il comando

#### # suricata

Analogamente in ambiente Windows basta spostarsi nella cartella di Suricata da prompt dei comandi ed impartire il comando equivalente "suricata.exe". Poiché con il suddetto comando Suricata non riceve alcun parametro per determinare come debba comportarsi nel sistema, risponderà in output con una lista di possibili parametri. È possibile consultare la lista nell'appendice Lista di parametri per l'avvio di Suricata.

I parametri più importanti sono quelli che servono a specificare il path ai file di configurazione .yaml (-c path), ai file delle regole .rules aggiuntivi a quelli indicati dal file di configurazione (-s path) e l'interfaccia di rete dalla quale catturare i pacchetti in transito (-i interface). Il parametro essenziale perché Suricata entri in funzione è quello che definisce l'interfaccia su cui effettuare l'analisi dei pacchetti in transito. In assenza dei parametri -c e -s verranno utilizzati i percorsi di default.

Al parametro -i possono seguire l'indirizzo IP assegnato all'interfaccia di rete o il suo nome (utile nel caso in cui l'interfaccia non disponga di un indirizzo IP). In ambiente GNU/Linux la lista delle interfacce e' consultabile tramite comando *ifconfig.* In ambiente Microsoft Windows si fa ricorso all'UUID<sup>18</sup> della NIC con il comando *wmic nicconfig get ipaddress,SettingID*. All'UUID della NIC è poi sufficiente anteporre  $\DEVICE \NPF \$ .

Riassumendo, eseguire Suricata in modo che analizzi il traffico su una determinata interfaccia è possibile nei modi seguenti:

```
suricata -i eth0
suricata -i 192.168.1.2
suricata -i \\DEVICE\\NPF_\{04D7BF4B-B66F-4336-B8B4-
C25D21569AF0}
```

E anche possibile ascoltare più interfacce in contemporanea specificando ognuna<sup>19</sup>:

#### suricata -i eth0 -i ppp0

Un parametro degno di nota è il -q < queue id > per l'esecuzione di Suricata in modalità in-line. Il Queue ID è l'identificativo di una coda definita in *netfilter*, il modulo del kernel Linux che manipola e gestisce i pacchetti in transito sulla macchina. Quando si dispone Suricata in modalità in-line non è necessario fornire l'interfaccia d'ascolto in quanto i pacchetti verranno prelevati dalla coda. Saranno le regole definite per netfilter ad instradare i pacchetti su quella coda. Per maggiori dettagli si rimanda al paragrafo 4.3.1 Modalità inline ed IPTables

Un altro parametro da poter passare a Suricata nella sua fase di avvio è quello per avviare il programma come demone, tenendolo così in esecuzione in background. Il parametro in questione è -D. Nel caso in cui si voglia avviare Suricata come demone di sistema può venire in aiuto anche il parametro --pidfile <file>. Per mezzo di questo parametro, Suricata scriverà in <file> il suo PID (o Process ID) lasciandolo disponibile all'utente per successivi interventi quale potrebbe essere la terminazione del processo demone. Esempio:

# suricata -i eth0 -D --pidfile /var/run/suricata.pid

<sup>18</sup> Universal Unique Identifier.

<sup>19</sup> http://blog.inliniac.net/2010/12/24/listening-on-multiple-interfaces-with-suricata/

Chiudere il processo diviene poi possibile impartendo:

# kill -9 `cat /var/run/suricata.pid`

**Nota**: Suricata deve avere i permessi di scrittura su  $\langle file \rangle$  o nella sua directory di appartenenza se  $\langle file \rangle$  non esiste.

#### 2.6 File di configurazione suricata.yaml

In questo paragrafo verrà trattato il già menzionato file di configurazione *suricata.yaml*. In questo file sono contenute tutte le voci di configurazione di Suricata che ne determinano il funzionamento. Le voci meno importanti o di poco frequente utilizzo verranno tralasciate, mentre altre verranno trattate nello specifico più avanti nel testo; tuttavia, è consigliabile leggere all'intero file nel complesso poiché, essendo ben commentato, risulta di facile comprensione.

Il team OISF ha deciso di fare un passo in avanti nella gestione delle configurazioni e piuttosto che utilizzare una struttura di salvataggio delle opzioni di funzionamento mediante i più tradizionali file *.config* ha abbracciato l'uso dei file di tipo *YAML*.

YAML<sup>20</sup> (acronimo ricorsivo che sta per "YAML Ain't a Markup Language") è un formato per la serializzazione di dati che riesce a trovare un ottimo compromesso fra la leggibilità agli occhi di un umano e la rappresentazione di strutture dati nei confronti dei calcolatori. La strutturazione del file è di tipo gerarchico ed è implementata per via dell'indentazione. Consente di rappresentare agevolmente strutture dati quali *liste, array associativi* oltre che dati tipizzati.

Segue una analisi del file di configurazione[6]:

<sup>20 &</sup>lt;u>http://en.wikipedia.org/wiki/YAML</u>

*pid-file*, se decommentata, definisce un percorso di default per il file contenente il pid di Suricata, utilizzato in assenza del comando --*pidfile <file>*

```
# Default pid file.
# Will use this file if no --pidfile in command options.
#pid-file: /var/run/suricata.pid
```

 default-log-dir, specifica in quale directory suricata andrà a scrivere i propri file di log

```
default-log-dir: /var/log/suricata/
```

 outputs, è una lista di metodi di output di cui si può avvalere Suricata, ogni sottovoce ha delle sue proprietà, fra cui enabled: yes/no che permette di regolare l'attivazione o disattivazione dello specifico metodo di output.

```
# Configure the type of alert (and other) logging you would
like.
  outputs:
    # a line based alerts log similar to Snort's fast.log
    - fast:
        enabled: yes
        filename: fast.log
        append: yes
        #filetype: regular # 'regular', 'unix_stream' or
'unix dgram'
    # alert output for use with Barnyard2
    - unified2-alert:
        enabled: yes
        filename: unified2.alert
        # File size limit. Can be specified in kb, mb, gb.
Just a number
        # is parsed as bytes.
        #limit: 32mb
    # a line based log of HTTP requests (no alerts)
```

```
- http-log:
        enabled: yes
        filename: http.log
        append: yes
        #extended: yes  # enable this for extended logging
information
        #custom: yes
                           # enabled the custom logging format
(defined by customformat)
        #customformat: "%{%D-%H:%M:%S}t.%z %{X-Forwarded-For}i
%H %m %h %u %s %B %a:%p -> %A:%P"
        #filetype: regular # 'regular', 'unix_stream' or
'unix dgram'
    # a line based log of TLS handshake parameters (no alerts)
    - tls-log:
        enabled: no # Log TLS connections.
        filename: tls.log # File to store TLS logs.
        #extended: yes # Log extended information like
fingerprint
        certs-log-dir: certs # directory to store the
certificates files
    # a line based log to used with pcap file study.
    # this module is dedicated to offline pcap parsing (empty
output
    # if used with another kind of input). It can interoperate
with
    # pcap parser like wireshark via the suriwire plugin.
    - pcap-info:
        enabled: no
    # Packet log... log packets in pcap format. 2 modes of
operation: "normal"
    # and "sguil".
    # In normal mode a pcap file "filename" is created in the
default-log-dir,
    # or are as specified by "dir". In Sguil mode "dir"
indicates the base directory.
    # In this base dir the pcaps are created in th directory
structure Sguil expects:
```

```
# $sguil-base-dir/YYYY-MM-DD/$filename.<timestamp>
    #
    # By default all packets are logged except:
    # - TCP streams beyond stream.reassembly.depth
    # - encrypted streams after the key exchange
    - pcap-log:
        enabled: no
        filename: log.pcap
        # File size limit. Can be specified in kb, mb, gb.
Just a number
        # is parsed as bytes.
        limit: 1000mb
        # If set to a value will enable ring buffer mode. Will
keep Maximum of "max-files" of size "limit"
        max-files: 2000
        mode: normal # normal or sguil.
        #sguil-base-dir: /nsm data/
        #ts-format: usec # sec or usec second format (default)
is filename.sec usec is filename.sec.usec
        use-stream-depth: no #If set to "yes" packets seen
after reaching stream inspection depth are ignored. "no" logs
all packets
    # a full alerts log containing much information for
signature writers
    # or for investigating suspected false positives.
    - alert-debug:
        enabled: no
        filename: alert-debug.log
        append: yes
        #filetype: regular # 'regular', 'unix stream' or
'unix dgram'
    # alert output to prelude (http://www.prelude-
technologies.com/) only
    # available if Suricata has been compiled with --enable-
prelude
```

```
- alert-prelude:
        enabled: no
        profile: suricata
        log-packet-content: no
        log-packet-header: yes
    # Stats.log contains data from various counters of the
suricata engine.
    # The interval field (in seconds) tells after how long
output will be written
    # on the log file.
    - stats:
        enabled: yes
        filename: stats.log
        interval: 8
    # a line based alerts log similar to fast.log into syslog
    - syslog:
        enabled: no
        # reported identity to syslog. If ommited the program
name (usually
        # suricata) will be used.
        #identity: "suricata"
        facility: local5
        #level: Info ## possible levels: Emergency, Alert,
Critical,
                     ## Error, Warning, Notice, Info, Debug
    # a line based information for dropped packets in IPS mode
    - drop:
        enabled: yes
        filename: drop.log
        append: yes
        #filetype: regular # 'regular', 'unix_stream' or
'unix_dgram'
    # output module to store extracted files to disk
    # The files are stored to the log-dir in a format
"file.<id>" where <id> is
    # an incrementing number starting at 1. For each file
```

```
"file.<id>" a meta
    # file "file.<id>.meta" is created.
    # File extraction depends on a lot of things to be fully
done:
    # - stream reassembly depth. For optimal results, set this
to 0 (unlimited)
    # - http request / response body sizes. Again set to 0 for
optimal results.
    # - rules that contain the "filestore" keyword.
    - file-store:
        enabled: no
                          # set to yes to enable
        log-dir: files # directory to store the files
        force-magic: no
                          # force logging magic on all stored
files
        force-md5: no
                          # force logging of md5 checksums
        #waldo: file.waldo # waldo file to store the file id
across runs
    # output module to log files tracked in a easily parsable
json format
    - file-log:
        enabled: no
        filename: files-json.log
        append: yes
        #filetype: regular # 'regular', 'unix stream' or
'unix dgram'
        force-magic: no
                          # force logging magic on all logged
files
        force-md5: no # force logging of md5 checksums
   default-rule-path, indica il percorso predefinito dove Suricata si aspet-
   ta di trovare i file .rules.
  # Set the default rule path here to search for the files.
  # if not set, it will look at the current working dir
```

```
default-rule-path: /etc/suricata/rules
```

 rule-files, precede la lista di tutti i file di regole che Suricata caricherà all'avvio. I file qui indicati devono essere presenti nella directory specificata da default-rule-path. Qualora si volessero caricare regole esterne alla directory di default è possibile utilizzare il parametro -s come specificato nel paragrafo 2.5 Opzioni da riga di comando. Qualora si volesse disabilitare le regole scritte in un file elencato nella lista, basterebbe scrivere # come primo carattere della relativa riga.

```
[...]
```

- emerging-trojan.rules
- emerging-user\_agents.rules
- # emerging-virus.rules
- emerging-voip.rules
- emerging-web\_client.rules
- emerging-web\_server.rules
- [...]
- classification-file e reference-config-file, indicano i percorsi ai file di classificazione e riferimento per le regole. Sono una sorta di macro d'abbreviazione che vengono utilizzate nelle regole. classification-file contiene le macro per classificare il tipo di alert generato sia per quanto ne concerne la categoria sia per quanto ne concerne la priorita. reference-config-file contiene i riferimenti a siti esterni inerenti la specifica regola.

classification-file: /etc/suricata/classification.config
reference-config-file: /etc/suricata/reference.config

vars è una lista che definisce delle macro da poter utilizzare nella definizione di regole utili perché facilitano sia la lettura che la scrittura delle stesse e permettono di rendere le regole il più generali possibile.
# Holds variables that would be used by the engine.
vars:

# Holds the address group vars that would be passed in a Signature.

# These would be retrieved during the Signature address
parsing stage.

address-groups:

2 Installazione ed implementazione

```
HOME NET: "[192.168.0.0/16,10.0.0.0/8,172.16.0.0/12]"
      EXTERNAL NET: "!$HOME NET"
      HTTP SERVERS: "$HOME NET"
      SMTP SERVERS: "$HOME NET"
      SQL SERVERS: "$HOME NET"
     DNS SERVERS: "$HOME NET"
     TELNET SERVERS: "$HOME NET"
     AIM_SERVERS: "$EXTERNAL_NET"
     DNP3_SERVER: "$HOME_NET"
      DNP3 CLIENT: "$HOME NET"
     MODBUS_CLIENT: "$HOME_NET"
     MODBUS_SERVER: "$HOME_NET"
     ENIP CLIENT: "$HOME NET"
     ENIP SERVER: "$HOME NET"
   # Holds the port group vars that would be passed in a
Signature.
    # These would be retrieved during the Signature port
parsing stage.
    port-groups:
     HTTP PORTS: "80"
     SHELLCODE PORTS: "!80"
     ORACLE PORTS: 1521
     SSH PORTS: 22
     DNP3 PORTS: 20000
```

• action-order, indica l'ordine con cui vengono effettuate le azioni. Quando un pacchetto sollecita più di una regola, e queste impongono al motore IDPS decisioni diverse come per esempio di bloccare e di far passare il pacchetto, entrano in conflitto. Per risolvere tale situazione si applica la regola che applica l'azione che viene prima secondo l'ordine qui definito.

```
# Set the order of alerts bassed on actions
# The default order is pass, drop, reject, alert
action-order:
    - pass
    - drop
    - reject
    - alert
```

## 2.7 Le regole

Le *rules (regole)* o *signatures* sono delle istruzioni fornite all'IDPS che definiscono come il sistema debba comportarsi al presentarsi di determinati pacchetti o situazioni. Più regole inerenti un determinato argomento di sicurezza vengono raccolte all'interno di file con estensione *.rules*. L'insieme di file *.rules* che vengono fatti caricare da un IDPS prendono il nome di set di regole o *ruleset*.

All'avvio dell'IDPS, le regole vengono lette e controllate che siano scritte in modo sintatticamente consistente e successivamente vengono caricate all'interno dell'engine IDPS. Al passaggio di ogni pacchetto, il motore verifica se questo soddisfa o meno i requisiti di qualche regola; se il pacchetto ha qualche match con una o più regole, le azioni definite in esse vengono eseguite dall'IDPS.

Suricata sfrutta la stessa sintassi e struttura dei file di regole di Snort<sup>21</sup>. Le regole sono composte da tre parti[7].

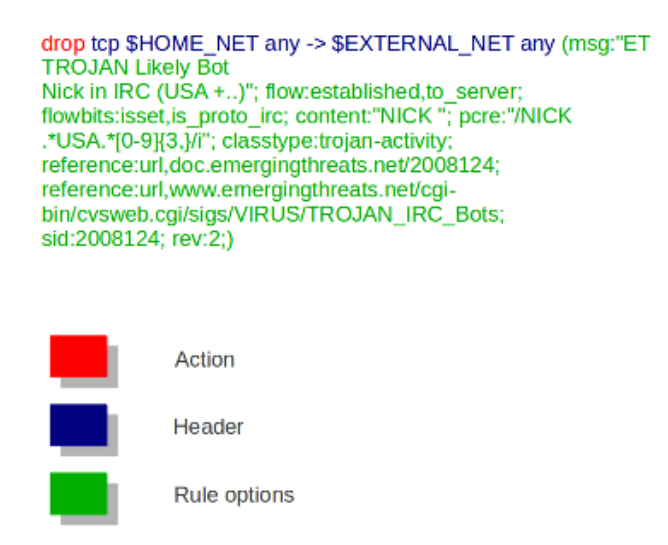

Figura 2.7: Suddivisione di una regola

<sup>21</sup> In realtà, essendo Snort e Suricata due progetti distinti e in sviluppo, alcune determinate funzioni all'interno delle regole possono essere supportate esclusivamente da l'uno o dall'altro, rendendo tali regole incompatibili fra i due IDPS.

- Azione: è l'azione che Suricata deve intraprendere al verificarsi delle condizioni definite a seguire nella regola. Le azioni che Suricata può intraprendere sono
  - **pass**: se la regola corrisponde con il pacchetto in transito, Suricata smette di esaminare il pacchetto e lo lascia passare.
  - alert: quando c'è un match fra la regola che fa uso dell'alert ed un pacchetto, questo verrà lasciato passare ma genererà un alert sotto forma di log, disponibile alla lettura di un amministratore di sistema. Sia il drop che il reject generano degli alert. È l'azione più comune intrapresa nell'intrusion detection.
  - drop: disponibile solo quando si dispone Suricata in modalità in-line, effettua il drop del pacchetto evitando che proceda oltre.
    È alla radice della funzionalità di prevention di Suricata poiché blocca i pacchetti che corrispondono con la regola. Chi ha inviato il pacchetto che subisce il drop non verrà avvisato di nulla, conseguentemente riceverà una notifica (se in uso il protocollo TCP) di time-out. Suricata genererà poi un alert per il pacchetto.
  - **reject**: quando c'è un match fra la regola che fa uso del reject ed un pacchetto, verrà inviato sia al destinatario che al mittente un pacchetto di reject. Questo può essere un *reset-packet* nel caso di protocollo TCP o un *ICMP-error* nel caso di altri protocolli. Se Suricata è disposto in modalità in-line, procederà al drop del pacchetto. Ad ogni modo verrà infine generato un alert al riguardo.
- Intestazione: definisce il dominio di azione della regola, rendendone possibile l'innesco (*trigger*) solo quando un pacchetto cade all'interno di tale dominio. A sua volta, l'intestazione, è composta da:

- **Protocollo**: indica il protocollo a cui il pacchetto deve appartenere perché la regola venga innescata. Parole chiave per il protocollo sono *tcp, icmp, ip, http*.
- Sorgente e Destinazione: Sono due coppie composte da Indirizzo IP di un host o di una rete e da una porta. La prima coppia (IP, porta) è separata dalla seconda coppia (IP, porta) da un *operatore direzionale* che stabilisce quale dei due si comporterà da sorgente e quale da destinazione. È ammesso l'uso della notazione CIDR e di parole chiave quale *any* o macro definite nel file suricata.yaml quali \$HOME\_NET ed \$EXTERNAL NET.
- Direzione: questo operatore si interpone fra le due coppie (IP, porta). La direzione "->" indica che la coppia (IP, porta) a sinistra funge da sorgente, mentre quella a destra dell'operatore funge da destinazione. Viceversa per l'operatore "<-". Esiste inoltre l'operatore "<>" per l'evenienza in cui la regola debba essere processata in entrambi i casi.
- **Opzioni**: sono parole chiave che permettono di specificare ulteriormente il comportamento di una regola. Possono essere semplici come *msg* che definisce il messaggio da scrivere nei log e *content* che definisce lo scattare della regola alla presenza di una determinata stringa contenuta nel pacchetto; ci possono anche essere opzioni più complicate come quelle che fanno uso dei  $flow^{22}$ .

Per una lista completa di parole chiave supportate nelle regole da Suricata è possibile eseguire il comando

# suricata --list-keywords

<sup>22</sup> Il meccanismo dei flow è spiegato nelle pagine <u>https://redmine.openinfosecfoundation.org/projects/suricata/wiki/Flow-keywords</u> e <u>https://redmine.openinfosecfoundation.org/projects/suricata/wiki/Flowint</u>. È un meccanismo complesso ma che permette la creazione di regole sofisticate.

È possibile far riferimento alla Wiki di OISF[7] per comprendere tutti i dettagli sul funzionamento e la creazione di regole.

Una regola d'esempio è la seguente:

alert http \$HOME\_NET any -> any \$HTTP\_PORTS (msg:"Suricata!"; content:"suricata"; nocase; classtype:not-suspicious; sid:1; rev:1;)

La regola definisce che venga generato un **alert** ogniqualvolta un pacchetto del protocollo **http** proveniente da un qualunque host della rete interna **\$HOME\_NET** originato da una porta qualisasi (**any**), sia destinato ad un qualunque host (**any**) sulla porta 80 (**\$HTTP\_PORTS**) e che contenga al suo interno la parola "suricata" indipendentemente dalla sua composizione in lettere maiuscole o minuscole (**content: "suricata"; nocase;**). Tale regola ha come ID il valore 1 come definito da **sid: 1;** e si tratta della sua prima revisione **rev: 1**. La regola è definita come attività non sospetta **classtype:not-suspicious**, non c'è nulla di male a consultare una pagina che parla di questo simpatico mammifero dopotutto, e genererà un messaggio nei log con scritto "Suricata!" (**msg:"Suricata"**).

È possibile mettere alla prova questa regola avviando Suricata. Visitando successivamente il sito <u>http://it.wikipedia.org/wiki/Suricata\_suricatta</u> e consultando il file di log *fast.log* compariranno messaggi del tipo:

12/03/2012-04:05:45.999712 [\*\*] [1:1:1] Suricata! [\*\*] [Classification: Not Suspicious Traffic] [Priority: 3] {TCP} 192.168.1.2:58236 -> 91.198.174.224:80

I file *.rules* come detto, sono collezioni di regole generalmente organizzati secondo classi di appartenenza nel settore della sicurezza informatica. All'interno di tale file possono esserci una o più regole; qualora si volessero di-sabilitare delle regole, basterebbe anteporre alle regole in questione il simbolo di # (sharp). Per abilitarle, basterebbe invece rimuovere tale simbolo ad ini-zio riga. Le righe dei file *.rules* che iniziano per # non vengono processate

dall'engine di Suricata ed hanno funzione di commento. Infatti, oltre che per abilitare/disabilitare una regola, il simbolo # può essere utilizzato ad inizio riga/e per scrivere dei commenti, ad esempio per spiegare di cosa si occupano le regole in un determinato file o come funziona una determinata regola.

#### 2.7.1 Live Rules Swap

Suricata IDPS, carica le regole una volta soltanto, all'avvio. Nel caso in cui si cambiassero le regole, se ne inserissero di nuove o si abilitassero/disabilitassero regole esistenti, mentre Suricata è in esecuzione, queste non verrebbero (ri)caricate fino al successivo avvio del software. Per ovviare a questo scomodo problema, il team OISF ha introdotto una funzionalità a partire dalla versione 1.3dev (rev 7109a05) che prende il nome di *Live Rules Swap*<sup>23</sup>. Tramite questa funzionalità è possibile forzare Suricata mentre è in esecuzione a ricaricare il suo set di regole. Questo processo è possibile mediante l'uso delle *signal* in ambiente Unix-like. Per procedere con il Live Rules Swap, bisogna che tale funzionalità sia abilitata nel file di configurazione suricata.yaml, come segue:

```
# When rule-reload is enabled, sending a USR2 signal to the
Suricata process
    # will trigger a live rule reload. Experimental feature,
use with care.
    - rule-reload: true
```

A tal punto è necessario trovare il PID relativo al processo di Suricata caricato in memoria. Nel caso in cui Suricata fosse stato lanciato con il parametro --pidfile basterebbe consultare il file in questione, altrimenti si può ricorrere alla ricerca fra i processi di sistema per esempio con il comando

# ps aux | grep suricata

Una volta che il PID di suricata è noto, si può procedere con l'invio del si-

23<u>https://redmine.openinfosecfoundation.org/projects/suricata/wiki/Live</u> <u>Rule\_Swap</u> gnal al processo:

# kill -USR2 <PID>

Ottenendo come output:

```
[28330] 3/12/2012 -- 04:30:40 - (detect-engine.c:353) <Info>
(DetectEngineLiveRuleSwap) -- ===== Starting live rule swap
triggered by user signal USR2 =====
```

[...]

[28330] 3/12/2012 -- 04:32:41 - (detect-engine.c:549) <Info> (DetectEngineLiveRuleSwap) -- ===== Live rule swap DONE =====

## 2.7.2 Emerging Threats

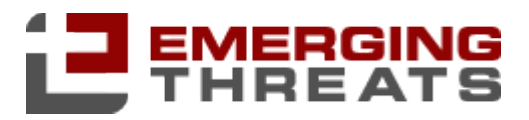

Il pacchetto di Suricata che si installa nella propria macchina può essere o meno fornito di un set di regole. Il set di regole scelto da OISF per Suricata è quello della compagnia Emergin Threats<sup>24</sup>. Emerging Threats è una compagnia nel settore della sicurezza delle reti che si occupa di detection e prevention systems. Fra le varie cose, la compagnia si occupa di ricercare e sviluppare nuove regole, mantenendole al contempo aggiornate giorno per giorno per affrontare le ultime minacce note. La compagnia mette a disposizione dei sui utenti due possibili repository di regole, uno open ed uno a pagamento. Il repository open copre una ristretta serie di minacce e viene aggiornata più lentamente rispetto alla controparte a pagamento.

|                                 | ETPro RULESET | <b>ETOpen</b> RULESET | <b>Other</b> vendors |
|---------------------------------|---------------|-----------------------|----------------------|
| Extensive malware coverage      | 0             |                       |                      |
| Basic malware coverage          | 0             |                       | 0                    |
| Platform independent            | 0             |                       | 0                    |
| Snort 2.4 to current compatible | 0             |                       | 0                    |
| Suricata compatible             | 0             |                       | 0                    |
| Daily updates                   | 0             |                       | 0                    |
| Major vulnerability coverage    | 0             | 0                     |                      |
| Full-time research team         | <b>Ø</b>      | 0                     |                      |
| Support                         | 0             | Ø                     |                      |

Figura 2.8: Confronto fra ruleset a pagamento e gratuite

<sup>24 &</sup>lt;u>http://www.emergingthreats.net/</u>

## 2.7.3 Vulnerability Research Team

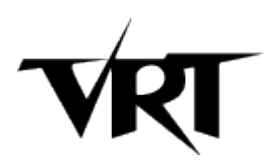

Così come per Emerging Threats anche VRT<sup>25</sup> (Vulnerability Research Team) gestisce dei ruleset. VRT è un gruppo di esperti in sicurezza delle reti della SourceFire che sviluppa il software IDPS Snort. Come per Emerging Threats essa offre due piani a disposizione dei propri utenti, uno open ed uno a pagamento. Anche in questo caso, per avere le regole in grado di competere con le ultime minacce si deve necessariamente ricorrere al piano a pagamento. In alternativa sono disponibili gratuitamente per gli utenti registrati, i ruleset aggiornati a 30 giorni prima delle ultime novità del ramo a pagamento. Tuttavia è bene notare che questi ruleset nascono principalmente per l'IDPS Snort, <u>http://www.snort.org/snort-rules/</u>, e non tutte le regole vengono correttamente lette da Suricata. Per gli utenti Suricata sono dunque consigliabili le regole proposte da Emerging Threats.

## 2.7.4 Rule Manager

OinkMaster<sup>26</sup> e PulledPork<sup>27</sup> sono due Rule Manager per la gestione dei ruleset. Poiché risulta arduo eseguire manualmente l'aggiornamento delle regole di un IDPS, questi due software automatizzano tale processo. Entrambi sono nati per Snort ma funzionano correttamente anche con Suricata. Una volta configurati correttamente, si occuperanno di tenere aggiornate le regole, gestendo eventuali conflitti.

<sup>25 &</sup>lt;u>http://www.sourcefire.com/security-technologies/snort/vulnerability-research-team</u>

<sup>26</sup> http://oinkmaster.sourceforge.net/

<sup>27 &</sup>lt;u>http://code.google.com/p/pulledpork/</u>

I seguenti passi di configurazione valgono per OinkMaster ma sono facilmente riadattabili per PulledPork[8].

Una volta installato sul proprio sistema il software OinkMaster da pacchetto o da repository, si può passare a specificare nel suo file di configurazione *oinkmaster.conf* l'url da cui effettuare il download del ruleset aggiungendo la riga

```
url =
http://rules.emergingthreats.net/open/suricata/emerging.rules.t
ar.gz
```

o decommentandola se già presente.

Fatto ciò, sarà sufficiente impartire il comando

```
#sudo oinkmaster -C <path al file oinkmaster.conf> -o <path
alla directory delle regole di suricata>
```

ed OinkMaster si occuperà di scaricare ed estrarre le ultime regole disponibili. È consigliato eseguire questo comando ogni giorno per essere certi di avere sempre le ultime definizioni.

### 2.8 Distribuzioni IDS/IPS pronte all'uso

In questo capitolo è stato spiegato come installare e configurare Suricata. Sulla rete è possibile tuttavia trovare delle soluzioni già pronte all'uso, configurate e con software di gestione e reportistica pre-installate. Queste soluzioni sono genericamente rilasciate come distribuzioni di derivazione GNU/Linux.

#### 2.8.1 Smooth-Sec

Smooth-Sec<sup>28</sup> è una distribuzione IDS/IPS pronta all'uso rilasciata da Philip Bailey e basata, alla corrente versione 2.1, su Debian 6.0 Squeeze 64-bit. Integra al suo interno Suricata alla versione 1.3, console web Snorby per la reportistica, e Barnyard2 come interprete dei log.

<sup>28 &</sup>lt;u>http://bailey.st/blog/smooth-sec/</u>

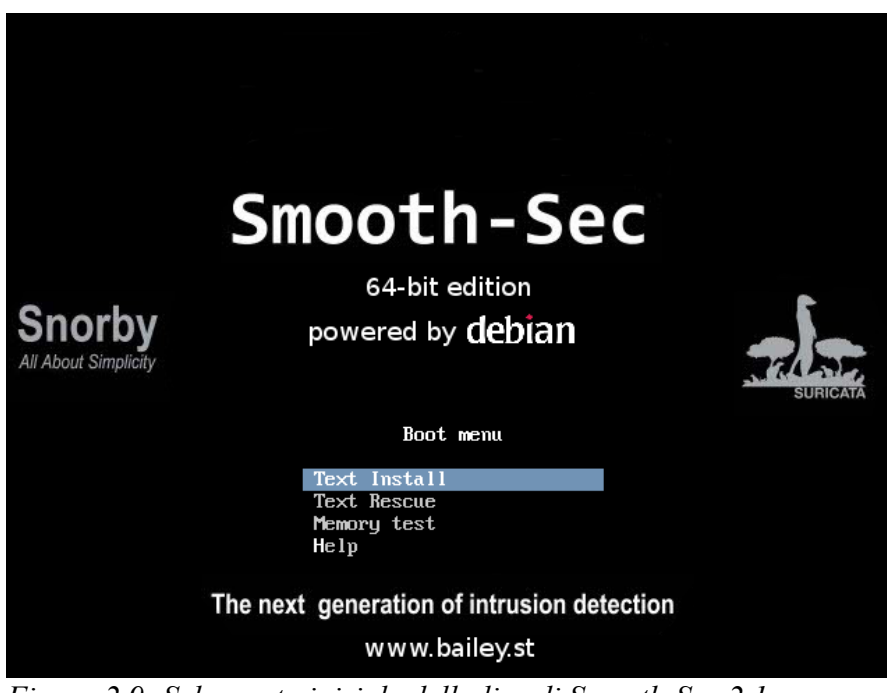

Figura 2.9: Schermata iniziale della live di Smooth-Sec 2.1

Smooth-Sec viene distribuito come Live-CD; questo significa che è possibile scaricare l'immagine del disco, eseguirne il boot da file iso o da disco, ed iniziare ad usarlo senza necessità di installarlo sulla macchina. Qualunque modifica, configurazione o altro apportata al sistema andrà persa al riavvio della macchina. In alternativa, per memorizzare i dati in maniera persistente, è possibile installare Smooth-Sec su disco.

Quale che sia la scelta, una volta eseguito il boot del disco per la prima volta, verrà richiesto un minimo di configurazione, come la password di root ed il timezone.

Smooth-Sec non dispone di alcun desktop enviroment ed è utilizzabile tramite riga di comando. Di default Smooth-Sec ha il servizio SSH abilitato permettendo la connessione alla macchina per la gestione da remoto.

Per accedere all'interfaccia web Snorby basta collegarsi da browser, via *https* all'indirizzo della macchina Smooth-Sec.

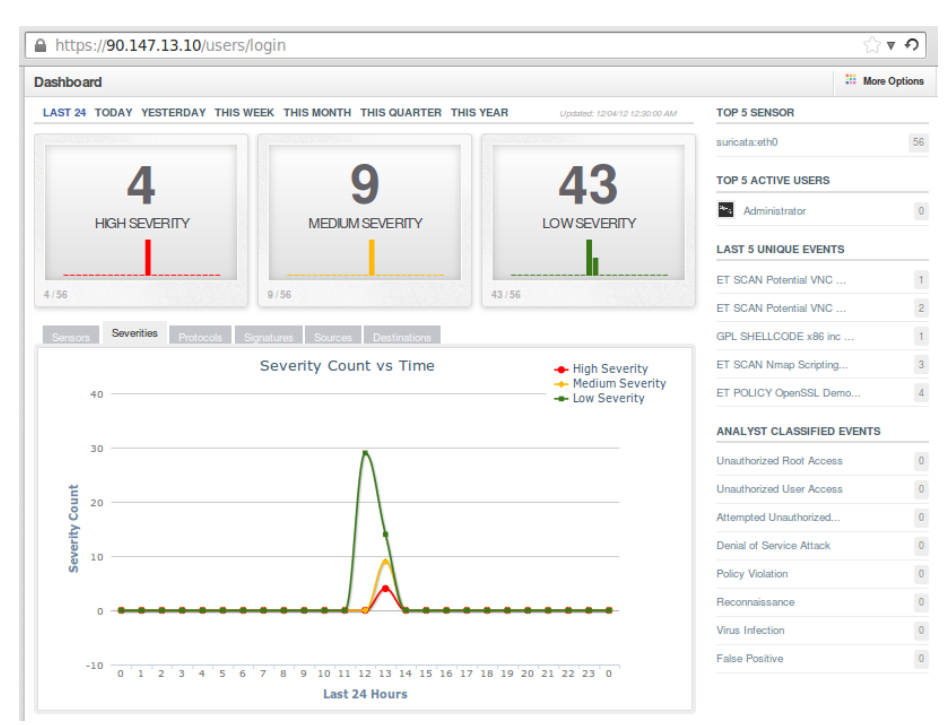

Figura 2.10: Snorby da Smooth-Sec

#### 2.8.2 Security Onion

Security Onion è una distribuzione Linux per IDS/IPS pronta all'uso dopo una minima configurazione. La distribuzione è basata su XUbuntu 10.04 e 12.04 e contiene al suo interno Suricata e Snort quali IDPS, mentre come interfacce di gestione usa Snorby, Squert e Sguil. Dispone inoltre di qualche utile tool quale WireShark, ZenMap (nmap), EtherApe e molte altre utility di networking<sup>29</sup>. Security Onion, dispone del desktop enviroment XFCE, e può essere gestita perlopiù da esso.

<sup>29</sup> http://code.google.com/p/security-onion/wiki/Tools

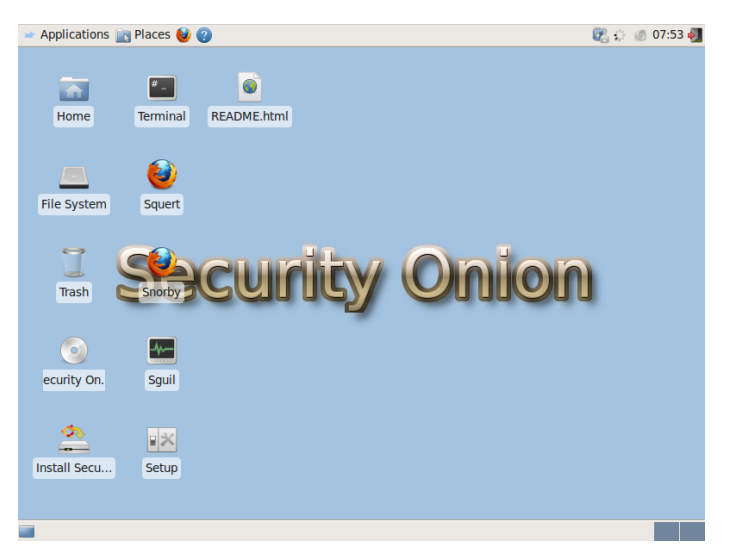

*Figura 2.11: Schermata del desktop di Security Onion* 

Questa distribuzione può essere eseguita in modalità Live CD o può essere installata sulla macchina a seconda delle necessità.

La versione di Suricata disponibile con l'ultima ISO rilasciata è la poco recente stable 1.2.1. Tuttavia è possibile procedere con l'upgrade ad una versione più recente come spiegato nel paragrafo 2.4 Aggiornamento di Suricata oppure sfruttando il sistema di aggiornamento della distribuzione. Doug Burks, l'autore di Security Onion, non rilascia nuove ISO ad ogni aggiornamento bensì dei pacchetti non cumulativi, per i quali ha pubblicato uno script che automatizza il processo di installazione ed aggiornamento. Per proseguire con l'aggiornamento di Security Onion, e quindi dei software di cui fa uso, è sufficiente impartire il seguente comando:

```
$ sudo -i "curl -L http://sourceforge.net/projects/security-
onion/files/security-onion-upgrade.sh > ~/security-onion-
upgrade.sh && bash ~/security-onion-upgrade.sh"
```

A partire dal rilascio di Ubuntu 12.04 (e tutte le distribuzioni da esso ricavate), i pacchetti di installazione di Security Onion sono disponibili in un *Ubuntu Launchpad PPA*. È dunque possibile rendere IDPS una macchina con Ubuntu in pochi passi.<sup>30</sup>

<sup>30 &</sup>lt;u>http://code.google.com/p/security-onion/wiki/Beta</u>

Di default, questa distribuzione usa Snort come software IDPS. Per sfruttare Suricata sarà sufficiente eseguire lo *script di setup* disponibile sin dal primo avvio sul desktop. Seguendo le istruzioni a video e scegliendo la modalità di configurazione avanzata, sarà possibile scegliere Suricata quale sistema di IDPS e sarà possibile impostare le password per l'uso degli strumenti di reportistica.

Security Onion è disponibile al download dalla piattaforma sourceforce al seguente indirizzo <u>http://sourceforge.net/projects/security-onion/files/</u> mentre il blog dell'autore è disponibile al seguente indirizzo <u>http://securityonion.-blogspot.it/</u>. Qualora si decidesse di scegliere questa distribuzione può far altresì comodo la wiki, raggiungibile al seguente indirizzo: <u>http://code.google.-com/p/security-onion/w/list</u>.

# 3 Report, segnalazioni e tools

Suricata viene distribuito come solo software per la prevenzione ed individuazione di intrusioni, eseguibile da riga di comando ed in modalità di processo demone per essere disposto su uno o più sensori all'interno di una rete. È pertanto normale che non vi sia un'interfaccia grafica di gestione interna a Suricata, o che non vi sia integrata un'interfaccia per la lettura degli alert. Più sensori Suricata IDPS possono essere dislocati all'interno della rete, generando alert distribuiti. La collezione delle informazioni che ogni sensore produce può essere delegato a management server centralizzati, o possono essere salvate all'interno dei sensori stessi, in modo individuale, come in un tipico scenario di network-based IDPS (Figura 1.2: Esempio di network-based IDPS).

A sopperire la mancanza di funzionalità di gestione e reportistica integrate in Suricata, possono essere usati alcuni tool esterni. In tal senso Suricata è stato ben progettato permettendo l'integrazione con i suddetti; la scelta di attenersi alla strada intrapresa da Snort, consente (talvolta previo riadattamento, talvolta parzialmente) l'uso dei tool sviluppati per quest'ultimo.

Di seguito verranno analizzati alcuni strumenti esterni a Suricata che ne consentono una più facile o migliore gestione e consultazione degli output prodotti.

## 3.1 File di log

Di default, Suricata, salva i propri output (ed alert) su file di log. La posizione su disco dei log è dettata dal valore di *default-log-dir* nel file *suricata.yaml*. Su Windows genericamente viene usata la cartella "log" all'interno della cartella di installazione di Suricata. Su Linux viene spesso utilizzata la directory /var/log/suricata.

Sotto la voce *outputs* del file di configurazione sono elencati i vari tipi di log che Suricata può salvare.

 fast: sono i log mono-riga, prodotto degli alert generati dalle regole di Suricata. È possibile scegliere se abilitare o meno questo tipo di log e se scrivere o meno in append al file. Questo genere di log si presentano con una specifica formattazione e contengono al loro interno quello che eventualmente nelle regole è specificato dalla parola chiave msg.

12/03/2012-04:05:45.999712 [\*\*] [1:1:1] Suricata! [\*\*] [Classification: Not Suspicious Traffic] [Priority: 3] {TCP} 192.168.1.2:58236 -> 91.198.174.224:80

 http-log: si tratta del file di log che registra le informazioni riguardo al traffico HTTP di passaggio attraverso il sensore. È possibile specificare il formato del log, se scrivere in append, e se abilitarlo o meno. Un esempio di output è:

11/07/2012-01:55:30.337469 www.google.com [\*\*]
/logos/Logo\_25wht.gif [\*\*] Mozilla/5.0 (X11; Ubuntu;
Linux x86\_64; rv:16.0) Gecko/20100101 Firefox/16.0
[\*\*] 90.147.13.136:46933 -> 173.194.35.177:80

- **pcap-log**: se abilitato salva al suo interno una copia di tutti i pacchetti passanti per il sensore. Questa operazione può risultare costosa in termini di *cicli di CPU per pacchetto* e di spazio su disco. Tuttavia è possibile specificare una dimensione massima che il file può raggiungere prima di accodare nuovi pacchetti nel file di log ed eliminare i vecchi pacchetti. Il formato di salvataggio dei pacchetti è di tipo *pcap* e può essere utilizzato per l'analisi in un secondo momento<sup>31</sup>. Di norma in questo file non vengono salvati i pacchetti TCP che formano file di dimensioni superiori alla costante *stream.reassembly.depth* o flussi di pacchetti dopo lo scambio delle chiavi qualora fossero criptati.
- **alert-debug**: particolarmente utile per chi testa e crea le regole, fornisce i dettagli del pacchetto che ha generato un determinato alert e lo stato dei flow di Suricata.

|    | TIME:                                 | 12/06/2012-00:53:52.490970        |
|----|---------------------------------------|-----------------------------------|
|    | SRC IP:                               | 91.198.174.234                    |
|    | DST IP:                               | 90.147.12.168                     |
|    | PROTO:                                | 6                                 |
|    | SRC PORT:                             | 80                                |
|    | DST PORT:                             | 32876                             |
|    | TCP SEQ:                              | 1926837078                        |
|    | TCP ACK:                              | 665649665                         |
|    | FLOW:                                 | to_server: FALSE, to_client: TRUE |
|    | FLOW Start TS:                        | 12/06/2012-00:53:52.299716        |
|    | FLOW IPONLY SET:                      | TOSERVER: TRUE, TOCLIENT: TRUE    |
|    | FLOW ACTION:                          | DROP: FALSE, PASS FALSE           |
| ١F | FLOW NOINSPECTION:<br>PP_LAYER: FALSE | PACKET: FALSE, PAYLOAD: FALSE,    |
|    | FLOW APP_LAYER:                       | DETECTED: TRUE, PROTO 1           |
|    | PACKET LEN:                           | 1434                              |
|    |                                       |                                   |

31 I file pcap contengono pacchetti catturati che possono essere processati ed analizzati in qualunque momento ed in modalità offline. Questo tipo di file può essere letto da programmi fra i quali WireShark, TCPdump, Suricata o Snort. Per eseguire l'analisi di un file pcap in Suricata senza che questo monitori alcuna interfaccia è sufficiente eseguire Suricata con il parametro -r <file pcap>.

PACKET: [...]

 stats: su questo file di log vengono scritti i valori di vari contatori interni all'engine di Suricata. È usato soprattutto per trarre delle statistiche o per conoscere i dettagli del flusso di rete che attraversa il sensore.

| Date: 11/19/2012 01:01:43 (uptime: 1d, 00h 48m 44s) |             |           |  |
|-----------------------------------------------------|-------------|-----------|--|
| Counter                                             | TM Name     | Value     |  |
| decoder.pkts                                        | RxPcapwlan0 | 223725    |  |
| decoder.bytes                                       | RxPcapwlan0 | 142281676 |  |
| decoder.ipv4                                        | RxPcapwlan0 | 223038    |  |
| decoder.ipv6                                        | RxPcapwlan0 | 154       |  |
| decoder.ethernet                                    | RxPcapwlan0 | 223725    |  |
| decoder.raw                                         | RxPcapwlan0 | 0         |  |
| decoder.sll                                         | RxPcapwlan0 | 0         |  |
| decoder.tcp                                         | RxPcapwlan0 | 215768    |  |
| decoder.udp                                         | RxPcapwlan0 | 7392      |  |
| decoder.sctp                                        | RxPcapwlan0 | 0         |  |
| decoder.icmpv4                                      | RxPcapwlan0 | 0         |  |
| decoder.icmpv6                                      | RxPcapwlan0 | 17        |  |
| decoder.ppp                                         | RxPcapwlan0 | 0         |  |
| decoder.pppoe                                       | RxPcapwlan0 | 0         |  |
| decoder.gre                                         | RxPcapwlan0 | 0         |  |
| decoder.vlan                                        | RxPcapwlan0 | 0         |  |
| decoder.teredo                                      | RxPcapwlan0 | 11        |  |
| decoder.ipv4_in_ipv6                                | RxPcapwlan0 | 0         |  |
| decoder.ipv6_in_ipv6                                | RxPcapwlan0 | 0         |  |
| decoder.avg_pkt_size                                | RxPcapwlan0 | 636       |  |
| decoder.max_pkt_size                                | RxPcapwlan0 | 1506      |  |
| defrag.ipv4.fragments                               | RxPcapwlan0 | 0         |  |
| defrag.ipv4.reassembled                             | RxPcapwlan0 | 0         |  |
| defrag.ipv4.timeouts                                | RxPcapwlan0 | 0         |  |
| defrag.ipv6.fragments                               | RxPcapwlan0 | 0         |  |
| defrag.ipv6.reassembled                             | RxPcapwlan0 | 0         |  |
| defrag.ipv6.timeouts                                | RxPcapwlan0 | 0         |  |
| defrag.max_frag_hits                                | RxPcapwlan0 | 0         |  |
| tcp.sessions                                        | Detect      | 3090      |  |
| tcp.ssn_memcap_drop                                 | Detect      | 0         |  |

Figura 3.1: Parte di un log di tipo stats.

syslog: funziona come i log di tipo *fast* ma invia l'alert al file di log del sistema (*syslog*). È possibile definire l'identità nei confronti di syslog, la facility ed il livello di pericolo che avranno le entry di Suricata in esso.

 drop: vengono salvati in questo tipo di file di log (se abilitato), i pacchetti che subiscono il drop qualora Suricata venga disposto in modalità IPS. Il formato dei pacchetti salvati è compatibile con Netfilter, per poter essere eventualmente elaborati successivamente.

#### 3.2 Unified2 e Barnyard2

Un'altra modalità di output per gli alert di Suricata consiste nell'uso di file *Unified2.* Questo formato nasce dalle ceneri di *Unified*, sviluppato dal team Sourcefire di Snort per salvare i propri output. Utilizzare Unified2 comporta alcuni vantaggi. Si tratta infatti di un formato unificato, uguale per diversi tools, e si tratta del mezzo di output più rapido di cui dispone Suricata, riducendo al minimo l'uso di CPU e disco grazie un'accurata ottimizzazione della formattazione dei dati e conseguente diminuzione di overhead; è l'unico mezzo di comunicazione a disposiozione di Suricata nei riguardi di diversi programmi esterni.

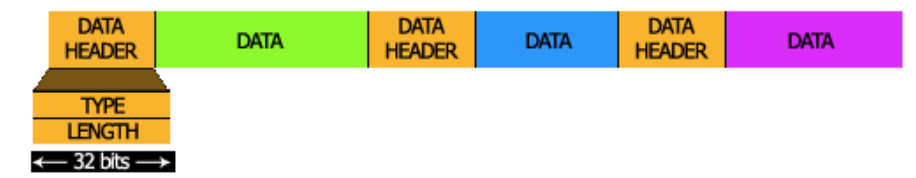

Figura 3.2: Struttura del formato Unified2

Ogni blocco dati all'interno del *file binario* Unified2 è preceduto da un *header* di 64bit, di cui 4 byte rappresentano il tipo di dato che seguirà nel blocco *data* ed altri 4 byte rappresentano la lunghezza di tale blocco.[9]

*Barnyard2* è un software opern source appositamente sviluppato per la lettura dei file Unified2. È il successore il Barnyard che operava con i file di tipo Unified. Usualmente questo software viene lasciato lavorare in background sugli output Unified2 prodotti in una directory da Suricata. Barnyard2 si occuperà di "consumare" questi output in real-time e ridirigerli in un database o, eventualmente, in file o syslog. Un vantaggio nell'uso di Barnyard2 è la sua capacità di mantenere consistenza fra i dati prodotti da Suricata e quelli salvati in un database. Qualora venisse a mancare la connessione con il database, per esempio, esso accoderebbe gli alert da inviare fino a connessione ripristinata.

Per configurare Barnyard2 versione 1.9 è sufficiente scaricarne i sorgenti e compilarli, come segue<sup>32 33</sup>:

```
# cd /tmp && wget
http://www.securixlive.com/download/barnyard2/barnyard2-
1.9.tar.gz && tar xvfz barnyard2-1.9.tar.gz && cd barnyard2-1.9
# ./configure --with-mysql && make && make install
```

Copiare poi il file di configurazione dalla cartella temporanea utilizzata per la compilazione in qualche altra directory come quella di Suricata:

# cp /tmp/barnyard2-1.9/etc/barnyard2.conf /etc/suricata/

Editare il file appena copiato impostando i percorsi ai file di Suricata:

| config | reference_file:                 | <path>/reference.config</path>      |
|--------|---------------------------------|-------------------------------------|
| config | <pre>classification_file:</pre> | <path>/classification.config</path> |
| config | gen_file:                       | <path>/rules/gen-msg.map</path>     |
| config | <pre>sid_file:</pre>            | <path>/rules/sid-msg.map</path>     |

Scrivere poi l'indirizzo e le credenziali del server MySQL che ospita il database su cui si desidera salvare gli alert come segue

```
output database: log, mysql, user=<MYSQL_USER>
password=<PASSWORD> dbname=<DBNAME> host=<IP>
sensor name=<NOME SENSORE>
```

Bisogna ora abilitare Suricata all'uso dei file di log Unified2. Modificare, sotto

la sezione *outputs* del file suricata.yaml la categoria *unified2-alert* ponendo

enabled: yes

Non resta che avviare Suricata in modo tradizionale, il quale ora genererà output di tipo Unified2 (in aggiunta alle modalità descritte in 3.1) e Barnyard2 come segue:

<sup>32</sup> Verrà spiegato come installare Barnyard2 per funzionare con MySQL, tuttavia è possibile utilizzare anche PostgreSQL.

<sup>33</sup> È possibile installare e configurare Barnyard2 anche su sistemi Windows.

# barnyard2 -c <path al file di conf>/barnyard2.conf -d <path log Suricata>/suricata -f unified2.alert -w <path log Suricata>/suricata.waldo --pid-path=<path> -D

Barnyard2, leggerà le informazioni necessarie e la stringa di connessione al database dal proprio file di configurazione (specificato tramite parametro -c); cercherà i file di tipo Unified2 nella directory specificata da -d aspettandosi di leggere file dal nome *unified2.alert.* < timestamp > 34 ed userà un bookmark<sup>35</sup> dal nome *suricata.waldo*. Infine il processo viene lanciato come demone tramite -D ed il suo PID viene salvato file specificato da --pid-path.

Barnyard2 adesso *consumerà* gli output prodotti da Suricata inviando i singoli alert al database specificato.

## 3.3 Prelude e Prewikka

 $Prelude-IDS^{36}$  è un sistema di Security Information Management (SIM) Il suo scopo è raccogliere ed organizzare i dati provenienti da uno o più sensori disposti in una rete. È in grado di interfacciarsi con file di log provenienti da syslog o altri file, come anche da altri software in grado di interagire con esso quali Suricata o Snort. I messaggi che vengono usati da Prelude vengono formattati secondo uno standard chiamato *IDMEF* o *Intrusion Detection Message Exchange Format.* Si tratta di uno standard creato dal team di Prelude in collaborazione con l'IETF[10]. Prelude ha raggiunto la versione 1.0.1 nel corso di luglio 2012 ed i sorgenti disponibili per la compilazione dei suoi vari componenti sono disponibili dal sito web<sup>37</sup>. Prelude è composto da diverse compo-

<sup>34</sup> Il prefisso "unified2.alert" deve coincidere con quello specificato nella sezione unified2alert del file suricata.yaml .Suricata si occuperà di posporre a tale prefisso il timestamp dell'attimo in cui viene generato ogni file unified2.

<sup>35</sup> I bookmark, o file waldo nel mondo Snort, sono dei file che permettono a Barnyard2 di avere una sorta di journaling. Qualora Barnyard2 venisse chiuso prima che tutti gli alert in esame siano processati, il programma ricomincerà, se specificato lo stesso file waldo, da dove si era fermato al successivo avvio.

<sup>36 &</sup>lt;u>https://www.prelude-ids.org/</u>

<sup>37</sup> https://www.prelude-ids.org/projects/prelude/files

nenti che interagiscono fra loro e possono essere installate su una stessa macchina o dislocate su più macchine.

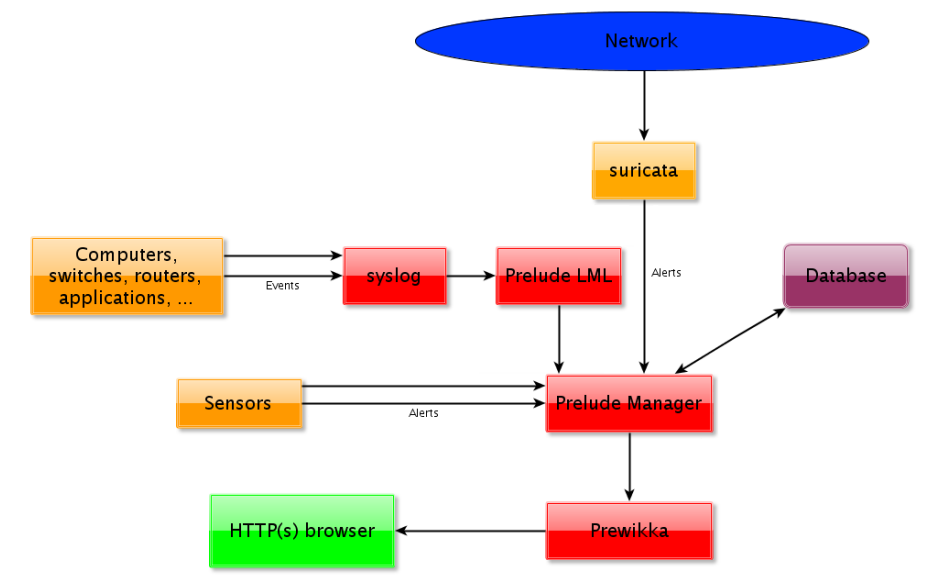

Figura 3.3: Schema delle componenti di Prelude-IDS

- **Prelude-manager**: è un server che accetta delle connessioni sicure (previa generazione di chiavi) da parte di sensori e/o altri manager nella rete. Il suo scopo è salvare gli alert ricevuti dove specificato dall'amministratore di rete; di solito i dati vengono salvati su un database, ma nulla vieta l'utilizzo di file di log o email.
- Prelude-LML: è la componente di Prelude che si occupa di scansionare i log di sistema del singolo host in cui viene installato e di inviarli ad un prelude-manager. Svolge l'attività di host-based IDS (cfr. Panorama sulle tecnologie IDS/IPS).
- Sensori o Agenti: sono applicazioni che fanno uso delle librerie di prelude (*libprelude*) e che sono dunque in grado di comunicare tramite il protocollo IDMEF con un prelude-manager, inviando ad esso i propri alert. Suricata rientra in questa categoria.
- **Prewikka**: interfaccia web per la consultazione degli eventi salvati dal prelude-manager.

Affinché Suricata faccia uso di Prelude, è necessario che siano disponibili le librerie libprelude e che sia stato compilato passando il parametro --enalbe-prelude:

#### \$ ./configure --enable-prelude

Una volta compilato ed installato Suricata, bisognerà abilitarlo a comportarsi da sensore per conto di Prelude perché generi ed invii gli opportuni output. Questo passaggio è reso possibile modificando il file di configurazione *suricata.yaml* nella sezione *alert-prelude*.

| - | alert-prelude:        |   |
|---|-----------------------|---|
|   | enabled: yes          |   |
|   | profile: suricata     |   |
|   | log-packet-content: n | 0 |
|   | log-packet-header: ye | s |

In questa sezione andrà modificato lo stato di *enabled* a *yes* ed impostato un valore per il profilo (di default è *suricata*). Il nome del profilo è importante in quanto richiesto dal prelude-manager per identificare il sensore quando questo richiede di stabilire una connessione. Le opzioni booleane *log-packet-content* e *log-packet-header* stabiliscono rispettivamente se si vuole che vengano inviati anche il payload o lo header dei pacchetti che generano gli alert. L'attivazione del packet-content può comportare carichi maggiori di dati da inviare nella rete e da salvare da parte del prelude-manager.

A questo punto Suricata è pronto a stabilire una connessione con Prelude al suo prossimo avvio.

Non è altrettanto pronto il prelude-manager verso cui bisogna effettuare la connessione. Nella macchina che ospita Suricata è necessario sia installato prelude-admin e che venga lanciata un'istanza di quest'ultimo impartendo da terminale il seguente comando:

\$ prelude-admin register <profile name> <requested
permission> <manager address> --uid <uid> --gid <gid>

dove il *profile name* coincide con il *profile* impostato nel file di configurazione di Suricata. I permessi richiesti sono, nel caso di un sensore come Suricata, di poter scrivere (modalità w) messaggi IDMEF ("idmef:w"). Il *manager address* è l'indirizzo della macchina che ospita il prelude-manager mentre *uid e gid*  sono User ID e Group ID dello user e group di cui fa parte l'eseguibile di Suricata.

Una specifica interpretazione del comando potrebbe essere:

\$ prelude-admin register "suricata" "idmef:w" localhost --uid 0 --gid 0.

**Nota**: La prima volta che questo comando viene impartito verrà generata una chiave privata RSA a 2048bit per il profilo indicato; tale processo può richiedere parecchio tempo.

Eseguito il comando e generata la chiave privata (se necessario) l'istanza di prelude-admin della macchina del sensore rimarrà in attesa che venga aperta una corrispettiva istanza di prelude-admin anche sulla macchina che ospita il prelude-manager<sup>38</sup> e che gli sia fornita la password da questo generata.

Sul server in cui è in esecuzione prelude-manager, impartire il seguente comando:

\$ prelude-admin registration-server prelude-manager

prelude-admin risponderà con la password che andrà digitata sulla macchina con Suricata. In ultimo, prelude-admin sulla macchina di prelude-manager chiederà di approvare la registrazione del sensore; rispondendo di sì ed eseguendo Suricata, il sistema di Prelude entrerà in funzione.

| Terminale                                                                                                    | $-$ + $\times$ |
|----------------------------------------------------------------------------------------------------|----------------|
| File Edit View Search Terminal Help                                                                                                    |                |
| <pre>m1rcu2@m1rcu2-laptop ~/desktop/oisf \$ sudo prelude-admin register "surica<br/>mef:w" 127.0.0.1uid 0gid 0<br/>Generating 2048 bits RSA private key This might take a very long time.<br/>[Increasing system activity will speed-up the process].<br/>Generation in progress+++++0.++++0</pre> | ta" "id        |
| You now need to start "prelude-admin" registration-server on 127.0.0.1:<br>example: "prelude-admin registration-server prelude-manager"                                                                                                    |                |
| Enter the one-shot password provided on 127.0.0.1:<br>Confirm the one-shot password provided on 127.0.0.1:                                                                                                    |                |
| Connecting to registration server (127.0.0.1:5553) Authentication succ<br>Successful registration to 127.0.0.1:5553.                                                                                                    | eeded.         |

Figura 3.4: Fase di richiesta di registrazione del sensore

<sup>38</sup> Le due macchine possono coincidere.
| Terminale –                                                                                                    | + ×          |
|----------------------------------------------------------------------------------------------------|--------------|
| File Edit View Search Terminal Help                                                                                                    |              |
| * be using it.<br>*                                                                                                    |              |
| * Your sensor WILL NOT START without sufficient permission to load the profi<br>* [Please press enter if this is what you intend to do]                                                       | le.          |
| Generating 2048 bits RSA private key This might take a very long time.<br>[Increasing system activity will speed-up the process].<br>Generation in progress+++++0+++++0                       |              |
| The "6z64frmz" password will be requested by "prelude-admin register"<br>in order to connect. Please remove the quotes before using it.                                                       |              |
| Generating 1024 bits Diffie-Hellman key for anonymous authentication+++++                                                                                                    | ++++<br>++++ |
| +++++++                                                                                                    | ++++<br>++++ |
| Connection from 127.0.0.1:51482<br>Registration request for analyzerID="1479750729527086" permission="idmef:w".<br>Approve registration? [y/n]: y<br>127.0.0.1:51482 successfully registered. |              |

Con Suricata e Prelude-IDS in funzione, gli alert generati dal primo finiranno nel database (o dove specificato) per mezzo del secondo. Per disporre delle informazioni salvate sul database, è possibile fare ricorso a Prewikka, l'interfaccia web di Prelude. Una volta installato Prewikka da pacchetto basterà specificare le informazioni per la connessione al database di Prelude nel file *prewikka.conf* ed avviare il processo *prewikka-httpd* affinché siano consultabili gli alert e le statistiche da pagina web.

L'uso di Prewikka nella consultazione degli alert permette di sfruttare il servizio *whois* di Prelude<sup>39</sup>, per avere dettagli aggiuntivi sulla provenienza dei pacchetti che generano gli alert.

<sup>39 &</sup>lt;u>https://www.prelude-ids.com/host\_details.php</u>

# $3\ {\rm Report,\ segnalazioni}$ e tools

|                                       |                                                            | [PREW                            | /IKKA] - Mozilla Firefox                           |                                      |                                           | - +   |
|---------------------------------------|------------------------------------------------------------|----------------------------------|----------------------------------------------------|--------------------------------------|-------------------------------------------|-------|
| <u>E</u> dit <u>V</u> iew Hi <u>s</u> | <u>s</u> tory <u>B</u> ookmarks <u>T</u> ools <u>H</u> elp |                                  |                                                    |                                      |                                           |       |
| ➡ ③ localho:                          | st:8000/?view=alert_listing                                |                                  |                                                    | ୁ <b>ହ ୬ ଡ</b> ! ହ ୪                 | ′ahoo                                     | ٩,    |
|                                       |                                                            |                                  |                                                    |                                      |                                           |       |
|                                       |                                                            |                                  |                                                    |                                      |                                           |       |
| <b>ewikka</b> com                     | npany ltd.                                                 |                                  |                                                    |                                      | Prelude cons                              | sole  |
|                                       | Alerts CorrelationAlerts Too                               | Alerts                           |                                                    | adr                                  | min on saturday 10 november 2012          | ogout |
| Events                                | 2 x ET TOR Known Tor Exit Node Traffic (49)                | 87.80-95.139.109.77.in-addr.arpa | 192.168.1.4                                        | suricata (m1rcu2-laptop.localdomain) | 2012-11-09 23:41:31 - 2012-11-09 23:36:23 | 3     |
| Agents                                | 2 x SURICATA TCPv4 invalid checksum                        | 192.168.1.4                      | 68.232.35.121                                      | suricata (m1rcu2-laptop.localdomain) | 2012-11-09 23:37:43                       |       |
| Statistics                            | 2 x SURICATA TCPv4 invalid checksum                        | 192.168.1.4                      | 58.2.233.72.static.reverse.itdomains.com           | suricata (m1rcu2-laptop.localdomain) | 2012-11-09 23:37:43                       |       |
| Settings                              | SURICATA TCPv4 invalid checksum                            | 192.168.1.4:33390/tcp            | a23-57-47-144.deploy.akamaitechnologies.com:80/tcp | suricata (m1rcu2-laptop.localdomain) | 2012-11-09 23:37:43                       |       |
| About                                 | 19 x SURICATA TCPv4 invalid checksum                       | 192.168.1.4                      | 6.69.233.72.static.reverse.ltdomains.com           | suricata (m1rcu2-laptop.localdomain) | 2012-11-09 23:37:43 - 2012-11-09 23:37:39 | 9 🗆   |
|                                       | 4 x SURICATA TORv4 invalid checksum                        | 192.168.1.4                      | wordpress.com                                      | suricata (m1rcu2-laptop.localdomain) | 2012-11-09 23:37:43                       |       |
|                                       | 51 x SURICATA TCPv4 invalid checksum                       | 192.168.1.4                      | 93.184.220.111                                     | suricata (m1rcu2-laptop.localdomain) | 2012-11-09 23:37:43 - 2012-11-09 23:37:41 | 1     |
|                                       | SURICATA TCPv4 invalid checksum                            | 192.168.1.4:51002/tcp            | 85.205.31.43:80/tcp                                | suricata (m1rcu2-laptop.localdomain) | 2012-11-09 23:37:43                       |       |
|                                       | SURICATA TCPv4 invalid checksum                            | 192.168.1.4:49137/tcp            | 68.232.35.119:80/tcp                               | suricata (m1rcu2-laptop.localdomain) | 2012-11-09 23:37:43                       |       |
|                                       | 3 x SURICATA TCPv4 invalid checksum                        | 192.168.1.4                      | ec2-23-21-128-184.compute-1.amazonaws.com          | suricata (m1rcu2-laptop.localdomain) | 2012-11-09 23:37:43 - 2012-11-09 23:37:41 | 1     |
|                                       | 20 x SURICATA TCPv4 invalid checksum                       | 192.168.1.4                      | mil01s17-in-f15.1e100.net                          | suricata (m1rcu2-laptop.localdomain) | 2012-11-09 23:37:42 - 2012-11-09 23:36:36 | 6     |
|                                       | 2 x SURICATA TCPv4 invalid checksum                        | 192.168.1.4                      | muc03s02-in-f19.1e100.net                          | suricata (m1rcu2-laptop.localdomain) | 2012-11-09 23:37:42                       |       |
| 1 Hours -                             | 208 x SURICATA TCPv4 invalid checksum                      | 192.168.1.4                      | muc03s02-in-f23.1e100.net                          | suricata (m1rcu2-laptop.localdomain) | 2012-11-09 23:37:42 - 2012-11-09 23:36:35 | 5 🗆   |
| Frontend localtir                     | 5 x SURICATA TCPv4 invalid checksum                        | 192.168.1.4                      | ec2-54-243-154-76.compute-1.amazonaws.com          | suricata (m1rcu2-laptop.localdomain) | 2012-11-09 23:37:41                       |       |
| 50 By time (c                         | 5 x SURICATA TCPv4 invalid checksum                        | 192.168.1.4                      | 149.9.0.57                                         | suricata (m1rcu2-laptop.localdomain) | 2012-11-09 23:37:36 - 2012-11-09 23:37:24 | 4     |
| 0:00 1:00                             | 5 x SURICATA TCPv4 invalid checksum                        | 192.168.1.4                      | 173.194.35.40                                      | suricata (m1rcu2-laptop.localdomain) | 2012-11-09 23:37:33 - 2012-11-09 23:37:32 | 2     |
| Apply Save                            | 14 x SURICATA TCPv4 invalid checksum                       | 192.168.1.4                      | 173.194.35.54                                      | suricata (m1rcu2-laptop.localdomain) | 2012-11-09 23:37:33 - 2012-11-09 23:36:30 | 0     |
|                                       | 3 x SURICATA TCPv4 invalid checksum                        | 192.168.1.4                      | 173.194.35.36                                      | suricata (m1rcu2-laptop.localdomain) | 2012-11-09 23:37:32                       |       |
| v current next                        | 2 x SURICATA TCPv4 invalid checksum                        | 192.168.1.4                      | 77.109.139.87                                      | suricata (m1rcu2-laptop.localdomain) | 2012-11-09 23:36:31 - 2012-11-09 23:36:23 | 3     |
|                                       | ET POLICY Drophox Client Broadcasting                      | 192 158 1 4:17500/udp            | 255 255 255 255 17500/udo                          | suricata (m1rcu2-lanton localdomain) | 2012-11-09 23:36:23                       |       |

Figura 3.6: Pagina dei report degli alert di Prewikka

| Ale  | ert —                      |             |                |            |               |         |          |        |           |             |                             |
|------|----------------------------|-------------|----------------|------------|---------------|---------|----------|--------|-----------|-------------|-----------------------------|
| Crea | ate time                   |             |                | Detect tim | le            |         |          |        | Ana       | lyzer time  | 2                           |
| 201  | 2-12-06 11:3               | 0:04.993556 |                | 2012-12    | -06 11:30:04  | .986990 | )        |        | 201       | 2-12-06 :   | 11:30:04.993599             |
|      |                            |             |                |            |               |         |          |        |           |             |                             |
| 47fd | +7fde0fa-3f98-11e2-8c17    |             |                |            |               |         |          |        |           |             |                             |
|      |                            |             |                |            |               |         |          |        |           |             |                             |
| Text |                            |             |                |            |               | Ident S |          | Sever  | туре      | Description |                             |
| CON  | MUNITY SI                  | P TCP/IP m  | essage floodir | ng directe | d to SIP prov | (Y      | 1:100    | 000160 | mediu     | n other     | Attempted Denial of Service |
| - A  | Analyzer #1                |             |                |            |               |         |          |        |           |             |                             |
| [    | Model                      | Name        | Analyzerid     |            | Version       |         |          | Class  | Ма        | nufacturer  |                             |
|      | Snort                      | snort       | 40644018569    | 36935      |               | 2.8.5.2 | NIDS     |        | http://ww |             | snort.org                   |
| 6    | Node name Operating System |             |                |            |               |         |          |        |           |             |                             |
|      | localhost                  |             |                |            | Linux 2.6.32- | 5-486   |          |        |           |             |                             |
|      |                            |             |                |            |               |         |          |        |           |             |                             |
| l P  | Process                    |             |                |            | Process Pil   | 0       |          |        |           |             |                             |
| L    |                            |             |                |            | 2294          |         |          |        |           |             |                             |
| Ιr   | Analyze                    | r Path (1   | not show       | n) ——      |               |         |          |        |           |             |                             |
|      |                            |             |                |            |               |         |          |        |           |             |                             |
|      |                            |             |                |            |               |         |          |        |           |             |                             |
| So   | urce(0)                    |             |                |            |               |         |          |        |           |             |                             |
|      |                            |             |                |            |               |         |          |        |           |             |                             |
| Nod  | e address                  |             |                | Port       |               | IP.     | _versior | 1      |           |             | Protocol                    |
| 90.1 | 147.12.204                 |             |                | 371        | 56            | 4       |          |        |           |             | tcp                         |
| Та   | rget(0)                    |             |                |            |               |         |          |        |           |             |                             |
|      |                            |             |                |            |               |         |          |        |           |             |                             |
| Nod  | e address                  |             |                | Por        | t             | lp_vers | ion      |        |           |             | Protocol                    |
| 90.1 | 0.147.12.94 80 4 tcp       |             |                |            |               |         |          |        |           |             |                             |

Figura 3.7: Particolare di un alert

## 3.4 Squert, Snorby e Sguil

Squert, Snorby e Sguil sono tre GUI di reportistica che un analista della sicurezza di rete può sfruttare per consultare e studiare gli alert generati da Suricata, ben organizzati in appositi report eventualmente forniti di grafici e dati statistici. Tutte e tre le GUI sono accomunate dal fatto di appoggiarsi ad un database. Il database può essere opportunamente fornito di dati sugli alert tramite Barnyard2 (3.2 - Unified2 e Barnyard2) nel caso di Snorby e Sguil, mentre Squert si basa a sua volta sui dati forniti da Sguil. Tutti e tre i software sono nati appositamente per Snort, ma funzionano piuttosto bene anche con Suricata<sup>40</sup>. Squert e Snorby sono front-end web mentre Sguil è più vicino alla struttura di Prelude ed è programmato come applicazione client/server. Squert e Snorby offrono entrambi rappresentazioni grafiche dei dati raccolti, funzionalità che manca a Sguil, il quale invece dispone della possibilità di inviare mail di reportistica, della messaggistica fra più amministratori che effettuano log-in allo stesso server Sguil ed altre funzionalità di amministrazione. Un confronto fra Snorby e Squert è già stato trattato.[11]

### 3.4.1 Sguil

Sguil è un programma multipiattaforma scritto in Tcl/Tk "da analisti della sicurezza delle reti per analisti della sicurezza delle reti".[12] Si presenta come una interfaccia grafica che fornisce accesso in real-time ad eventi, allarmi e pacchetti catturati. Il client Sguil necessita di un server Sguil a cui connettersi. Il sito ufficiale di Sguil è <u>http://sguil.sourceforge.net/</u>.

<sup>40</sup> Alcune features sono state tuttavia progettate appositamente per funzionalità proprie di Snort, e sono inutilizzabili con Suricata ( https://lists.openinfosecfoundation.org/pipermail/oisf-users/2011-March/000549.html )

#### 3 Report, segnalazioni e tools

|        |           | _      |               |          |          |              |          | SGI             | UIL-(          | .8.0 -    | Connecte    | d To 9        | 0.14  | 7.13   | .44        |         |        |          |        |            |            |         |                |          |          |         | - + ×        |
|--------|-----------|--------|---------------|----------|----------|--------------|----------|-----------------|----------------|-----------|-------------|---------------|-------|--------|------------|---------|--------|----------|--------|------------|------------|---------|----------------|----------|----------|---------|--------------|
| File G | Query     | Re     | ports So      | und: O   | ff Serve | erName: 90.1 | 47.13.44 | UserName: admin | Use            | rID: 2    |             |               |       |        |            |         |        |          |        |            |            |         |                |          | 201      | 2-12-06 | 18:14:23 GMT |
| RealT  | [ime      | Even   | ts Escalat    | ed Eve   | nts      |              |          |                 |                |           |             |               |       |        |            |         |        |          |        |            |            |         |                |          |          |         |              |
|        |           |        | -             |          |          |              |          |                 | _              |           |             |               | _     | _      | _          | _       |        |          | _      |            |            | _       | _              |          |          |         |              |
| △      | C         | NT S   | Sensor        | AI       | ert ID   | Date/        | lime     | Src IP          | S              | Port      | Dst IP      |               | DP    | ort    | Pr         | Ever    | nt Mes | ssage    | 9      |            |            |         |                |          |          |         |              |
| RT     |           | 22 :   | securityo     |          | 3.3      | 2012-12-06   | 17:34:42 | 90.147.13.44    | 5              | 1446 1    | 196.216.2.3 |               | 21    |        | 6          | SUR     | ICAT   | 'A ST    | REAL   | M Last AC  | K with w   | rong s  | эq             |          |          |         |              |
| RT     |           | 9 :    | securityo     |          | 3.8      | 2012-12-06   | 17:36:31 | 196.216.2.3     | 2              | 1 9       | 90.147.13.4 | 4             | 544   | 65     | 6          | SUR     | ICAT   | AST      | REAL   | MESTAB     | LISHED S   | YNAC    | K rese         | end      |          |         |              |
| RT     |           | 1 :    | securityo     |          | 3.18     | 2012-12-06   | 17:40:54 | 196.216.2.3     | 3              | 1342 9    | 90.147.13.4 | 4             | 364   | 47     | 6          | SUR     | ICAT   | 'A ST    | REAL   | M FIN1 FI  | N with wr  | ong se  | q              |          |          |         |              |
| RT     |           | 5 :    | securityo     |          | 3.39     | 2012-12-06   | 17:48:32 | 90.147.13.44    | 5              | 3475 1    | 196.216.2.3 |               | 300   | 84     | 6          | SUR     | ICAT   | AST      | REAL   | M TIMEW    | AIT ACK    | with w  | rong s         | eq       |          |         |              |
| RT     |           | 1 :    | securityo     |          | 3.41     | 2012-12-06   | 17:49:15 | 196.216.2.3     | 2              | 1 9       | 90.147.13.4 | 4             | 407   | '05    | 6          | SUR     | ICAT   | 'A ST    | REAL   | M Packet   | with inval | id time | stamp          |          |          |         |              |
| RT     |           | 1 :    | securityo     |          | 3.50     | 2012-12-06   | 17:51:08 | 90.147.12.41    | 1              | 900 2     | 239.255.255 | .250          | 190   | 0      | 17         | SUR     | ICAT   | AIP      | v4 inv | alid chec  | ksum       |         |                |          |          |         |              |
| RT     |           | 1 :    | securityo     |          | 3.61     | 2012-12-06   | 17:53:34 | 90.147.12.156   | 6              | 0461 2    | 239.255.255 | .250          | 190   | 0      | 17         | SUR     | ICAT   |          | v4 inv | alid chec  | ksum       |         |                |          |          |         |              |
| RT     |           | 5 5    | securityo     |          | 3.68     | 2012-12-06   | 17:57:51 |                 |                |           |             |               |       |        |            | SUR     | ICAT   | 'A UE    | OPv6 I | nvalid ch  | ecksum     |         |                |          |          |         |              |
| RT     |           | 1 8    | securityo     |          | 3.87     | 2012-12-06   | 18:07:51 |                 |                |           |             |               |       |        |            | SUR     | ICAT   | AIC      | MPv6   | invalid cl | hecksum    |         |                |          |          |         | M            |
|        |           |        | γ             |          | ) - · ·  |              |          | Ϋ́υ, α          | -1             | Sho       | ow Packet I | Data 🔽        | Sho   | w Ru   | le         |         |        |          |        |            |            |         |                |          |          |         |              |
|        | Resol     | ution  | Agent         | Status   | Snort    | Statistics   | System N | Isgs User Msgs  |                | alert top | p any any - | > any ar      | ny (m | isg:"S | URIO       | САТА    | STR    | ЕАМ      | FIN1   | FIN with   | wrong sea  | r; stre | am-ev          | ent:fin1 | _fin_wro | ong_seq | ;            |
| 🗹 Re   | evers     | DN:    | S 🔽 Enat      | ole Exte | ernal DN | IS           |          |                 |                | sid:221   | 0032; rev:1 | ;)            |       |        |            |         |        |          |        |            |            |         |                |          |          |         |              |
| Src IP | <b>?:</b> | 196.2  | 216.2.3196.   | 216.2.3  |          |              |          |                 |                | /nsm/se   | erver_data/ | security      | onio  | n/rule | es/sec     | curityo | onion  | -eth0    | dowr   | nloaded.ru | iles: Line | 14874   |                |          |          |         |              |
| Src N  | ame:      | ftp.af | frinic.netftp | o.afrini | c.net    |              |          |                 |                |           |             |               |       |        |            |         |        |          |        |            |            |         |                |          |          |         |              |
| Dst IP | <b>:</b>  | 90.14  | 7.13.4490.    | 147.13.  | 44       |              |          |                 |                |           | So          | urce IP       |       |        | Des        | t IP    |        | Ver      | н      | TOS        | len        | ID      | F              | lags     | Offset   | TTL     | ChkSum       |
| Dst N  | ame:      | Unkr   | nownUnkn      | own      |          |              |          |                 |                | IP        | 196.216     | 2.3           | _     | 90.14  | 7.13       | 44      | _      | 4        | 5      | 8          | 992        | 21677   | 2              |          | )        | 46      | 50632        |
| Whois  | s Que     | ry:    | None          | Src      | IP O I   | Dst IP       |          |                 |                |           |             |               | -     |        |            | A P     | B      | 5        | F      |            | 1          |         |                |          |          |         |              |
|        |           |        |               | _        |          |              |          |                 |                |           | Source      | Dest          | R     | R      | R          | c s     | s      | Ŷ        | i i    |            |            |         |                |          |          |         |              |
|        |           |        |               |          |          |              |          |                 |                | тср       | Port        | Port          | 1     | 0      | GI         | с н     | т      | NI       | N      | Seq #      | Ack        | #       | Offset         | Res      | Windo    | w Urp   | ChkSum       |
|        |           |        |               |          |          |              |          |                 |                |           | 31342       | 36447         |       |        | . X        | X       |        | . X      | 13     | 33671469   | 2552688    | 007     | 8              | 0        | 5792     | 0       | 28688        |
|        |           |        |               |          |          |              |          |                 |                |           | 7C 69       | 70 76         | 36    | 7C 3   | 32 6       | 3 30    | 66 3   | 3A 6     | 66 66  | 32 30      | 3A         |         |                | ipv6     | 2c0f:f   | f20:    | A            |
|        |           |        |               |          |          |              | DATA     | 3A 7C           | 33 32          | 7C        | 32 3        | 30 3          | 1 30  | 31     | 32 3       | 1 36    | 7C 61  | 6C       |        |            | : 32 2     | 201012  | 16 al          |          |          |         |              |
|        |           |        |               |          |          |              |          | 53 44           | 03 61<br>7C 60 | 74        | 76 3        | 04 0/<br>86 7 | 4 61  | 63     | 726<br>306 | 9 6E    | 66 66  | 7C<br>32 |        |            | SDlip      | ed.afri | nic <br>if·ff2 |          |          |         |              |
|        |           |        |               |          |          |              |          |                 |                |           | 55 44       | 70 09         |       | 70 3   |            | Devia   |        |          |        |            | - N-0      |         | _              | 3010     | VOIZCO   | 1.112   | M            |
| 00     |           |        |               |          |          |              |          |                 |                |           |             |               | Sear  | ch Pa  | ICKet      | rayio   | ad     | 0        | nex (  | • Iext     | Nocase     |         |                |          |          |         |              |

Figura 3.9: Interfaccia del client Sguil

## 3.4.2 Squert

È un'interfaccia web progettata per fare query ai database Sguil e visualizzarne i dati registrati. Il programmatore di Squert afferma che la sua interfaccia web non intende essere un rimpiazzo per il client Sguil e che non pretende essere una console di consultazione eventi in *real-time*, né tantomeno *quasi real-time*.[13]

Il sito ufficiale del progetto di Squert è http://www.squertproject.org/ .

| 8          |            |                                                                                                    |                                                                                                    | 6                                                                                                    |                                                                                                    |
|------------|------------|----------------------------------------------------------------------------------------------------|----------------------------------------------------------------------------------------------------|----------------------------------------------------------------------------------------------------|----------------------------------------------------------------------------------------------------|
| Last Event |            |                                                                                                    |                                                                                                    |                                                                                                    |                                                                                                    |
| last Event |            |                                                                                                    |                                                                                                    |                                                                                                    |                                                                                                    |
| Last Event | Sig        | Src                                                                                                    | Dst                                                                                                    | Count                                                                                                    | % of Total                                                                                                    |
| 12:43:56   | 1          | 1                                                                                                    | 1                                                                                                    | 20                                                                                                    | 9.26%                                                                                                    |
| -          | 0          | 0                                                                                                    | 0                                                                                                    | 0                                                                                                    |                                                                                                    |
| -          | 0          | 0                                                                                                    | 0                                                                                                    | 0                                                                                                    |                                                                                                    |
| 13:44:19   | 9          | 8                                                                                                    | 6                                                                                                    | 196                                                                                                    | 90.74%                                                                                                    |
|            | -          |                                                                                                    |                                                                                                    |                                                                                                    | -                                                                                                    |
| 13:44:10   | 10         | 9                                                                                                    | 6                                                                                                    | 216                                                                                                    | 100%                                                                                                    |
| 13:44:19   | 10         | 8                                                                                                    | 6                                                                                                    | 216                                                                                                    | 100%                                                                                                    |
| -          |            |                                                                                                    | 0                                                                                                    | 0                                                                                                    |                                                                                                    |
| -          | 0          | 0                                                                                                    | 0                                                                                                    | 0                                                                                                    |                                                                                                    |
|            | 0          | 0                                                                                                    | 0                                                                                                    | 0                                                                                                    |                                                                                                    |
|            | 0          | 0                                                                                                    | 0                                                                                                    | 0                                                                                                    |                                                                                                    |
|            | 0          | 0                                                                                                    | 0                                                                                                    | 0                                                                                                    |                                                                                                    |
| -          | 0          | 0                                                                                                    | 0                                                                                                    | 0                                                                                                    |                                                                                                    |
| -          |            |                                                                                                    |                                                                                                    | •                                                                                                    |                                                                                                    |
| -          | 0          | 0                                                                                                    |                                                                                                    | v                                                                                                    |                                                                                                    |
|            | Last Event | 12:43:56     1       0     0       13:44:19     9       13:44:19     10       13:44:19     10       13:44:19     10       0     0       0     0       0     0       0     0       0     0       0     0       0     0       0     0       0     0       0     0       0     0       0     0 | 12:43:55     1     1       -     0     0       -     0     0       13:44:19     9     8       13:44:19     10     8       -     0     0       13:44:19     10     8       -     0     0       -     0     0       -     0     0       -     0     0       -     0     0       -     0     0       -     0     0       -     0     0       -     0     0       -     0     0 | 12:43:55       1       1       1         -       0       0       0         -       0       0       0         13:44:19       9       8       6         13:44:19       10       8       6         13:44:19       10       8       6         -       0       0       0         -       0       0       0         -       0       0       0         -       0       0       0         -       0       0       0         -       0       0       0         -       0       0       0         -       0       0       0         -       0       0       0 | 12:43:56     1     1     1     20       -     0     0     0     0       -     0     0     0     0       13:44:19     9     8     6     196       -     13:44:19     9     8     6     216       13:44:19     10     8     6     216       -     0     0     0     0       -     0     0     0     0       -     0     0     0     0       -     0     0     0     0       -     0     0     0     0       -     0     0     0     0       -     0     0     0     0       -     0     0     0     0 |

Figura 3.10: Home page di SQueRT

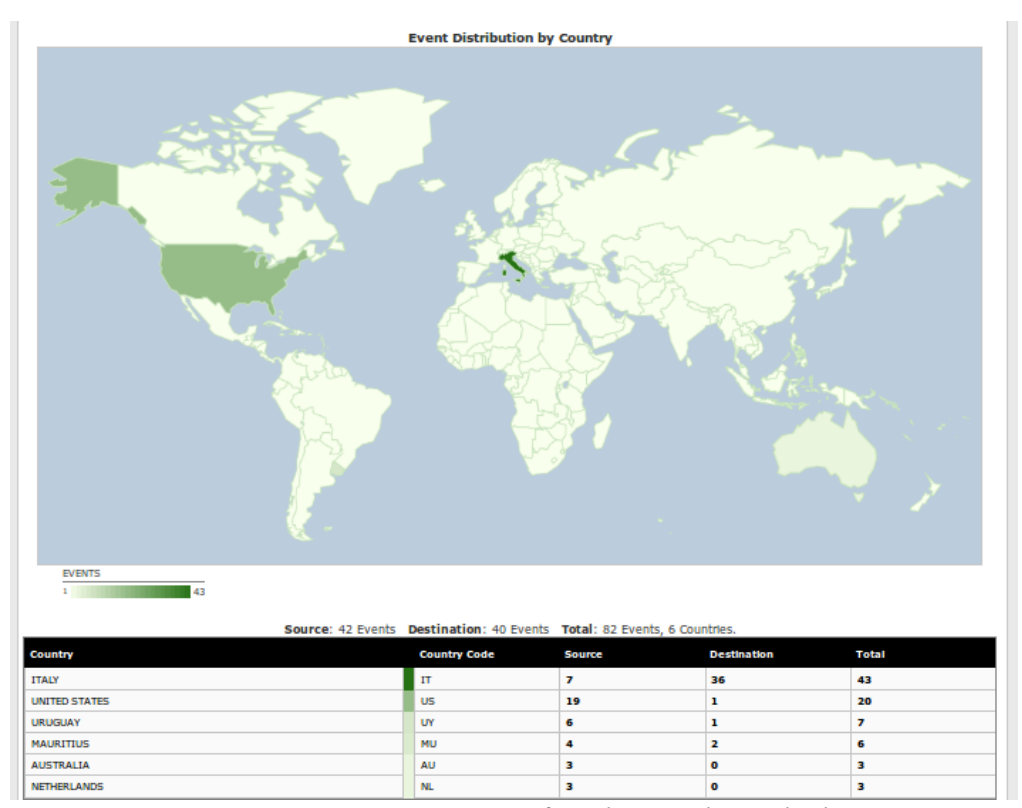

*Figura 3.11: Squert. Provenienza geografica dei pacchetti che hanno generato alert* 

## 3.4.3 Snorby

Snorby è un'interfaccia web per l'analisi degli alert. Snorby non ha bisogno di affidarsi ad un altro software di intermezzo (come Squert necessita di Sguil); esso può attingere direttamente alle informazioni inviate al database da Barnyard2<sup>41</sup>. Ha un'interfaccia grafica ben curata. Benché tramite Snorby sia possibile consultare gli alert di Suricata ottimamente formattati ed in qualunque momento, nella *Dashboard* (la sua homepage) le statistiche vengono aggiornate di tanto in tanto (di default ogni 30 minuti) mancando così il realtime. Snorby permette di salvare tutte le statistiche dell'arco di tempo selezionato, in un comodo file .pdf per la consultazione e la stampa.

<sup>41 &</sup>lt;u>https://redmine.openinfosecfoundation.org/projects/suricata/wiki/Suricata\_Snorby\_and</u> <u>Barnyard2\_set\_up\_guide</u>

Il sito ufficiale di Snorby è <u>https://snorby.org/</u>. È disponibile una demo online all'indirizzo <u>http://demo.snorby.org/</u> (username: *demo@snorby.org* – password: *demo*).

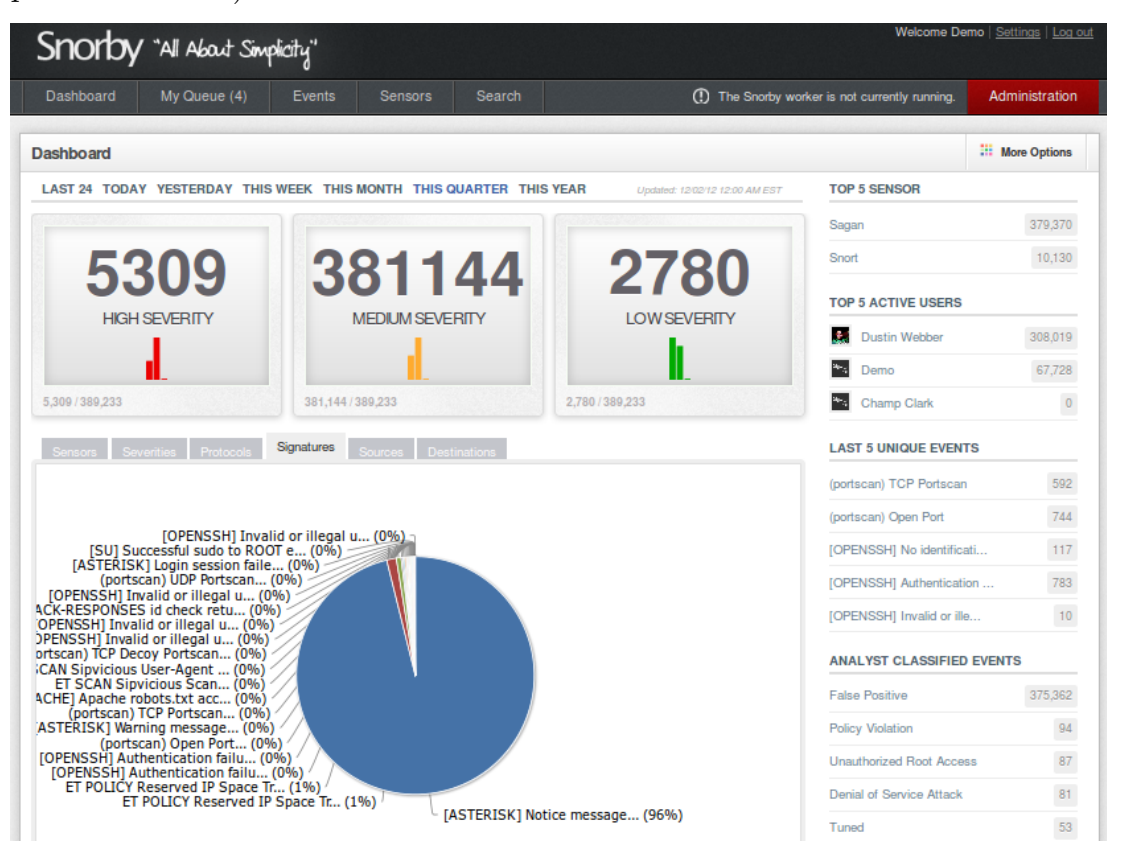

Figura 3.12: Pagina di report di Snorby da http://demo.snorby.org/

#### 3 Report, segnalazioni e tools

| ashboa  | rd      | My Queu         | e (4)      | Events          | Sensors | Search          | ① The Snorby worker is not currently running            | . Administratio      |
|---------|---------|-----------------|------------|-----------------|---------|-----------------|---------------------------------------------------------|----------------------|
| ing Eve | ents (4 | 14,342 unclassi | ied events | s)              |         |                 | 🗈 Hotkeys 🧰 Classify Event(s)                           | <b>Filter Option</b> |
|         | Sev.    | Sensor          | Sour       | rce IP          | Destin  | ation IP        | Event Signature                                         | Timestamp            |
|         | 3       | Snort           |            | 65.204.173.194  | US      | 173.255.236.165 | (portscan) Open Port                                    | 5:55 PM              |
|         | 3       | Snort           | US         | 65.204.173.194  | US      | 173.255.236.165 | (portscan) Open Port                                    | 5:55 PM              |
|         | 3       | Snort           | US         | 65.204.173.194  | US      | 173.255.236.165 | (portscan) TCP Portscan                                 | 5:55 PM              |
| ☆       | 3       | Snort           |            | 65.204.173.194  | US      | 173.255.236.165 | (portscan) TCP Portscan                                 | 5:55 PN              |
| ☆       | 3       | Snort           |            | 156.40.117.1    | US      | 173.255.236.165 | (portscan) Open Port                                    | 4:45 PN              |
| ☆       | 3       | Snort           |            | 156.40.117.1    | US      | 173.255.236.165 | (portscan) Open Port                                    | 4:45 PM              |
| ☆       | 3       | Snort           | US         | 156.40.117.1    | US      | 173.255.236.165 | (portscan) TCP Portscan                                 | 4:45 PN              |
|         | 3       | Snort           | US         | 156.40.117.1    | US      | 173.255.236.165 | (portscan) TCP Portscan                                 | 4:45 PN              |
| ☆       | 3       | Sagan           | N          | 121.242.134.150 | US      | 173.255.236.165 | [OPENSSH] No identification string - possible scan      | 4:33 PN              |
| ☆       | 3       | Snort           |            | 74.219.115.58   | US      | 173.255.236.165 | (portscan) Open Port                                    | 4:16 PN              |
|         | 3       | Snort           |            | 76.182.149.254  | US      | 173.255.236.165 | (portscan) Open Port                                    | 4:15 PN              |
|         | 3       | Snort           | US         | 66.228.32.211   | US      | 173.255.236.165 | (portscan) TCP Portscan                                 | 4:15 PN              |
|         | 3       | Snort           |            | 66.228.32.211   | US      | 173.255.236.165 | (portscan) TCP Portscan                                 | 4:15 PN              |
|         | 1       | Sagan           | KR         | 118.216.255.102 | US      | 173.255.236.165 | [OPENSSH] Authentication failure - Brute force [uid: 0] | 3:51 PN              |
| *       | 1       | Sagan           |            | 118.216.255.102 | US      | 173.255.236.165 | [OPENSSH] Authentication failure - Brute force [uid: 0] | 3:51 PN              |

Figura 3.13: Pagina di report degli alert da http://demo.snorby.org/

## 3.5 Rules Editor

Un *rule editor* è un programma che permette di gestire e scrivere le regole in maniera grafica allo stesso modo in cui Snorby, Sguil e Squert gestiscono gli alert. Purtroppo, nella panorama di Suricata mancano dei punti di riferimento in questo ambito, nemmeno facendo riferimento a software per Snort. Infatti una fra le differenze fra Snort e Suricata è la struttura del file di configurazione (*suricata.yaml* nel primo, *snort.conf* nel secondo). I percorsi di sistema alle regole, le regole abilitate e disabilitate, etc. sono tutti valori fissati nei file di configurazione, che differiscono fra i due software.

Un'interfaccia web che ha prodotto risultati tutto sommato accettabili è Snort Rule Manager<sup>42</sup>. Il front-end web (eventualmente raggiungibile anche da remoto) permette, dopo un import iniziale dei ruleset, la creazione, modifica

<sup>42</sup> Il progetto è in fase di sviluppo presso la piattaforma Google Project Hosting ed è raggiungibile all'indirizzo http://code.google.com/p/snort-rule-manager/.

o rimozione di regole dai file *.rules*. Snort Rule Manager è programmato in PHP, sfruttando il *framework Yii*<sup>43</sup>, appoggiandosi ad un database MySQL per operare sulle regole. Il codice è in licenza *GNU GPLv3*.

Come si può notare dal nome del progetto, il software è pensato per Snort e configurarlo per lavorare con Suricata è possibile ma ad un prezzo da pagare: poiché il software si aspetta di interpretare il file di configurazione di Snort per trovare la posizione delle regole su disco e determinare quali regole sono abilitate, sarà necessario creare un fittizio file di configurazione *snort.conf* in cui riadattare le informazioni contenute nel *suricata.yaml*. Questo ovviamente si ripercuote negativamente nella gestione delle regole. Qualora di sovente venissero aggiunti o rimossi nuovi file *.rules*; non c'è ancora un automatismo che permetta di aggiornare in contemporanea il file di configurazione di Suricata con quello fittizio di Snort.

Per procedere all'installazione di Snort Rule Manager, bisogna accertarsi di avere un server web pronto ad ospitare la piattaforma e le componenti descritte precedentemente (PHP con Yii e MySQL). I file sorgenti sono disponibili tramite SVN:

\$ svn co http://snort-rule-manager.googlecode.com/svn/ .

Impartendo il comando precedente verrà scaricato il necessario nella working directory. Sarà necessario poi (se già non lo fosse) spostare i file in una directory che sia di DocumentRoot per il web server. Si può procedere poi con la configurazione.

Creare un database per ospitare le tabelle di Snort Rule Manager ed eventualmente creare un apposito nuovo utente. Successivamente, eseguire l'import di IMPORT\_THIS.sql dalla root del progetto nel database appena creato.

Modificare il file *protected/config/main.php* specificando la stringa di connessione al DB , username e password secondo le proprie impostazioni:

<sup>43 &</sup>lt;u>http://www.yiiframework.com/</u>

3 Report, segnalazioni e tools

```
'db'=>array(
    'connectionString' =>
'mysql:host=localhost;dbname=snortRules',
    'emulatePrepare' => true,
    'username' => 'snort',
    'password' => 'snort',
    'charset' => 'utf8',
),
```

Modificare infine il path ai file di configurazione di Snort (non ancora creato) ed alle regole *.rules* similmente all'esempio:

```
'params'=>array(
    // this is used in contact page
    'adminEmail'=>'webmaster@example.com',
    'confPath' => "/etc/suricata/snort.conf",
    'rulePath' => "/etc/suricata/rules/",
),
```

Come ultimo passo prima dell'importazione delle regole, bisogna creare il fittizio file *snort.conf* nel path appena specificato.

Il file dovrà contenere una prima riga che dichiari la variabile RULE\_PATH in modo che contenga il path alle regole di Suricata.

var RULE\_PATH /etc/suricata/rules

A seguire dovranno esserci, uno per riga i nomi dei singoli file *.rules*:

```
[...]
include $RULE_PATH/emerging-inappropriate.rules
include $RULE_PATH/emerging-malware.rules
include $RULE_PATH/emerging-misc.rules
[...]
```

Per velocizzare la procedura è possibile ricorrere a qualche script. Ad esempio, posizionandosi da terminale nella directory delle regole:

# ls -lS | awk {'print\$9'} | while read line; do echo
"include \\$RULE\_PATH/\$line"; done >> /etc/suricata/snort.conf

Scriverà in append nel file */etc/suricata/snort.conf* i percorsi alle regole nel formato Snort.

A questo punto tutto è pronto per l'uso della piattaforma. Aprire un browser e connettersi al web server che ospita Snort Rule Manager. Cliccare sulla tab *Manage* e premere il pulsante *ReloadFromCacheFile*. L'operazione richiederà il tempo necessario a popolare il database con le regole. Qualora non si volessero far processare determinati file *.rules*, andrebbe anteposto alla corrispettiva riga nel file *snort.conf* un # come commento.

| Snort Rule Manager                                                                                            |                |
|----------------------------------------------------------------------------------------------------|----------------|
| SnortRuleApp Home Rule ViewRuleByFile RuleHistory Manage                                                      |                |
| Configurations:<br>• Snort Conf File Path: /etc/suricata/snort.conf<br>• Rule File Path: /etc/suricata/rules/ |                |
| View Rule Distribution: Totally 6405 Rules Of 242 classes In column In pie                                    |                |
| rule distribution                                                                                             |                |
| attempteo-user bad-unknown                                                                                    | Highcharts.com |

Figura 3.14: Home page di Snort Rule Manager

| ID | Gid | Sid     | Fulcontent                                                                                                    | Rule<br>Class       | Category    |   |
|----|-----|---------|----------------------------------------------------------------------------------------------------|---------------------|-------------|---|
|    |     |         |                                                                                                    |                     |             |   |
| 2  | 1   | 2404001 | where BORNER, NET and >- (1) 100 100 110 100 110 100 1100 1100 11                                                                                                    | trojan-<br>activity | botoc.rules |   |
| 3  | 1   | 2404002 | adrog & DURES, NET any                                                                                                    | trojan-<br>activity | botcc.rules | 1 |
| 4  | 1   | 2404003 | alerib BROME NET on y ><br>[148/JT31521502545242;15425118543156410;154356410;154356410;154356410;154356410;154356410;1543564115;1543564115;1543564115;154356412;154356412;15456412;154356412;154356412;154356412;154356412;154356412;154356412;154356412;154356412;154356412;154356412;154356412;154356412;154356412;154356412;154356412;15435642;15435642;1545642;15435642;15435642;15435642;15435642;15435642;15435642; | trojan-<br>activity | botocrules  | F |
| 5  | 1   | 2404004 | alerip SHOME_NET my ~ 1(54.35.64.132.154.35.64.15,154.35.64.17,154.35.64.17,154.35.64.17,154.35.64.25,154.35.64.25,154.25,154.25,154.    | trojan-<br>activity | botcc.rules | F |
| 6  | 1   | 2404005 | alert js HOME_NET any ~ [154.85.64.30,154.35.64.35,154.35.64.53,154.35.64.25,154.35.64.25,154.35.64.25,154.35.64.27,154.35.64.27,154.35,154.35,154.35,154.27,154.27,154.    | trojan-<br>activity | botcc.rules | i |

*Figura 3.15: Tabella delle regole in cui è possibile leggere, modificare ed eliminare le regole* 

**Nota**: la piattaforma non permette *ancora* di disabilitare o abilitare le regole. Le regole a cui è anteposto il simbolo di # non verranno lette dal sistema, ed anteporlo manualmente nella modifica genererà un errore in fase di salvataggio.

# 4 Caso di studio

In questo capitolo verrà presentato uno scenario reale di utilizzo di Suricata IDPS. Verranno indicati gli elementi della rete in esame, come disporli e come configurarli. Infine verrà diretto un *port-scan* ad un host interno alla rete, dietro Suricata, per mostrare come si comporta il software, prima in modalità di detection system e poi in modalità di prevention system.

I test sono stati condotti utilizzando delle macchine virtuali, mediante Oracle VM Virtualbox. Il sistema operativo della macchina host è Linux Mint 13 a 64bit. La versione del kernel GNU/Linux è la 3.6.6-030606-generic x86\_64.

## Rete A Rete B 193.205.92.0/24 192.168.0.0/24 Gateway con Router di fontiera Host Vittima Suricata IDPS con Firewall eth0 eth0 eth1 Internet eth0 Host Attaccante Figura 4.1: Topologia di rete

### 4.1 La topologia della rete

La topologia di riferimento nel capitolo sarà quella in figura 4.1. I test in realtà sono stati svolti sul PC attaccante come macchina host mentre il PC Gateway e l'host vittima sono entrambi macchine guest appositamente virtualizzate e configurate.

#### 4.1.1 Host Vittima

Il PC vittima è un host (guest in riferimento all'ambiente virtualizzato)

della rete B 192.168.0.0/24. Il suo indirizzo IP è impostato manualmente a 192.168.1.100 ed ha come indirizzo di gateway 192.168.1.1. È stato inoltre fornito l'indirizzo di un DNS perché potesse risolvere i nomi a dominio. Il sistema operativo installato sulla macchina è Micrososft Windows XP (Service Pack 3). Il firewall sul sistema è stato disattivato per apprezzare, in questo caso di test, gli effetti di Suricata quale IDPS.

| Proprietà - Internet Protocol (TCP/IP) 🛛 🛛 🛛 🥐 🔀                                                                                                    |               |  |  |  |  |  |  |  |
|----------------------------------------------------------------------------------------------------|---------------|--|--|--|--|--|--|--|
| Generale                                                                                                    |               |  |  |  |  |  |  |  |
| È possibile ottenere l'assegnazione automatica delle impostazioni IP se la<br>rete supporta tale caratteristica. In caso contrario, sarà necessario<br>richiedere all'amministratore di rete le impostazioni IP corrette. |               |  |  |  |  |  |  |  |
| 🔿 Ottieni automaticamente un indirizzo IP                                                                                                    |               |  |  |  |  |  |  |  |
| 💿 Utilizza il seguente indirizzo IP:                                                                                                    |               |  |  |  |  |  |  |  |
| Indirizzo IP:                                                                                                    | 192.168.0.100 |  |  |  |  |  |  |  |
| Subnet mask:                                                                                                    | 255.0.0.0     |  |  |  |  |  |  |  |
| Gateway predefinito:                                                                                                    | 192.168.0.1   |  |  |  |  |  |  |  |
| Ottieni indirizzo server DNS auto                                                                                                    | maticamente   |  |  |  |  |  |  |  |
| 💿 Utilizza i seguenti indirizzi server                                                                                                    | DNS:          |  |  |  |  |  |  |  |
| Server DNS preferito:                                                                                                    | 193.204.8.69  |  |  |  |  |  |  |  |
| Server DNS alternativo:                                                                                                    | · · ·         |  |  |  |  |  |  |  |
| Avanzate                                                                                                    |               |  |  |  |  |  |  |  |
|                                                                                                    | OK Annulla    |  |  |  |  |  |  |  |

Figura 4.2: Configurazione eth0 del PC vittima

La macchina virtuale è stata fornita di una scheda di rete di tipo PCnet-FAST III connessa ad una rete interna a cui è stato assegnato il nome *intnet*.

#### 4.1.2 Gateway con Suricata IDPS

Questa macchina virtuale monta la distribuzione Smooth-Sec 1.2, precedentemente trattata nel capitolo 2.8.1. La distribuzione non è eseguita in modalità live ma è stata installata, in quanto è importante che le modifiche applicate ad essa rimangano persistenti. Suricata è stato aggiornato manualmente alla versione 1.3.5 e compilato con il parametro --enable-nfqueue.

La macchina dispone di due schede di rete Intel Pro/1000 MT Desktop per svolgere il compito di gateway fra la rete A (*eth0*)e la rete B (*eth1*).

All'interfaccia eth0 è lasciato acquisire l'indirizzo IP, netmask, default gateway ed indirizzo DNS tramite DHCP. Questa scheda infatti è impostata in modalità *bridge* con la scheda di rete della macchina host.

L'interfaccia *eth1* invece è stata configurata manualmente utilizzando il menù all'avvio di Smooth-Sec. L'IP per questa interfaccia sarà 192.168.0.1 e nelle impostazioni della macchina virtuale, sarà associata anch'essa alla rete di nome *intnet*.

| Netmask                                      | 255.255.255.0                     |  |
|----------------------------------------------|-----------------------------------|--|
| Default Gatewa<br>Name Server<br>Name Server | y<br>193.204.8.26<br>193.204.8.69 |  |
| Name Server                                  | 153.201.3.20                      |  |
|                                              |                                   |  |

Figura 4.3: Configurazione eth1 del gateway

La configurazione della macchina gateway non è però conclusa: bisogna abilitarla al forwarding dei pacchetti da e verso la rete interna B poiché in caso contrario l'host vittima non potrà comunicare con l'esterno. Per questo genere di configurazioni si è fatto ricorso all'uso di IPTables.

Di seguito viene illustrato come abilitare il NATting ed impostare le regole di forwarding dei pacchetti:

```
# iptables -A FORWARD -o eth0 -i eth1 -s 192.168.0.0/24 -m
conntrack --ctstate NEW -j ACCEPT
    # iptables -A FORWARD -m conntrack --ctstate
ESTABLISHED,RELATED -j ACCEPT
    # iptables -t nat -F POSTROUTING
    # iptables -t nat -A POSTROUTING -o eth0 -j MASQUERADE
```

Per abilitare il forwarding è stato inoltre necessario eseguire

# sh -c "echo 1 > /proc/sys/net/ipv4/ip\_forward"

e decommentare la riga *net.ipv4.ip\_forward=1* del file /etc/sysctl.conf .

Sulla macchina non sono state definite altre regole IPTables, così da non interferire con il test dell'IDPS<sup>44</sup>.

#### 4.1.3 Host Attaccante

L'attaccante (o macchina **host** in riferimento allo scenario di virtualizzazione) è un host della rete 193.205.92.0/24 ed acquisisce il suo indirizzo IP sulla interfaccia eth0 tramite DHCP; mette inoltre la propria scheda di rete fisica a disposizione del bridging per conto della macchina gateway. L'host monta Linux Mint 13 a 64bit con kernel GNU/Linux 3.6.6-030606-generic x86 64.

La macchina così configurata riesce a comunicare con l'interfaccia eth0 della macchina gateway; tuttavia il router a monte della rete non essendo a conoscenza dell'esistenza di un'altra rete (la 192.168.0.0/24) non permette all'attaccante di comunicare con la rete interna. Per aggirare questo problema è stato sufficiente definire una *static route*:

# ip route add 192.168.0.0/24 via 193.205.92.135
supponendo che all'interfaccia eth0 del gateway fosse stato attribuito l'indiriz-

<sup>44</sup> In uno scenario reale è d'obbligo la disposizione di (almeno) un firewall opportunamente configurato all'interno della rete, specie se la macchina è un gateway o si trova immediatamente dietro di esso. Un IDPS non deve mai sostituire un firewall, bensì affiancarlo.

zo IP 193.205.92.135.

#### 4.1.4 Test di connettività

Ecco uno schema che riassume gli indirizzi associati alle varie interfacce ed ai vari host:

| $\operatorname{Host}$ | $\mathbf{Intf}$ | IP Addr        | Netmask CIDR | Gateway      |
|-----------------------|-----------------|----------------|--------------|--------------|
| Host Attaccante       | eth0            | 193.205.92.130 | /24          | 193.205.92.2 |
| Gateway IDPS          | eth0            | 193.205.92.135 | /24          | 193.205.92.2 |
|                       | eth1            | 192.168.0.1    | /24          |              |
| Host Vittima          | eth0            | 192.168.0.100  | /24          | 192.168.0.1  |

Come verifica della corretta connettività fra i vari host sono stati eseguiti una serie di ping da e verso ciascuno di essi.

• Host Vittima  $\rightarrow$  Gateway

C:\Documents and Settings\test>ping 192.168.0.1
Pinging 192.168.0.1 with 32 bytes of data:
Reply from 192.168.0.1: bytes=32 time<1ms TTL=64
Reply from 192.168.0.1: bytes=32 time<1ms TTL=64
Reply from 192.168.0.1: bytes=32 time<1ms TTL=64
Reply from 192.168.0.1: bytes=32 time<1ms TTL=64
Ping statistics for 192.168.0.1:
 Packets: Sent = 4, Received = 4, Lost = 0 (0% loss),
Approximate round trip times in milli-seconds:
 Minimum = 0ms, Maximum = 0ms, Average = 0ms</pre>

• Host Vittima  $\rightarrow$  Host Attacacnte

```
C:\Documents and Settings\test>ping 193.205.92.130

Pinging 193.205.92.130 with 32 bytes of data:

Reply from 193.205.92.130: bytes=32 time<1ms TTL=63

Reply from 193.205.92.130: bytes=32 time<1ms TTL=63

Reply from 193.205.92.130: bytes=32 time<1ms TTL=63

Reply from 193.205.92.130: bytes=32 time<1ms TTL=63

Ping statistics for 193.205.92.130:

Packets: Sent = 4, Received = 4, Lost = 0 (0% loss),

Approximate round trip times in milli-seconds:

Minimum = 0ms, Maximum = 0ms, Average = 0ms

Gateway \rightarrow Host Vittima

root@Smooth-Sec ~# ping 192.168.0.100

PING 192 168 0 100 (192 168 0 100) 56(84) bytes of data
```

```
PING 192.168.0.100 (192.168.0.100) 56(84) bytes of data.
64 bytes from 192.168.0.100: icmp_seq=1 ttl=128
time=0.096 ms
64 bytes from 192.168.0.100: icmp_seq=2 ttl=128
time=0.361 ms
64 bytes from 192.168.0.100: icmp_seq=3 ttl=128
time=0.321 ms
64 bytes from 192.168.0.100: icmp_seq=4 ttl=128
time=0.248 ms
^C
--- 192.168.0.100 ping statistics ---
4 packets transmitted, 4 received, 0% packet loss, time
2999ms
rtt min/avg/max/mdev = 0.096/0.256/0.361/0.102 ms
```

• Gateway  $\rightarrow$  Host Attaccante

```
root@Smooth-Sec ~# ping 193.205.92.130
  PING 193.205.92.130 (193.205.92.130) 56(84) bytes of
data.
  64 bytes from 193.205.92.130: icmp_seq=1 ttl=64
time=0.094 ms
  64 bytes from 193.205.92.130: icmp seq=2 ttl=64
time=0.125 ms
  64 bytes from 193.205.92.130: icmp_seq=3 ttl=64
time=0.136 ms
  64 bytes from 193.205.92.130: icmp seq=4 ttl=64
time=0.131 ms
  ^C
  --- 193.205.92.130 ping statistics ---
  4 packets transmitted, 4 received, 0% packet loss, time
2999ms
 rtt min/avg/max/mdev = 0.094/0.121/0.136/0.019 ms
Host Attaccante \rightarrow Gateway
  mlrcu2-laptop client # ping 193.205.92.135
```

```
PING 193.205.92.135 (193.205.92.135) 56(84) bytes of
data.
64 bytes from 193.205.92.135: icmp_req=1 ttl=64
time=0.143 ms
64 bytes from 193.205.92.135: icmp_req=2 ttl=64
time=0.168 ms
64 bytes from 193.205.92.135: icmp_req=3 ttl=64
time=0.133 ms
64 bytes from 193.205.92.135: icmp_req=4 ttl=64
time=0.145 ms
^C
--- 193.205.92.135 ping statistics ---
4 packets transmitted, 4 received, 0% packet loss, time
3000ms
rtt min/avg/max/mdev = 0.133/0.147/0.168/0.015 ms
```

• Host Attaccante  $\rightarrow$  Host Vittima

```
mlrcu2-laptop client # ping 192.168.0.100
PING 192.168.0.100 (192.168.0.100) 56(84) bytes of data.
64 bytes from 192.168.0.100: icmp_req=1 ttl=127
time=0.388 ms
64 bytes from 192.168.0.100: icmp_req=2 ttl=127
time=0.477 ms
64 bytes from 192.168.0.100: icmp_req=4 ttl=127
time=0.380 ms
^C
--- 192.168.0.100 ping statistics ---
4 packets transmitted, 4 received, 0% packet loss, time
2997ms
rtt min/avg/max/mdev = 0.370/0.403/0.477/0.049 ms
```

## 4.2 Suricata come Intrusion Detection System

Nella distribuzione Smooth-Sec, Suricata è in esecuzione dall'avvio monitorando l'interfaccia eth0. Qualora non fosse stato così, basandosi su quanto scritto nei capitoli precedenti, basterebbe eseguire:

```
# suricata -D --pidfile=/var/run/suricata.pid -c
/etc/suricata/suricata.yaml -i eth0
```

Le regole pre-caricate sono quelle di Emerging Threats<sup>40</sup>.

Il test di intrusion detection è stato effettuato eseguendo un port-scan dal PC attaccante nella rete A al PC vittima della rete B per mezzo del software *nmap* (usando *zenmap* per l'interfaccia grafica).

<sup>45</sup> In Smooth-Sec 1.2 è disponibile uno script per eseguire l'aggiornamento del set di regole. Il path verso tale script è /root/script.utils/rules.update e sarebbe opportuno aggiungere questo script in esecuzione automatica tramite Cron.

## 4 Caso di studio

|                       | Zenmap                                                                                                    | - + ×                                                                                                    |
|-----------------------|----------------------------------------------------------------------------------------------------|----------------------------------------------------------------------------------------------------|
| Scan Tools Profile H  | łelp                                                                                                    |                                                                                                    |
| Target: 192.168.0.100 | ▼ Profile: Intense scan                                                                                                    | ▼ Scan Cancel                                                                                                    |
| Command: nmap -T4 -A  | A -v -PE -PS22,25,80 -PA21,23,80,3389                                                                                                    | 192.168.0.100                                                                                                    |
| Hosts Services        | Nmap Output Ports / Hosts Topolog                                                                                                    | y Host Details Scans                                                                                                    |
| OS Host r             | nmap -T4 -A -v -PE -PS22,25,80 -PA21                                                                                                    | ,23,80,3389 🛓 📗 Details                                                                                                    |
| 192.168.0.100         | NSE: Starting runlevel 1 (of 1<br>NSE: Starting runlevel 1 (of 1<br>Initiating NSE at 14:19<br>Completed NSE at 14:19, 0.01s et<br>Nmap scan report for 192.168.0<br>Host is up (0.0019s latency).<br>Not shown: 996 closed ports<br>PORT STATE SERVICE<br>80/tcp open http<br>((Win32))<br>_html-title: Site doesn't have<br>135/tcp open msrpc<br>RPC<br>139/tcp open netbios-ssn<br>445/tcp open microsoft-ds<br>XP microsoft-ds<br>Device type: general purpose<br>Running: Microsoft Windows XP<br>OS details: Microsoft Windows<br>Network Distance: 2 hops<br>TCP Sequence Prediction: Dir<br>)<br>IP ID Sequence Generation:<br>Service Info: 0S: Windows | <pre>&gt; scan.<br/>elapsed<br/>0.100<br/>VERSION<br/>Apache httpd 2.2.22<br/>e a title (text/html).<br/>Microsoft Windows<br/>Microsoft Windows<br/>Microsoft Windows<br/>XP SP2 or SP3<br/>fficulty=254 (Good luck!<br/>Incremental</pre> |
| Filter Hosts          | Host script results:<br>  nbstat:                                                                                                    | NCA 11 / DTOC                                                                                                    |

Figura 4.4: Port-scan verso l'host vittima

In Figura 4.2 si può notare come il port-scan sia andato a buon fine da parte dell'host attaccante rilevando le porte 80, 135, 139, 445 come aperte e fornendo dettagli sull'host grazie ai servizi msrpc, NetBIOS e microsoft-ds. Ecco però cosa Suricata, sul PC gateway è riuscito a monitorare:

12/07/2012-14:58:47.072509 [\*\*] [1:22109360:2] ET POLICY Suspicious inbound to NetBIOS port 139 [\*\*] [Classification: Potentially Bad Traffic] [Priority: 2] {TCP} 193.205.92.130:41616 -> 192.168.0.100:139

12/07/2012-14:58:47.072616 [\*\*] [1:22109359:2] ET POLICY Suspicious inbound to MSRPC port 135 [\*\*] [Classification: Potentially Bad Traffic] [Priority: 2] {TCP} 193.205.92.130:41616 -> 192.168.0.100:135

12/07/2012-14:58:47.073604 [\*\*] [1:2210935:2] ET POLICY Suspicious inbound to Microsoft-DS port 445 [\*\*] [Classification: Potentially Bad Traffic] [Priority: 2] {TCP} 193.205.92.130:41616 -> 192.168.0.100:445 12/07/2012-14:58:47.073894 [\*\*] [1:2010937:2] ET POLICY Suspicious inbound to mySQL port 3306 [\*\*] [Classification: Potentially Bad Traffic] [Priority: 2] {TCP} 193.205.92.130:41616 -> 192.168.0.100:3306

12/07/2012-14:58:47.087453 [\*\*] [1:2010935:2] ET POLICY Suspicious inbound to MSSQL port 1433 [\*\*] [Classification: Potentially Bad Traffic] [Priority: 2] {TCP} 193.205.92.130:41616 -> 192.168.0.100:1433

12/07/2012-14:58:47.087701 [\*\*] [1:2010939:2] ET POLICY Suspicious inbound to PostgreSQL port 5432 [\*\*] [Classification: Potentially Bad Traffic] [Priority: 2] {TCP} 193.205.92.130:41616 -> 192.168.0.100:5432

12/07/2012-14:58:47.097649 [\*\*] [1:2002911:4] ET SCAN Potential VNC Scan 5900-5920 [\*\*] [Classification: Attempted Information Leak] [Priority: 2] {TCP} 193.205.92.130:41616 -> 192.168.0.100:5901

12/07/2012-14:58:47.100471 [\*\*] [1:2002910:4] ET SCAN Potential VNC Scan 5800-5820 [\*\*] [Classification: Attempted Information Leak] [Priority: 2] {TCP} 193.205.92.130:41616 -> 192.168.0.100:5802

12/07/2012-14:58:48.235446 [\*\*] [1:2002911:4] ET SCAN Potential VNC Scan 5900-5920 [\*\*] [Classification: Attempted Information Leak] [Priority: 2] {TCP} 193.205.92.130:41616 -> 192.168.0.100:5904

12/07/2012-14:58:48.238111 [\*\*] [1:2010936:2] ET POLICY Suspicious inbound to Oracle SQL port 1521 [\*\*] [Classification: Potentially Bad Traffic] [Priority: 2] {TCP} 193.205.92.130:41616 -> 192.168.0.100:1521

12/07/2012-14:58:48.298914 [\*\*] [1:22109359:2] ET POLICY Suspicious inbound to MSRPC port 135 [\*\*] [Classification: Potentially Bad Traffic] [Priority: 2] {TCP} 193.205.92.130:53065 -> 192.168.0.100:135

12/07/2012-14:58:48.298932 [\*\*] [1:22109360:2] ET POLICY Suspicious inbound to NetBIOS port 139 [\*\*] [Classification: Potentially Bad Traffic] [Priority: 2] {TCP} 193.205.92.130:58116 -> 192.168.0.100:139

12/07/2012-14:58:48.298953 [\*\*] [1:2210935:2] ET POLICY Suspicious inbound to Microsoft-DS port 445 [\*\*] [Classification: Potentially Bad Traffic] [Priority: 2] {TCP} 193.205.92.130:54260 -> 192.168.0.100:445

12/07/2012-14:58:54.324607 [\*\*] [1:22109359:2] ET POLICY Suspicious inbound to MSRPC port 135 [\*\*] [Classification: Potentially Bad Traffic] [Priority: 2] {TCP} 193.205.92.130:53068 -> 192.168.0.100:135

12/07/2012-14:58:55.001578 [\*\*] [1:2101390:6] GPL SHELLCODE x86 inc ebx NOOP [\*\*] [Classification: Executable code was detected] [Priority: 1] {UDP} 193.205.92.130:41766 -> 192.168.0.100:38475

12/07/2012-14:58:55.001868 [\*\*] [1:2101390:6] GPL SHELLCODE x86 inc ebx NOOP [\*\*] [Classification: Executable code was detected] [Priority: 1] {ICMP} 192.168.0.100:3 ->

```
193.205.92.130:3
```

12/07/2012-14:58:55.447739 [\*\*] [1:2009358:4] ET SCAN Nmap Scripting Engine User-Agent Detected (Nmap Scripting Engine) [\*\*] [Classification: Web Application Attack] [Priority: 1] {TCP} 193.205.92.130:41818 -> 192.168.0.100:80

12/07/2012-14:58:55.448284 [\*\*] [1:2009358:4] ET SCAN Nmap Scripting Engine User-Agent Detected (Nmap Scripting Engine) [\*\*] [Classification: Web Application Attack] [Priority: 1] {TCP} 193.205.92.130:41819 -> 192.168.0.100:80

12/07/2012-14:58:55.449350 [\*\*] [1:2210935:2] ET POLICY Suspicious inbound to Microsoft-DS port 445 [\*\*] [Classification: Potentially Bad Traffic] [Priority: 2] {TCP} 193.205.92.130:54265 -> 192.168.0.100:445

12/07/2012-14:58:55.451459 [\*\*] [1:2009358:4] ET SCAN Nmap Scripting Engine User-Agent Detected (Nmap Scripting Engine) [\*\*] [Classification: Web Application Attack] [Priority: 1] {TCP} 193.205.92.130:41823 -> 192.168.0.100:80

12/07/2012-14:58:55.451965 [\*\*] [1:2210935:2] ET POLICY Suspicious inbound to Microsoft-DS port 445 [\*\*] [Classification: Potentially Bad Traffic] [Priority: 2] {TCP} 193.205.92.130:54268 -> 192.168.0.100:445

Questi sono i log che Suricata haregistrato sul file /var/log/suricata/fast.log.

A seguire, una delle regole che sono entrate in gioco nell'azione di detection

dello scan, dal file *emerging-scan.rule*:

```
alert http $EXTERNAL_NET any -> $HOME_NET any (msg:"ET SCAN
Nmap Scripting Engine User-Agent Detected (Nmap Scripting
Engine)"; flow:to_server,established; content:"|0d 0a|User-
Agent|3a| Mozilla/5.0 (compatible|3b| Nmap Scripting Engine";
nocase; reference:url,doc.emergingthreats.net/2009358;
classtype:web-application-attack; sid:2009358; rev:4;)
```

Poichè Smooth-Sec dispone dell'interfaccia web Snorby, è possibile consultare

i log in modo più semplice ed organizzato del tradizionale file di log connet-

tendosi, per esempio, dal PC vittima all'indirizzo https://192.168.0.1.

|                                                                                        | suricata:eth0                                                                                                    | 193.205.92.130                                                                                                    | 192.168.0.100                                                                                                    | ET SCAN N                                                                        | lmap Scriptir                                                         | ng Engine User-                                                                  | Agent Detected                                                         | I (Nmap Script                                                                                    | 2:58 PM                                   |
|----------------------------------------------------------------------------------------|----------------------------------------------------------------------------------------------------|----------------------------------------------------------------------------------------------------|----------------------------------------------------------------------------------------------------|----------------------------------------------------------------------------------|-----------------------------------------------------------------------|----------------------------------------------------------------------------------|------------------------------------------------------------------------|---------------------------------------------------------------------------------------------------|-------------------------------------------|
| _ ★ 1                                                                                  | suricata:eth0                                                                                                    | 193.205.92.130                                                                                                    | 192.168.0.100                                                                                                    | ETSCANN                                                                          | lmap Scriptir                                                         | ng Engine User-                                                                  | Agent Detected                                                         | i (Nmap Script                                                                                    | 2:58 PM                                   |
| IP Header In                                                                           | formation                                                                                                    |                                                                                                    |                                                                                                    |                                                                                  |                                                                       | Pert                                                                             | orm Mass Classi                                                        | Ication Event Export                                                                              | Options Permalink                         |
| Source                                                                                 | Dest                                                                                                    | ination                                                                                                    | Ver Hlen                                                                                                    |                                                                                  | Len                                                                   | ID Flags                                                                         | 011                                                                    | TTL Proto                                                                                         | Csum                                      |
| 193.205.92                                                                             | .130 🕋 193                                                                                                    | 2.168.0.100 🕋                                                                                                    | 4 5                                                                                                    | 0                                                                                | 190                                                                   | 0 0                                                                              | 0                                                                      | 0 6                                                                                               | 14212                                     |
| Signature In                                                                           | formation                                                                                                    |                                                                                                    |                                                                                                    |                                                                                  |                                                                       |                                                                                  |                                                                        |                                                                                                   |                                           |
| Generator ID                                                                           | Signature ID                                                                                                    | Signature Revisi                                                                                                    | ion Activit                                                                                                    | ty (72/608)                                                                      |                                                                       |                                                                                  |                                                                        |                                                                                                   |                                           |
| 1                                                                                      | 2009358                                                                                                    | 4                                                                                                    |                                                                                                    |                                                                                  | 12                                                                    | %                                                                                | Query Si                                                               | gnature Database                                                                                  | View Rule                                 |
| TCP Header                                                                             | Information                                                                                                    |                                                                                                    |                                                                                                    |                                                                                  |                                                                       |                                                                                  |                                                                        |                                                                                                   |                                           |
| Src Port                                                                               | Dst Port                                                                                                    | Seq                                                                                                    | Ack                                                                                                    | 011                                                                              | Res                                                                   | Flags                                                                            | Win                                                                    | Csum                                                                                              | URP                                       |
| 41823                                                                                  | 80                                                                                                    | 0                                                                                                    | 0                                                                                                    | 5                                                                                | 0                                                                     | 0                                                                                | 0                                                                      | 64050                                                                                             | 0                                         |
| Payload                                                                                |                                                                                                    |                                                                                                    |                                                                                                    |                                                                                  |                                                                       |                                                                                  |                                                                        |                                                                                                   | Hex Ascil                                 |
| 0000000: 4<br>000001A: 3<br>0000034: 2<br>000004E: 7<br>0000068: 6<br>0000082: 7       | 7 45 54 20 2f 2<br>la 20 4d 6f 7a 6<br>0 4e 6d 61 70 2<br>4 70 3a 2f 2f 6<br>ic 29 0d 0a 43 6<br>4 3a 20 31 39 3 | 0 48 54 54 50 2f<br>9 6c 6c 61 2f 35<br>0 53 63 72 69 70<br>e 6d 61 70 2e 6f<br>f 6e 6e 65 63 74<br>2 2e 31 36 38 2e | 31         2e         31         0d           2e         30         20         28           74         69         6e         67           72         67         2f         62           69         6f         6e         3a           30         2e         31         30 | 0a 55 73 6<br>63 6f 6d 7<br>20 45 6e 6<br>6f 6f 6b 2<br>20 43 6c 6<br>30 0d 0a 0 | 5 72 2d 4<br>0 61 74 6<br>7 69 6e 6<br>f 6e 73 6<br>f 73 65 0<br>d 0a | 1 67 65 6e 74<br>9 62 6c 65 31<br>5 3b 20 68 74<br>5 2e 68 74 6<br>d 0a 48 6f 73 | 4 GET./.H<br>b :.Mozil<br>4 .Nmap.S<br>d tp://nm<br>3 l)Con<br>t:.192. | TTP/1.1User-<br>la/5.0.(compar<br>cripting.Engir<br>ap.org/book/ns<br>hection:.Close<br>168.0.100 | Agent<br>ible;<br>he;.ht<br>e.htm<br>eHos |
| Notes                                                                                  |                                                                                                    |                                                                                                    |                                                                                                    |                                                                                  |                                                                       |                                                                                  |                                                                        |                                                                                                   |                                           |
| This event currently has zero notes - You can add a note by clicking the button below. |                                                                                                    |                                                                                                    |                                                                                                    |                                                                                  |                                                                       |                                                                                  |                                                                        |                                                                                                   |                                           |
| Add A Note                                                                             | To This Event                                                                                                    |                                                                                                    |                                                                                                    |                                                                                  |                                                                       |                                                                                  |                                                                        |                                                                                                   |                                           |
| □ ☆ 2                                                                                  | suricata:eth0                                                                                                    | 193.205.92.130                                                                                                    | 192.168.0.100                                                                                                    | ET SCAN P                                                                        | otential VNC                                                          | C Scan 5900-59                                                                   | 20                                                                     |                                                                                                   | 2:58 PM                                   |
| □ ☆ 2                                                                                  | suricata:eth0                                                                                                    | 193.205.92.130                                                                                                    | 192.168.0.100                                                                                                    | ETPOLICY                                                                         | Suspicious                                                            | inbound to Orac                                                                  | de SQL port 15                                                         | 21                                                                                                | 2:58 PM                                   |
| □ ☆ 2                                                                                  | suricata:eth0                                                                                                    | 193.205.92.130                                                                                                    | 192.168.0.100                                                                                                    | ETPOLICY                                                                         | Suspicious                                                            | inbound to myS                                                                   | QL port 3306                                                           |                                                                                                   | 2:58 PM                                   |
| □ ☆ 2                                                                                  | suricata:eth0                                                                                                    | 193.205.92.130                                                                                                    | 192.168.0.100                                                                                                    | ET POLICY                                                                        | Suspicious                                                            | inbound to MSS                                                                   | QL port 1433                                                           |                                                                                                   | 2:58 PM                                   |
| □ ☆ 2                                                                                  | suricata:eth0                                                                                                    | 193.205.92.130                                                                                                    | 192.168.0.100                                                                                                    | ET POLICY                                                                        | Suspicious                                                            | inbound to Post                                                                  | greSQL port 5                                                          | 432                                                                                               | 2:58 PM                                   |
| □ ☆ 2                                                                                  | suricata:eth0                                                                                                    | 193.205.92.130                                                                                                    | 192.168.0.100                                                                                                    | ET SCAN P                                                                        | otential VNC                                                          | CScan 5900-59                                                                    | 20                                                                     |                                                                                                   | 2:58 PM                                   |
| □ ☆ 2                                                                                  | suricata:eth0                                                                                                    | 193.205.92.130                                                                                                    | 192.168.0.100                                                                                                    | ET SCAN P                                                                        | otential VNC                                                          | C Scan 5800-58                                                                   | 20                                                                     |                                                                                                   | 2:58 PM                                   |

Figura 4.5: Report dello scan da interfaccia web Snorby

## 4.3 Suricata come Intrusion Prevention System

Nel precedente paragrafo è stato dimostrato come l'azione di detection di un port-scan da parte di Suricata sia un'azione non troppo difficile, una volta che si dispone di un ambiente configurato in maniera appropriata e si conoscono gli elementi in gioco. Disporre Suricata come sistema di prevention richiede invece qualche passaggio aggiuntivo.

## 4.3.1 Modalità in-line ed IPTables

Normalmente Suricata monitora il traffico su una interfaccia (parametro -i <intf> all'avvio) effettuando una copia dei pacchetti in transito per mezzo delle librerie pcap lasciando tuttavia il pacchetto originale proseguire inalterato verso la sua destinazione. Affinchè si possa garantire che i pacchetti che matchano determinate regole subiscano il drop/reject e ne venga quindi impedito il proseguimento nella rete bisogna disporre Suricata in modalità in-line.

Quando Suricata lavora in qualità di solo IDS, può essere disposto su un gateway o su un sensore in cui viene dirottato in copia il traffico, usando eventualmente la monitor port di uno switch o una network-tap. Perché Suricata lavori come IPS è invece necessario che sia disposto come agente posto nel mezzo, cioè su una macchina che riceve ed inoltra il traffico di rete. Questo è possibile sfruttando una macchina che disponga di due interfacce di rete come il PC gateway nel caso di test di questo capitolo.

Avendo a disposizione due interfacce di rete per le quali passano i pacchetti originali,un IPS si interpone fra le due ed acquista la capacita di gestire il traffico stesso dei pacchetti<sup>46</sup>. Questa disposizione prende il nome di modalità **in-line**.

Affinché Suricata venga disposto come in-line, il traffico in entrata e in uscita deve essere deviato e fatto passare per una coda di analisi. Questo è possibile in ambiente GNU/Linux utilizzando Netfilter<sup>47</sup> e quindi IPTables<sup>48</sup>. Tramite precise regole si può inviare il traffico in un'apposita coda chiamata **NFQueue** (da NetFilter Queue) ed impostare Suricata per lavorare su tale

<sup>46</sup> Se un IPS come Suricata viene disposto su un singolo host e solo su questo deve lavorare come tale è sufficiente la sola interfaccia di rete che collega l'host alla rete per effettuare il drop o l'accept dei pacchetti secondo le regole.

<sup>47</sup> Con qualche passaggio in più, si può fare altrettanto in ambiente Windows. http://sourceforge.net/projects/netfilterforwin/

<sup>48</sup> Si possono utilizzare altri firewall al di fuori di IPTables, come Vuurmuur http://www.vuurmuur.org/trac/wiki/Suricata

coda piuttosto che su una interfaccia di rete, garantendogli così le funzionalità di *drop* e di *accept* per i pacchetti in coda.

Dirottare il traffico sulla NFQueue è possibile nel caso di test utilizzando la chain di FORWARD per la quale funzionano le regole definite nel paragrafo 4.1.2:

```
# iptables -I FORWARD -j NFQUEUE
```

Nel caso in cui si volesse disporre Suricata solo su un host si sarebbe dovuto specificare il dirottamento del traffico nella NFQueue sia per la chain INPUT che nella chain OUTPUT:

```
# iptables -I INPUT -j NFQUEUE
# iptables -I OUTPUT -j NFQUEUE
```

Dal momento in cui viene effettuato il dirottamento dei pacchetti alla coda NFQueue risulterà impossibile per gli host dietro il gateway comunicare con l'esterno fintanto che qualcosa non processi la coda. Questo qualcosa è nel nostro caso Suricata, al quale dovrà essere specificato di prelevare i pacchetti dalla coda di Netfilter piuttosto che mettersi in ascolto su una interfaccia di rete. Questo è possibile per mezzo del parametro all'avvio -q <#nfqueue>dove #nfqueue è l'identificativo della coda da processare<sup>49</sup>.

Ecco allora che il comando per avviare Suricata cambia e diviene:

suricata --user suricata -D --pidfile=/var/run/suricata.pid -c /etc/suricata/suricata.yaml -q 0

Se Suricata è già in esecuzione monitorando un'interfaccia, sarà obbiligatorio riavviarlo:

```
kill -9 `cat /var/run/suricata.pid` && suricata --user
suricata -D --pidfile=/var/run/suricata.pid -c
/etc/suricata/suricata.yaml -q 0
```

Qualora si volesse interrompere la modalità in-line, sarà sufficiente fermare l'esecuzione di Suricata e riavviarlo in modalità di monitoring su un'interfacccia. Bisogna poi rimuovere la regola da IPTables perchè il traffico torni a fluire senza uso della coda NFQUEUE:

<sup>49</sup> È possibile specificare più di una coda tramite IPTables. Di default la coda in uso è quella con id 0.

# iptables -D FORWARD -j NFQUEUE

O nel caso del singolo host:

```
# iptables -D INPUT -j NFQUEUE
```

```
# iptables -D OUTPUT -j NFQUEUE
```

#### 4.3.2 Regole per il drop dei pacchetti

Le regole in uso da parte di Suricata prevedono tutte di intraprendere l'azione di *alert* nell'ipotesi di match con un pacchetto. Se però il nostro obiettivo è quello di sfruttare le capacità IPS di Suricata, andranno modificate le regole di nostro interesse cambiando l'azione da semplice *alert* a *drop*. Per fare questo o si modificano manualmente i file delle regole cercando il SID della regola che ha generato un determinato alert, o si sfrutta qualche tool esterno (paragrafo 3.5 - Rules Editor).

Ad ogni modo, una volta individuate (o scritte, se necessario) le regole che si vuole abbiano un comportamento di prevenzione, sarà sufficiente adottare l'azione di drop. Nel caso della regola presentata precedentemente:

alert http \$EXTERNAL\_NET any -> \$HOME\_NET any (msg:"ET SCAN Nmap Scripting Engine User-Agent Detected (Nmap Scripting Engine)"; flow:to\_server,established; content:"|0d 0a|User-Agent|3a| Mozilla/5.0 (compatible|3b| Nmap Scripting Engine"; nocase; reference:url,doc.emergingthreats.net/2009358; classtype:web-application-attack; sid:2009358; rev:4;)

la regola diverrà

drop http \$EXTERNAL\_NET any -> \$HOME\_NET any (msg:"ET SCAN Nmap Scripting Engine User-Agent Detected (Nmap Scripting Engine)"; flow:to\_server,established; content:"|0d 0a|User-Agent|3a| Mozilla/5.0 (compatible|3b| Nmap Scripting Engine"; nocase; reference:url,doc.emergingthreats.net/2009358; classtype:web-application-attack; sid:2009358; rev:4;)

#### 4.3.3 Test di prevenzione

Una volta disposto Suricata in modalità in-line e cambiate le regole che nel paragrafo 4.2 avevano generato alert in seguito al port-scan in modo tale che

Zenmap Scan Tools Profile Help Profile: Intense scan Target: 192.168.0.100 Scan ₹ Command: nmap -T4 -A -v -PE -PS22,25,80 -PA21,23,80,3389 192.168.0.100 Hosts Services Nmap Output Ports / Hosts Topology Host Details Scans nmap -T4 -A -v -PE -PS22,25,80 -PA21,23,80,3389 ... 🛔 Details OS Host 192.168.0.100 Host is up (0.0026s latency). Not shown: 992 closed ports STATE VERSION PORT SERVICE 80/tcp open http Apache httpd 2.2.22 ((Win32)) \_\_html-title: Site doesn't have a title (text/html). 135/tcp filtered msrpc 139/tcp filtered netbios-ssn 445/tcp filtered microsoft-ds 1433/tcp filtered ms-sql-s 1521/tcp filtered oracle 3306/tcp filtered mysql 5432/tcp filtered postgresql Device type: general purpose Running: Microsoft Windows 2000|XP OS details: Microsoft Windows 2000 SP3/SP4 or Windows XP SP1/SP2, Microsoft Windows XP SP2 or SP3 Network Distance: 2 hops TCP Sequence Prediction: Difficulty=262 (Good luck! IP ID Sequence Generation: Incremental TRACEROUTE (using port 995/tcp) HOP RTT ADDRESS 0.27 ms 192.168.1.7 1 3.30 ms 192.168.0.100 2 Read data files from: /usr/share/nmap Filter Hosts

effettuino ora un drop, lo scenario è pronto per il test di prevenzione.

*Figura 4.6: Risultato del port-scan verso la vittima con Suricata in modalità in-line* 

Come si può evincere dalla figura 4.6, il tentativo di port-scan verso il PC vittima è stato correttamente bloccato (a meno della porta 80 del web server, la quale deve risultare raggiungibile). I log tracciati da Suricata durante lo scan sono stati:

```
12/07/2012-17:50:04.333518 [Drop] [**] [1:2002911:4] ET SCAN

Potential VNC Scan 5900-5920 [**] [Classification: Attempted

Information Leak] [Priority: 2] {TCP} 193.205.92.130:39791 ->

192.168.0.100:5910

12/07/2012-17:50:05.336906 [Drop] [**] [1:22109360:2] ET

POLICY Suspicious inbound to NetBIOS port 139 [**]

[Classification: Potentially Bad Traffic] [Priority: 2] {TCP}

193.205.92.130:39793 -> 192.168.0.100:139
```

12/07/2012-17:50:05.336913 [Drop] [\*\*] [1:2210935:2] ET POLICY Suspicious inbound to Microsoft-DS port 445 [\*\*] [Classification: Potentially Bad Traffic] [Priority: 2] {TCP} 193.205.92.130:39793 -> 192.168.0.100:445

12/07/2012-17:50:05.336919 [Drop] [\*\*] [1:22109359:2] ET POLICY Suspicious inbound to MSRPC port 135 [\*\*] [Classification: Potentially Bad Traffic] [Priority: 2] {TCP} 193.205.92.130:39793 -> 192.168.0.100:135

12/07/2012-17:50:05.336924 [Drop] [\*\*] [1:2010937:2] ET POLICY Suspicious inbound to mySQL port 3306 [\*\*] [Classification: Potentially Bad Traffic] [Priority: 2] {TCP} 193.205.92.130:39793 -> 192.168.0.100:3306

12/07/2012-17:50:05.336929 [Drop] [\*\*] [1:2010935:2] ET POLICY Suspicious inbound to MSSQL port 1433 [\*\*] [Classification: Potentially Bad Traffic] [Priority: 2] {TCP} 193.205.92.130:39793 -> 192.168.0.100:1433

12/07/2012-17:50:05.336934 [Drop] [\*\*] [1:2010939:2] ET POLICY Suspicious inbound to PostgreSQL port 5432 [\*\*] [Classification: Potentially Bad Traffic] [Priority: 2] {TCP} 193.205.92.130:39793 -> 192.168.0.100:5432

12/07/2012-17:50:05.336940 [Drop] [\*\*] [1:2010936:2] ET POLICY Suspicious inbound to Oracle SQL port 1521 [\*\*] [Classification: Potentially Bad Traffic] [Priority: 2] {TCP} 193.205.92.130:39793 -> 192.168.0.100:1521

12/07/2012-17:50:12.234101 [Drop] [\*\*] [1:2101390:6] GPL SHELLCODE x86 inc ebx NOOP [\*\*] [Classification: Executable code was detected] [Priority: 1] {UDP} 193.205.92.130:39842 -> 192.168.0.100:30313

12/07/2012-17:50:12.434409 [Drop] [\*\*] [1:2101390:6] GPL SHELLCODE x86 inc ebx NOOP [\*\*] [Classification: Executable code was detected] [Priority: 1] {UDP} 193.205.92.130:39842 -> 192.168.0.100:30313

12/07/2012-17:50:13.008157 [Drop] [\*\*] [1:2009358:4] ET SCAN Nmap Scripting Engine User-Agent Detected (Nmap Scripting Engine) [\*\*] [Classification: Web Application Attack] [Priority: 1] {TCP} 193.205.92.130:43143 -> 192.168.0.100:80

12/07/2012-17:50:13.008985 [Drop] [\*\*] [1:2009358:4] ET SCAN Nmap Scripting Engine User-Agent Detected (Nmap Scripting Engine) [\*\*]

**Nota**: quando Suricata è disposto in modalità in-line non abbandona la sua funzionalità di IDS continuando infatti a comportarsi come tale con tutte le regole che mantengono l'azione di *alert*.

## 4.4 Esempio aggiuntivo: Suricata come proxy

Nei precedenti paragrafi si è potuto verificare il funzionamento di Suricata quale IDPS nei confronti di un tentativo di port-scan da parte di un PC attaccante dall'esterno. Suricata grazie alle potenzialità del linguaggio di definizione delle regole, può essere usato per molte altre situazioni. In questo paragrafo verrà dimostrato un semplice esempio in cui sarà possibile tracciare e bloccare la consultazioni di siti contenenti una determinata parola chiave (la parola "suricata"), da parte degli host interni alla rete (come il PC vittima dello scenario in uso in questo capitolo).

La regola in questione verrà definita all'interno di un file di regole personalizzate *custom.rules*. Questo file andrà aggiunto al file *suricata.yaml* nella lista *rule-files*. La regola per generare l'alert sarà:

alert http \$HOME\_NET any -> any \$HTTP\_PORTS (msg:"Suricata!"; content:"suricata"; nocase; classtype:policy-violation; sid:1; rev:1;)

La regola per il drop, quando disposto Suricata in modalità IPS, sarà invece la seguente:

drop http \$HOME\_NET any -> any \$HTTP\_PORTS (msg:"Suricata!"; content:"suricata"; nocase; classtype:policy-violation; sid:2; rev:1;)

In modalità IDS, visitando il sito <u>http://www.treccani.it/enciclopedia/suri-</u> <u>cata/</u> dalla macchina host dietro al gateway che dispone di Suricata, verrà registrato nei log quanto segue: <u>12/07/2012-18:20:58.244662 [\*\*] [1:1:1] Suricata! [\*\*]</u>

[Classification: Potential Corporate Privacy Violation] [Priority: 1] {TCP} 193.205.92.135:1250 -> 151.1.175.115:80 12/07/2012-18:20:59.659404 [\*\*] [1:1:1] Suricata! [\*\*] [Classification: Potential Corporate Privacy Violation] [Priority: 1] {TCP} 193.205.92.135:1251 -> 206.165.250.90:80 12/07/2012-18:20:59.863923 [\*\*] [1:1:1] Suricata! [\*\*] [Classification: Potential Corporate Privacy Violation] [Priority: 1] {TCP} 193.205.92.135:1252 -> 206.165.250.244:80

Eseguendo suricata in modalità IPS verrà invece bloccato il traffico da quell'indirizzo per ciò che concerne i pacchetti che includono la keyword *suricata*, generando gli alert di avvenuto drop come segue:

```
12/07/2012-18:39:47.863898 [Drop] [**] [1:2:1] Suricata!
[**] [Classification: Potential Corporate Privacy Violation]
[Priority: 1] {TCP} 192.168.0.100:1429 -> 212.31.249.104:80
```

```
12/07/2012-18:39:47.863907 [Drop] [**] [1:2:1] Suricata!
[**] [Classification: Potential Corporate Privacy Violation]
[Priority: 1] {TCP} 192.168.0.100:1430 -> 212.31.249.104:80
    12/07/2012-18:39:48.859568 [Drop] [**] [1:2:1] Suricata!
[**] [Classification: Potential Corporate Privacy Violation]
[Priority: 1] {TCP} 192.168.0.100:1456 -> 206.165.250.243:80
```

Inoltre sul PC verrà segnalato dal browser che la richiesta per la pagina è andata in time-out, rendendo di fatto impossibile la navigazione secondo quanto stabilito dalla regola.

**Nota**: la regola descritta in questo capitolo andrebbe rivista nel caso in cui si volesse tracciare anche il traffico criptato come in pagine incapsulate nel protocollo *https*.

# 5 Funzionalità

Di default con i pacchetti pre-costruiti di Suricata non ci sono funzionalità aggiuntive oltre a quelle standard eccezion fatta per la funzionalità di NF-Queue. Quando si compila Suricata invece (capitolo 2, Installazione ed implementazione) è possibile scegliere di quali funzionalità si vorrà disporre una volta installato il software. Per una lista completa di moduli e funzionalità aggiuntive che si possono abilitare via ricompilazione si rimanda all'appendice . Per sapere di quali funzionalità dispone la propria versione di Suricata è possibile passare --build-info come parametro a Suricata:

# suricata -build-info

Un possibile output sarà

```
[28158] 5/12/2012 -- 00:20:20 - (suricata.c:540) <Info>
(SCPrintBuildInfo) -- This is Suricata version 1.4dev (rev
02874a1)
[28158] 5/12/2012 -- 00:20:20 - (suricata.c:613) <Info>
(SCPrintBuildInfo) -- Features: NFQ PCAP_SET_BUFF
LIBPCAP_VERSION_MAJOR=1 AF_PACKET HAVE_PACKET_FANOUT LIBCAP_NG
LIBNET1.1 HAVE_HTP_URI_NORMALIZE_HOOK
HAVE HTP TX GET_RESPONSE_HEADERS_RAW_PCRE_JIT
```

È bene notare che di seguito verranno trattate solo le funzionalità di spicco e che OISF continua ad aggiungerne di versione in versione. Si noti anche che più funzionalità possono essere abilitate in contemporanea laddove una non vada in conflitto con l'altra.

# 5.1 PF\_RING

 $PF\_RING^{50}$  è un modulo per il kernel GNU/Linux in sviluppo presso il team italiano  $ntop^{51}$ . Questo modulo permette di aumentare sensibilmente la velocità di cattura dei pacchetti implementando un nuovo tipo di socket di rete. L'aumento di velocità di cattura è ottenuto in realtà cercando di diminuire il più possibile il numero di pacchetti persi quando il traffico in transito presso un'interfaccia di rete diviene insostenibile. Il vantaggio di utilizzare  $PF\_RING$  è infatti apprezzabile solo se l'interfaccia di rete è sotto grosso carico.

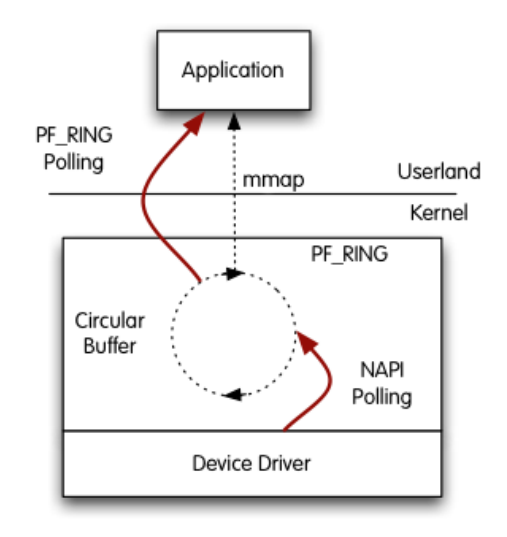

Vanilla PF\_RING

*Figura 5.1: Schema di funzionamento di PF\_RING* 

Alcuni test effettuati da ntop, mostrano l'aumento di banda passante per un'interfaccia di rete utilizzando  $PF_RING^{52}$ .

<sup>50 &</sup>lt;u>http://www.ntop.org/products/pf\_ring/</u>

<sup>51 &</sup>lt;u>http://www.ntop.org/home/about-us/</u>

<sup>52</sup> In questo paragrafo non viene trattato nello specifico il funzionamento di PF\_RING, pertanto sono stati trascurati alcuni dettagli nel riproporre la tabella, quale la *Transparent Mode*.

| Applicazione              | Senza PF_RING        | Con PF_RING          |
|---------------------------|----------------------|----------------------|
| pfcount (with -a flag)    | $757 \mathrm{~Kpps}$ | $843 \mathrm{~Kpps}$ |
| pfcount (without -a flag) | $661 { m ~Kpps}$     | $762~{ m Kpps}$      |
| pcount (with              | 730 Kpps             | 830 Kpps             |
| PF_RING-aware             |                      |                      |
| libpcap)                  |                      |                      |

Per ulteriori dettagli sui test o su PF\_RING in generale, si rimanda alla pagina di ntop[14].

PF\_RING è disponibile per kernel GNU/Linux a partire dalla versione 2.6.18, dimostrando tuttavia di essere non ancora pienamente compatibile con kernel superiori alla versione 3.2. È bene notare che questo modulo è ancora in sviluppo (ha raggiunto la versione 5.5.1 in data 24 novembre 2012) e che si tratta di un progetto completamente open source. PF\_RING supporta pienamente le librerie pcap utilizzate da Suricata per la cattura.

Per abilitare  $PF_RING$  in Suricata è necessario che il modulo sia correttamente installato nel kernel del sistema operativo<sup>53</sup>.

Successivamente si deve procedere con la compilazione di Suricata come già spiegato nel capitolo 2, passando come parametro di compilazione --*enable-pfring*.

```
$ ./configure --prefix=/usr --sysconfdir=/etc --
localstatedir=/var --enable-pfring
```

Per eseguire Suricata con il modulo PF\_RING basterà passargli come parametro d'avvio --pfring-int=<interfaccia di rete>.

```
# suricata --pfring-int=eth0
```

# 5.2 NVIDIA CUDA

<sup>53 &</sup>lt;u>http://www.ntop.org/pf\_ring/installation-guide-for-pf\_ring/</u>

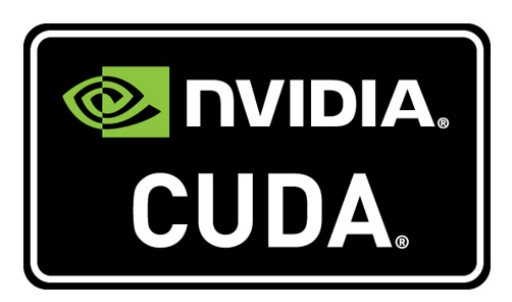

*CUDA* è una architettura hardware sviluppata da NVIDIA Corporation nelle proprie schede video o GPGPU dedicate, per il calcolo parallelo ed il GPGPU<sup>54</sup>. CUDA sta per *Compute Unified Device Architecture* ed è una recente tecnologia utilizzabile in tutte le attività in cui l'esecuzione in parallelo di medesime istruzioni su dati differenti (architetture SIMD), producono un notevole aumento della velocità di computazione. CUDA è spesso usata in ambito scientifico per la ricerca, in supercomputer e grandi cluster GPGPU<sup>55</sup>.

Al momento l'uso di CUDA in Suricata è relegato al solo pattern matching fra regole e pacchetti in transito. È tuttavia nei piani di OISF continuare a sfruttare la tecnologia del GPGPU il più possibile per ottenere migliori prestazioni, integrandola il più possibile nell'engine di Suricata. L'uso della tecnologia CUDA al momento, dunque, non offre grandi vantaggi[15][16] e come rovescio della medaglia la tecnologia è proprietaria NVIDA ed implementata solo sui suoi prodotti. Un'alternativa a CUDA è data da *OpenCL*, librerie open e supportate anche da schede non NVIDIA. Poiché il team OISF ha inizialmente trovato problemi nello sfruttare tali librerie, ha optato per CUDA, ma è loro intenzione tornare sulle OpenCL quando possibile.[17]

Per abilitare Suricata all'utilizzo di CUDA è necessario che sulla propria macchina siano correttamente installati gli appositi driver. Successivamente basterà compilare Suricata specificando il parametro *--enable-cuda* in fase di

<sup>54</sup> General-Purpose Graphics Processing Unit. <u>http://it.wikipedia.org/wiki/GPGPU</u>

<sup>55</sup> http://www.nvidia.it/object/cuda\_clusters\_it.html

configurazione del make.

```
$ ./configure --prefix=/usr --sysconfdir=/etc --
localstatedir=/var --enable-cuda
```

## 5.3 LUA

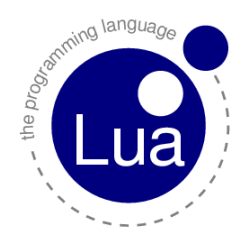

A partire dalla versione 1.4beta1, è stato reso possibile dal team di OISF, l'uso di script in *linguaggio*  $LUA^{56}$ ; tale funzionalità non ha ancora raggiunto una fase stabile e può mutare nel tempo o essere rimossa, pertanto è sconsigliabile farne pieno affidamento per le regole più delicate.

LUA è un linguaggio di scripting e permette di aggiungere maggiore espressività alle regole per Suricata sia in congiunzione con classici pre-filtri ed espressioni regolari *pcre* sia usato singolarmente. Per abilitare Suricata all'uso di LUA è necessario installare nel proprio sistema le librerie *libluajit*. Una volta installate le librerie da repository o manualmente da pacchetto, è possibile procedere con la configurazione del file di make. Dalla root directory dei sorgenti di Suricata, impartire:

# ./configure --enable-luajit

Il codice eseguibile generato dalla successiva compilazione sarà una versione di Suricata con il supporto a regole con riferimenti a script LUA abilitato. In generale, uno script invocato da una regola, deve ritornare un valore booleano che affermi il successo del match della regola con il pacchetto o meno. Per invocare lo script, nella definizione delle opzioni si deve far ricorso alla parola chiave *luajit* come nel seguente esempio:

alert tcp any any -> any any (msg:"LUAJIT test"; luajit:test.lua; sid:1;)

Qualora un pacchetto dovesse fare match con l'header della regola e con le al-

<sup>56 &</sup>lt;u>http://www.lua.org/</u>
tre opzioni eventualmente specificate, il successivo controllo di matching passerebbe allo script *test.lua*.

Lo script LUA deve contenere al suo interno due funzioni: la function init(args) e la function match(args).

L'uso di LUA permette di estendere le capacità di Suricata senza incidere molto nelle prestazioni<sup>57</sup>. È stato addirittura provato che le regole in LUA possono essere più veloci della loro controparte con l'uso dei prefilter.[18] Sono stati effettuati dei test con il seguente set di regole:

```
# Regola con LUA e prefilter content.
  alert http any any -> any any (msg:"LUAJIT HTTP POST test,
pure lua"; luajit:test.lua; sid:1;)
  #Regola con LUA e con prefilter content.
  alert http any any -> any any (msg:"LUAJIT HTTP POST test,
content prefilter"; content:"POST"; http_method;
content:".php"; http uri; luajit:test.lua; sid:2;)
  #Regola con LUA e con prefilter content ed uso di pcre.
  alert http any any -> any any (msg:"LUAJIT HTTP POST test,
pcre prefilter"; content:"POST"; http method; content:".php";
http uri; pcre:"/^POST\s+\/.*\.php\s+HTTP\/1\.0\r\n/m";
luajit:test.lua; sid:3;)
  #Regola con pcre e prefilter content (no LUA).
  alert http any any -> any any (msg:"LUAJIT HTTP POST test,
pcre no lua"; content:"POST"; http_method; content:".php";
http uri; pcre:"/^POST\s+\/.*\.php\s+HTTP\/1\.0\r\n/m"; sid:4;)
  #Regola con solo pcre (no LUA).
```

```
alert http any any -> any any (msg:"LUAJIT HTTP POST test,
pure pcre"; pcre:"/^POST\s+\/.*\.php\s+HTTP\/1\.0\r\n/m";
sid:5;)
```

<sup>57</sup> Regole troppo complesse, richiedono molti cicli di CPU per essere processate, andando così a gravare sul bandwidth di pacchetti esaminati ed incidendo sulla percentuale di pacchetti persi.

ed il seguente script di test:

```
function init (args)
    local needs = {}
    needs["http.request_line"] = tostring(true)
    return needs
end
-- match if packet and payload both contain HTTP
function match(args)
    a = tostring(args["http.request_line"])
    if #a > 0 then
        if a:find("^POST%s+/.*%.php%s+HTTP/1.0$") then
            return 1
        end
    end
    return 0
end
return 0
```

Media dei Tick Regola Ticks medi in Ticks medi in caso di match caso di non match LUA 8812.31 15841.85 8807.01 LUA + content10682.71 35497.08 10194.56 prefilter LUA + content39842.23 9424.83 11638.15 prefilter + pcreContent prefilter 8536.46 20074.97 7630.97 + pcre 7198.0812113.53 12114.28 pcre

Segue una tabella riassuntiva dei risultati ottenuti:

La regola che fa ricorso allo script LUA senza uso dei pre-filtri risulta essere più veloce della regola che fa ricorso ai pre-filtri. Tale regola viene superata in velocità solo dal caso di content prefilter + pcre.

L'uso di LUA nella scrittura di regole sembra essere molto promettente, e potrebbe divenire un punto di forza di Suricata IDPS.

### Conclusioni

Alla luce di quanto trattato nel corso dei precedenti capitoli, Suricata si dimostra un progetto decisamente interessante in ambito di sicurezza delle reti. Nel panorama dei progetti di Intrusion Detection and Prevention System open source introduce delle novità degne di nota come il supporto al multithreading, o all'utilizzo di script in linguaggio LUA per la definizione di regole o, ancora, all'uso del GPGPU per mezzo di CUDA ed il monitoring velocizzato per mezzo di PF\_RING. Laddove non innova, mantiene una certa compatibilità con il percorso già intrapreso da altri progetti come Snort, rendendo possibile una buona interoperabilità fra i due sistemi. Ad ogni modo, Suricata è ancora un progetto in fase di pieno sviluppo e testing, lungi dall'essere considerabile come completo ed insostituibile.

Diversi strumenti o interfacce sono compatibili con Suricata, tuttavia alcuni di questi solo parzialmente. Non sono ancora presenti strumenti appositamente creati per Suricata, come i rule editor, o la gestione intelligente delle regole in modo tale che il passaggio da detection a pevention risulti semplificato.

Per quanto il software sia concepito come multipiattaforma, nella realtà, complici il focus di sviluppo da parte di OISF per sistemi GNU/Linux, e lo sviluppo di tool esterni da parte della community in tale ambiente, il supporto ad altri sistemi è piuttosto ridotto rispetto alla controparte del sistema del pinguino.

Questi sono dunque i punti sui quali bisognerebbe lavorare in futuro perché Suricata possa affermarsi come punto di riferimento nel panorama IDPS: tools di gestione e consultazione ad-hoc per Suricata e maggiore supporto e facilità d'uso in tutte le piattaforme da esso supportate. Poiché il progetto e ciò che vi ruota intorno è spesso software open source è pensabile che chiunque possa sviluppare e contribuire nei punti evidenziati.

I due casi di test che sono stati trattati sono relativamente semplici in

un'ottica di sicurezza di rete, per esempio, aziendale ma comunque esemplificativi. Le potenzialità dei sistemi IDPS sono enormi e Suricata, per quanto uno dei più giovani, non è da meno<sup>58</sup>.

In definitiva, Suricata si presenta come un software molto *interessante e promettente* e che cerca di conseguire il suo scopo di innovare nel settore della sicurezza delle reti, versione per versione, nel rispetto della definizione da parte dello stesso team OISF di **next generation IDS/IPS engine**.

<sup>58</sup> Consultare ad esempio <u>https://home.regit.org/2012/10/defend-your-net-</u>work-from-word/

## Appendice

#### A-Parametri di compilazione

Posizionandosi nella root directory dei sorgenti di Suricata ed impartendo il comando:

./configure --help

è possibile consultare una lista di parametri per configurare il file di make di Suricata. Segue l'output fornito da Suricata in versione 1.4rc1.

```
`configure' configures this package to adapt to many kinds of
systems.
  Usage: ./configure [OPTION]... [VAR=VALUE]...
  To assign environment variables (e.g., CC, CFLAGS...),
specify them as
  VAR=VALUE. See below for descriptions of some of the useful
variables.
  Defaults for the options are specified in brackets.
  Configuration:
    -h, --help
                            display this help and exit
        --help=short
                            display options specific to this
package
        --help=recursive
                            display the short help of all the
included packages
    -V, --version
                            display version information and
exit
                            do not print `checking ...'
    -q, --quiet, --silent
messages
                            cache test results in FILE
       --cache-file=FILE
[disabled]
                            alias for `--cache-
    -C, --config-cache
file=config.cache'
                            do not create output files
    -n, --no-create
       --srcdir=DIR
                            find the sources in DIR [configure
dir or `..']
```

```
Installation directories:
    --prefix=PREFIX
                            install architecture-independent
files in PREFIX
                            [/usr/local]
    --exec-prefix=EPREFIX
                            install architecture-dependent
files in EPREFIX
                            [PREFIX]
  By default, `make install' will install all the files in
  `/usr/local/bin', `/usr/local/lib' etc. You can specify
  an installation prefix other than `/usr/local' using `--
prefix',
  for instance `--prefix=$HOME'.
  For better control, use the options below.
  Fine tuning of the installation directories:
    --bindir=DIR
                            user executables [EPREFIX/bin]
    --sbindir=DIR
                            system admin executables
[EPREFIX/sbin]
    --libexecdir=DIR
                            program executables
[EPREFIX/libexec]
    --sysconfdir=DIR
                          read-only single-machine data
[PREFIX/etc]
    --sharedstatedir=DIR
                           modifiable architecture-independent
data [PREFIX/com]
    --localstatedir=DIR
                            modifiable single-machine data
[PREFIX/var]
                            object code libraries [EPREFIX/lib]
    --libdir=DIR
    --includedir=DIR
                            C header files [PREFIX/include]
    --oldincludedir=DIR
                            C header files for non-gcc
[/usr/include]
    --datarootdir=DIR
                            read-only arch.-independent data
root [PREFIX/share]
    --datadir=DIR
                            read-only architecture-independent
data [DATAROOTDIR]
    --infodir=DIR
                            info documentation
[DATAROOTDIR/info]
    --localedir=DIR
                            locale-dependent data
[DATAROOTDIR/locale]
    --mandir=DIR
                            man documentation [DATAROOTDIR/man]
    --docdir=DIR
                            documentation root
[DATAROOTDIR/doc/PACKAGE]
```

```
Appendice
```

```
--htmldir=DIR
                            html documentation [DOCDIR]
    --dvidir=DIR
                            dvi documentation [DOCDIR]
    --pdfdir=DIR
                            pdf documentation [DOCDIR]
    --psdir=DIR
                            ps documentation [DOCDIR]
  Program names:
    --program-prefix=PREFIX
                                       prepend PREFIX to
installed program names
    --program-suffix=SUFFIX
                                       append SUFFIX to
installed program names
    --program-transform-name=PROGRAM run sed PROGRAM on
installed program names
  System types:
                      configure for building on BUILD [guessed]
    --build=BUILD
    --host=HOST
                      cross-compile to build programs to run on
HOST [BUILD]
  Optional Features:
    --disable-option-checking ignore unrecognized --enable/--
with options
    --disable-FEATURE
                            do not include FEATURE (same as
--enable-FEATURE=no)
    --enable-FEATURE[=ARG] include FEATURE [ARG=yes]
    --disable-dependency-tracking speeds up one-time build
    --enable-dependency-tracking do not reject slow
dependency extractors
    --enable-shared[=PKGS] build shared libraries
[default=yes]
    --enable-static[=PKGS] build static libraries
[default=yes]
    --enable-fast-install[=PKGS]
                            optimize for fast installation
[default=yes]
    --disable-libtool-lock avoid locking (might break parallel
builds)
    --disable-largefile
                            omit support for large files
                            Detect and use gcc hardening
    --enable-gccprotect
options
    --enable-gccprofile
                          Enable gcc profile info i.e -pg
flag is set
    --enable-gccmarch-native
                            Enable gcc march=native gcc 4.2 and
```

```
later only
    --enable-unittests
                            Enable compilation of the unit
tests
    --enable-old-barnyard2 Use workaround for old barnyard2 in
unified2 output
    --enable-debug
                            Enable debug output
    --enable-debug-validation
                            Enable (debug) validation code
output
    --enable-profiling
                            Enable performance profiling
    --enable-profiling-locks
                            Enable performance profiling for
locks
    --enable-ipfw
                            Enable FreeBSD IPFW support for
inline IDP
    --enable-nfqueue
                            Enable NFQUEUE support for inline
IDP
                            Enable Prelude support for alerts
    --enable-prelude
    --enable-pfring
                            Enable Native PF RING support
    --enable-af-packet
                            Enable AF PACKET support
[default=yes]
    --enable-non-bundled-htp
                            Enable the use of an already
installed version of
                            htp
                            Enable experimental CUDA pattern
    --enable-cuda
matching
    --enable-dag Enable DAG capture
    --enable-napatech Enabled Napatech Devices
    --enable-luajit Enable Luajit support
  Optional Packages:
                            use PACKAGE [ARG=yes]
    --with-PACKAGE[=ARG]
    --without-PACKAGE
                            do not use PACKAGE (same as --with-
PACKAGE=no)
                            try to use only PIC/non-PIC objects
    --with-pic[=PKGS]
[default=use
                            both]
    --with-gnu-ld
                            assume the C compiler uses GNU ld
[default=no]
    --with-sysroot=DIR Search for dependent libraries within
DIR
                           (or the compiler's sysroot if not
```

```
specified).
    --with-libpcre-includes=DIR libpcre include directory
    --with-libpcre-libraries=DIR
                                   libpcre library directory
    --with-libyaml-includes=DIR libyaml include directory
    --with-libyaml-libraries=DIR libyaml library directory
    --with-libpthread-includes=DIR libpthread include
directory
    --with-libpthread-libraries=DIR libpthread library
directory
    --with-libjansson-includes=DIR libjansson include
directory
    --with-libjansson-libraries=DIR
                                      libjansson library
directory
    --with-libnfnetlink-includes=DIR libnfnetlink include
directory
    --with-libnfnetlink-libraries=DIR
                                        libnfnetlink library
directory
    --with-libnetfilter queue-includes=DIR libnetfilter queue
include directory
    --with-libnetfilter queue-libraries=DIR
libnetfilter queue library directory
    --with-netfilterforwin-includes=DIR netfilterforwin
include directory
    --with-libprelude-prefix=PFX
                           Prefix where libprelude is
installed (optional)
                                 libnet include directory
    --with-libnet-includes=DIR
    --with-libnet-libraries=DIR
                                 libnet library directory
    --with-libpfring-includes=DIR libpfring include directory
    --with-libpfring-libraries=DIR
                                      libpfring library
directory
    --with-libpcap-includes=DIR libpcap include directory
    --with-libpcap-libraries=DIR
                                   libpcap library directory
    --with-libhtp-includes=DIR libhtp include directory
    --with-libhtp-libraries=DIR
                                  libhtp library directory
    --with-cuda-includes=DIR cuda include directory
    --with-cuda-libraries=DIR
                                cuda library directory
    --with-cuda-nvcc=DIR cuda nvcc compiler directory
    --with-libcap_ng-includes=DIR libcap_ng include directory
                                     libcap_ng library
    --with-libcap_ng-libraries=DIR
directory
    --with-dag-includes=DIR dagapi include directory
```

```
--with-dag-libraries=DIR dagapi library directory
    --with-libnspr-includes=DIR libnspr include directory
    --with-libnspr-libraries=DIR
                                    libnspr library directory
    --with-libnss-includes=DIR libnss include directory
    --with-libnss-libraries=DIR
                                  libnss library directory
    --with-libmagic-includes=DIR libmagic include directory
    --with-libmagic-libraries=DIR
                                    libmagic library directory
    --with-napatech-includes=DIR napatech include directory
    --with-napatech-libraries=DIR napatech library directory
    --with-libluajit-includes=DIR libluajit include directory
    --with-libluajit-libraries=DIR
                                      libluajit library
directory
  Some influential environment variables:
                C compiler command
    CC
    CFLAGS
                C compiler flags
    LDFLAGS
               linker flags, e.g. -L<lib dir> if you have
libraries in a
                nonstandard directory <lib dir>
    LIBS
                libraries to pass to the linker, e.g.
-l<library>
    CPPFLAGS
                (Objective) C/C++ preprocessor flags, e.g.
-I<include dir> if
                you have headers in a nonstandard directory
<include dir>
    CPP
                C preprocessor
    PKG CONFIG path to pkg-config utility
    PKG CONFIG PATH
                directories to add to pkg-config's search path
    PKG CONFIG LIBDIR
                path overriding pkg-config's built-in search
path
    LIBHTPMINVERSION CFLAGS
                C compiler flags for LIBHTPMINVERSION,
overriding pkg-config
    LIBHTPMINVERSION LIBS
                linker flags for LIBHTPMINVERSION, overriding
pkg-config
    PYTHON
                the Python interpreter
    LUAJIT CFLAGS
                C compiler flags for LUAJIT, overriding pkg-
```

```
config
LUAJIT_LIBS linker flags for LUAJIT, overriding pkg-config
Use these variables to override the choices made by
`configure' or to help
it to find libraries and programs with nonstandard
names/locations.
Report bugs to the package provider.
```

#### B-Lista di parametri per l'avvio di Suricata

```
USAGE: suricata
                                   : path to configuration file
     -c <path>
     -т
                                   : test configuration file
(use with -c)
     -i <dev or ip>
                                  : run in pcap live mode
     -F <bpf filter file>
                                  : bpf filter file
     -r <path>
                                   : run in pcap file/offline
mode
     -q <qid>
                                   : run in inline nfqueue mode
     -s <path>
                                   : path to signature file
loaded in addition to suricata.yaml settings (optional)
     -S <path>
                                   : path to signature file
loaded exclusively (optional)
     -l <dir>
                                   : default log directory
     -D
                                   : run as daemon
     --list-keywords
                                   : list all keywords
implemented by the engine
     --list-runmodes
                                   : list supported runmodes
     --runmode <runmode id>
                                  : specific runmode
modification the engine should run. The argument
                                     supplied should be the id
for the runmode obtained by running
                                     --list-runmodes
      --engine-analysis
                                   : print reports on analysis
of different sections in the engine and exit.
                                     Please have a look at the
conf parameter engine-analysis on what reports
                                     can be printed
     --pidfile <file>
                                   : write pid to this file
(only for daemon mode)
```

```
--init-errors-fatal : enable fatal failure on
signature init error
     --dump-config
                              : show the running
configuration
                    : run in pcap mode, no value
     --pcap[=<dev>]
select interfaces from suricata.yaml
     --pcap-buffer-size
                              : size of the pcap buffer
value from 0 - 2147483647
                        : run in af-packet mode, no
     --af-packet[=<dev>]
value select interfaces from suricata.yaml
     --user <user>
                               : run suricata as this user
after init
                      : run suricata as this group
     --group <group>
after init
                       : process an ERF file
    --erf-in <path>
```

To run the engine with default configuration on interface eth0 with signature file "signatures.rules", run the command as:

suricata -c suricata.yaml -s signatures.rules -i eth0

# Bibliografia

- [1] <u>http://en.wikipedia.org/wiki/Intrusion\_detection\_system</u>
- [2] Karen Scarfone, Peter Mell, Guide to Intrusion Detection and Prevention

Systems(IDPS) (Draft), 2012, http://csrc.nist.gov/publications/nistpubs/800-94/SP800-94 pdf

94.pdf

- [3] <u>http://wiki.aanval.com/wiki/Snort\_vs\_Suricata</u>
- [4] <u>http://www.aldeid.com/wiki/Suricata-vs-snort</u>
- [5] <u>http://www.thinkmind.org/download.php?articleid=icds 2011 7 40 90007</u>
- $[6] \underline{https://redmine.openinfosecfoundation.org/projects/suricata/wiki/Suricatayaml} \\$
- $[7] \underline{https://redmine.openinfosecfoundation.org/projects/suricata/wiki/Suricata Rules}$

[8]

 $\underline{https://redmine.openinfosecfoundation.org/projects/suricata/wiki/Rule Management with the second second$ 

h Oinkmaster

- [9] <u>http://www.securixlive.com/barnyard2/docs/unified.php</u>
- [10] <u>http://www.ietf.org/rfc/rfc4765.txt</u>
- [11] <u>http://www.snort.org/assets/187/Snort\_Frontend\_Compare.pdf</u>
- [12] <u>http://sguil.sourceforge.net/</u>
- [13] <u>http://www.squertproject.org/</u>
- [14] <u>http://www.ntop.org/products/pf\_ring/</u>
- $[15] \underline{http://2011.rmll.info/IMG/pdf/2011 rmll suricata.pdf}$
- [16] <u>https://home.regit.org/2010/05/using-suricata-with-cuda/</u>
- [17] <u>http://blog.inliniac.net/2010/02/20/suricata-has-experimental-cuda-support/</u>
- $[18] \underline{http://blog.inliniac.net/2012/09/08/first-impressions-of-luajit-performance-in-suricata/}$

Ryan Russell; James C. Foster, Jeffrey Posluns; Snort 2.0 Intrusion Detection; 2003; Sygress Media Inc